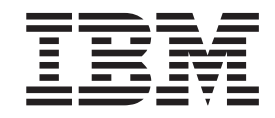

# IBM WebSphere Commerce Business Edition IBM WebSphere Commerce Professional Edition

インストール・ガイド Linux システム用

バージョン 5.5

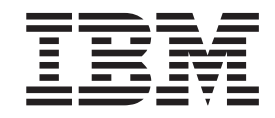

# IBM WebSphere Commerce Business Edition IBM WebSphere Commerce Professional Edition

インストール・ガイド Linux システム用

バージョン 5.5

本書および本書で紹介する製品をご使用になる前に、155ページの『特記事項』に記載されている情報をお読みください。

本書は、下記の製品のバージョン 5.5、および新しい版で明記されていない限り、以降のすべてのリリースおよびモ ディフィケーションに適用されます。

- IBM WebSphere Commerce Business Edition for Linux (Intel platforms)
- · IBM WebSphere Commerce Business Edition for Linux for @server pSeries
- · IBM WebSphere Commerce Business Edition for Linux for @server iSeries
- ・ IBM WebSphere Commerce Business Edition for Linux for @server zSeries および S/390
- IBM WebSphere Commerce Professional Edition for Linux (Intel platforms)

製品のレベルに合った適切な版を使用していることをご確認ください。

本マニュアルに関するご意見やご感想は、次の URL からお送りください。今後の参考にさせていただきます。

http://www.ibm.com/jp/manuals/main/mail.html

なお、日本 IBM 発行のマニュアルはインターネット経由でもご購入いただけます。詳しくは

http://www.ibm.com/jp/manuals/の「ご注文について」をご覧ください。

(URL は、変更になる場合があります)

お客様の環境によっては、資料中の円記号がバックスラッシュと表示されたり、バックスラッシュが円記号と表示さ れたりする場合があります。

| 原 | 典: | IBM WebSphere Commerce Business Edition     |
|---|----|---------------------------------------------|
|   |    | IBM WebSphere Commerce Professional Edition |
|   |    | Installation Guide                          |
|   |    | for Linux systems                           |
|   |    | Version 5.5                                 |
|   |    |                                             |

発 行: 日本アイ・ビー・エム株式会社

担 当: ナショナル・ランゲージ・サポート

第1刷 2003.8

この文書では、平成明朝体<sup>™</sup>W3、平成明朝体<sup>™</sup>W9、平成角ゴシック体<sup>™</sup>W3、平成角ゴシック体<sup>™</sup>W5、および平成角 ゴシック体<sup>™</sup>W7を使用しています。この(書体\*)は、(財)日本規格協会と使用契約を締結し使用しているものです。 フォントとして無断複製することは禁止されています。

注\* 平成明朝体<sup>™</sup>W3、平成明朝体<sup>™</sup>W9、平成角ゴシック体<sup>™</sup>W3、 平成角ゴシック体<sup>™</sup>W5、平成角ゴシック体<sup>™</sup>W7

© Copyright International Business Machines Corporation 1996, 2003. All rights reserved.

© Copyright IBM Japan 2003

# 本書について

## 資料の説明

このインストール・ガイドは、Linux オペレーティング・システム上に IBM<sup>®</sup> WebSphere<sup>®</sup> Commerce Business Edition および IBM WebSphere Commerce Professional Edition をインストールして構成する方法について説明します。これ は、システム管理者またはインストールおよび構成タスクを実行する担当者を対象 としています。

本書では、以下のプラットフォーム上で実行している Linux 向けのインストール手順を記載しています。

- IBM @server iSeries<sup>™</sup> システム
- IBM @server pSeries<sup>™</sup> システム
- ・ IBM @server zSeries<sup>®</sup> および S/390<sup>®</sup> システム
- Intel<sup>®</sup> ベースのシステム

# 本書の更新

製品の最新の変更点について知りたい場合は、WebSphere Commerce CD 1 のルート・ディレクトリーにある README ファイルを参照してください。さらに、本書のコピーおよび本書の更新バージョンは、次の WebSphere Commerce Technical Library Web サイトから PDF ファイルとして入手することができます。

http://www.ibm.com/software/commerce/library/

本書の更新されたバージョンは、以下の WebSphere Developer Domain にある WebSphere Commerce Zone から入手することもできます。

http://www.ibm.com/software/wsdd/zones/commerce/

サポート情報は、以下の WebSphere Commerce サポート Web サイトで入手可能です。

http://www.ibm.com/software/commerce/support/

#### 本書の表記規則

本書では、以下のような強調規則を使用しています。

| 太文字                   | コマンド、またはフィールド名、アイコン名、またはメニュー選択<br>などのグラフィカル・ユーザー・インターフェース (GUI) を示しま<br>す。 |
|-----------------------|----------------------------------------------------------------------------|
| モノスペース<br>(Monospace) | ファイル名、ディレクトリー・パス、ディレクトリーなど、そのと<br>おりに入力する必要があるテキストの例を示します。                 |
| イタリック体                | 単語を強調するために使用されます。またイタリック体は、システ<br>ムに合わせて適切な値に置換する必要のある名前を示します。             |

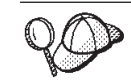

このアイコンは、作業を完了するために役立つヒントとなる追加情報に付 けられるマークです。

- **重要** このセクションでは、特に重要な情報が強調されます。

**注意** このセクションでは、データを保護することを目的とした情報が強調されま す。

| Business       | WebSphere Commerce Business Edition に固有の情報を示します。                                                                  |
|----------------|----------------------------------------------------------------------------------------------------|
| ▶ Professional | WebSphere Commerce Professional Edition に固有の情報を示します。                                                              |
| ▶ DB2          | DB2 Universal Database <sup>™</sup> 、または DB2 Universal Database を<br>WebSphere Commerce と共に使用した場合に固有の情報を示しま<br>す。 |

# 本書で使用される用語

本書では、以下のような用語を使用しています。

セルとは、まとめて管理される WebSphere Application Server 分散ネットワーク内における、任意の複数のノードの論理グループです。この定義では、ノード は単一 WebSphere Application Server インスタンスのことです。
 WebSphere Application Server デプロイメント・マネージャーの単一オカレンスによって管理される複数のセルは、WebSphere Application Server デプロイメント・マネージャー・セルと呼ばれます。

#### クラスター

同じエンタープライズ・アプリケーションを実行している WebSphere Application Server のオカレンスのグループ。前のリリースでは、クラスタ ーはサーバー・グループまたは複製として知られていました。クラスターを 作成することをクラスタリング と呼びます。前のリリースでは、クラスタ リングは複製 として知られていました。

#### クラスター・メンバー

クラスター内の WebSphere Application Server の単一オカレンス。

- **連合** セルに対する WebSphere Application Server の単一オカレンスを収集して、 そのオカレンスをまとめて管理します。
- ノード本書では、使われている文脈に応じて、ノードは2つの異なる意味を持ちます。

WebSphere Commerce インストール

WebSphere Commerce インストール手順では、ノードとは、複数の WebSphere Commerce コンポーネントをインストールする固有の IP ホスト・アドレスを持つ、単一マシンまたはマシン・パーティショ ンを表します。

#### クラスタリング

クラスタリングについて説明している場合、ノードとは、

WebSphere Application Server および WebSphere Application Server のオカレンスの内側で実行するアプリケーションの単一オカレンス を表します。セル内のノードは、同じセル内の他のノードと同じエ ンタープライズ・アプリケーションを実行する場合としない場合が あります。

#### パス変数

このガイドでは、ディレクトリー・パスを表すために以下の変数を使用します。

#### DB2\_installdir

これは DB2 Universal Database 用のインストール・ディレクトリーです。 デフォルトのインストール・ディレクトリーは /opt/IBM/db2/V8.1 です。

#### HTTPServer\_installdir

これは IBM HTTP Server 用のインストール・ディレクトリーです。デフォ ルトのインストール・ディレクトリーは /opt/IBMHttpServer です。

#### $WAS\_installdir$

これは WebSphere Application Server 用のインストール・ディレクトリーで す。デフォルトのインストール・ディレクトリーは /opt/WebSphere/AppServer です。

#### WAS\_ND\_installdir

これは WebSphere Application Server Network Deployment 用のインストー ル・ディレクトリーです。デフォルトのインストール・ディレクトリーは /opt/WebSphere/DeploymentManager です。

#### WC\_installdir

これは WebSphere Commerce 用のインストール・ディレクトリーです。デ フォルトのインストール・ディレクトリーは /opt/WebSphere/CommerceServer55 です。

#### 前提知識

本書は、システム管理者または WebSphere Commerce のインストールおよび構成の 担当者を対象にしています。

WebSphere Commerce をインストールおよび構成するユーザーは、以下の領域に関する知識を持っている必要があります。

- Linux
- 基本オペレーティング・システム・コマンド
- DB2 Universal Database

- IBM HTTP Server 操作および保守
- 基本 SQL コマンド
- インターネット

WebSphere Commerce の構成および管理に関する情報について詳しくは、 「WebSphere Commerce 管理ガイド」および「WebSphere Commerce セキュリティ ー・ガイド」を参照してください。

ストアを作成およびカスタマイズするには、以下の知識が必要になります。

- WebSphere Application Server
- DB2 Universal Database
- ・ HTML および XML
- 構造化照会言語 (SQL)
- Java<sup>™</sup> プログラミング

ストアまたはモールのカスタマイズについて詳しくは、「WebSphere Commerce プ ログラミング・ガイドとチュートリアル」を参照してください。本書のコピーに は、WebSphere Commerce と WebSphere Commerce Studio の両方が含まれていま す。

# 目次

| 資料の説明                                                                                 |
|---------------------------------------------------------------------------------------|
| 本書の史新                                                                                 |
| 本書の表記規則                                                                               |
| 本書で使用される用語                                                                            |
| パス変数                                                                                  |
| 前提知識                                                                                  |
|                                                                                       |
| 第 1 部 webSphere Commerce の1                                                           |
| ンストール準備 1                                                                             |
|                                                                                       |
| 第 1 卓 webSphere Commerce へよう                                                          |
| ct                                                                                    |
| WebSphere Commerce に組み込まれている製品3                                                       |
| すでにインストール済みのコンポーネント 4                                                                 |
| IBM DB2 Universal Database バージョン 8.1.0.16 4                                           |
| IBM HTTP Server バージョン 1.3.26.2 5                                                      |
| サポートされる Web ブラウザー 6                                                                   |
| WebSphere Commerce により使用されるポート番号 .6                                                   |
| WebSphere Commerce により使用されるロケール 8                                                     |
| 笋 9 音 プリインストール亜件 0                                                                    |
|                                                                                       |
|                                                                                       |
| Intel ベース・ンステム上の Linux のハートリエア<br>差担な性                                                |
|                                                                                       |
| @server iSeries ンステム上の Linux のハートリエ                                                   |
|                                                                                       |
| @server pSeries ン人テム上の Linux のハートワ                                                    |
| エブ 即提条件                                                                               |
| @server zSeries および S/390 ン人ナム上の                                                      |
| Linux のハートリエア 削提条件                                                                    |
|                                                                                       |
| Intel ベース・システム上の Linux のオペレーテ                                                         |
| ${\mathcal{A}}/{\mathcal{Y}}$ ・システム要件12                                               |
| @server iSeries ンステム上の Linux のソノトワ                                                    |
|                                                                                       |
| @server pSeries ン人テム上の Linux のソノトワ                                                    |
| エブ 即提条件                                                                               |
| @server zSeries および S/390 システム上の                                                      |
| Linux のソフトウェア前提条件                                                                     |
| ネットワーク構成要件                                                                            |
| README ファイルの確認                                                                        |
| その他の要件                                                                                |
| 第3音 WebSphere Commerce のイン                                                            |
| ストール方法 15                                                                             |
| ΛΤ <sup>·</sup> <i>I</i> // <i>I</i> / <i>I</i> · · · · · · · · · · · · · · · · · · · |
|                                                                                       |
| 弗 Z 部 テータヘースの1 ノストール 1/                                                               |

#### 第 4 章 WebSphere Commerce を用い たローカル・データベースの使用 . . . . 19

|                                   |   | 13 |
|-----------------------------------|---|----|
| ローカル WebSphere Commerce データベースとして | - |    |
| の DB2 Universal Database の使用      |   | 19 |
| 次のステップ                            |   | 19 |

| 第5章 WebSphere Commerce を用い        |    |
|-----------------------------------|----|
| たリモート・データベースの使用                   | 21 |
| リモート WebSphere Commerce データベースとして |    |
| の DB2 Universal Database の使用      | 21 |
| 次のステップ. . . . . . . . . . . .     | 21 |

| 第 3 部 WebSphere Commerce の<br>インストール                                                                                                    | 23                                                             |
|----------------------------------------------------------------------------------------------------|----------------------------------------------------------------|
| 第6章 WebSphere Commerce をイン<br>ストールする前に                                                                                                    | 25                                                             |
| ループの作成.<br>プリインストール・チェックリスト<br>インストール・タイプの選択<br>高速インストール                                                                                                    | 25<br>26<br>27<br>27                                           |
| <ul> <li>通常の1ノード・インストール</li> <li>通常の3ノード・インストール</li> <li>カスタム・インストール</li> <li>@server zSeries または S/390 へのインストール・フ</li> </ul>                                                         | 28<br>28<br>31                                                 |
|                                                                                                    | . 33                                                           |
| 第7章 インストールで必要な ID のクイ<br>ック・リファレンス<br>インストール・ウィザードを完了するために必要な<br>フーザー ID                                                                                                    | <b>35</b>                                                      |
| <ul> <li>第7章 インストールで必要な ID のクイ</li> <li>ック・リファレンス</li> <li>インストール・ウィザードを完了するために必要な</li> <li>ユーザー ID</li> <li>DB2 Universal Database ユーザー ID の要件 .</li> <li>第8章 標準インストールの実行</li> </ul> | <b>35</b><br>. 36<br>. 37<br><b>30</b>                         |
| <ul> <li>第7章 インストールで必要な ID のクイ<br/>ック・リファレンス</li></ul>                                                                                                    | <b>35</b><br>. 36<br>. 37<br><b>39</b><br>. 39<br>. 42         |
| <ul> <li>第7章 インストールで必要な ID のクイ<br/>ック・リファレンス</li></ul>                                                                                                    | <b>35</b><br>. 36<br>. 37<br><b>39</b><br>. 42<br>. 42<br>. 46 |

| 第  | 9  | 章  | ታ  | ス | タ  | Ъ | • | イ | ン  | ス  | ト- | -) | 6 | D実 | 〔行 | ī | 53 |
|----|----|----|----|---|----|---|---|---|----|----|----|----|---|----|----|---|----|
| カフ | マタ | 4. | 1  | ン | スト |   | ル | の | 実行 | ŕ. |    |    |   |    |    |   | 55 |
| 次の | Dス | テッ | ップ |   |    |   |   |   |    |    |    |    |   |    |    |   | 58 |

| 第 10 章 インストールの検証                       | . 59 |
|----------------------------------------|------|
| DB2 Universal Database インストール・ログ       | . 59 |
| WebSphere Application Server インストール・ログ | 60   |
| WebSphere Commerce インストール・ログ           | . 60 |
| 次のステップ                                 | . 60 |
|                                        |      |

# 第 4 部 WebSphere Commerce お よび WebSphere Commerce Payments インスタンスの作成 ... 61

| 第 11 章 構成 | 成マネ  | ーシ     | ジャ | ·  | を  | 使り | 用し | レ | τ- | 1 |     |    |
|-----------|------|--------|----|----|----|----|----|---|----|---|-----|----|
| ンスタンスを    | 作成ま  | ミた     | は  | 変更 | 巨す | -3 | 前  | に |    |   | . ( | 63 |
| 構成マネージャー  | ーの前携 | 是条件    | #  |    |    |    |    |   |    |   |     | 63 |
| 構成マネージャー  | ーの開始 | ц<br>Ц |    |    |    |    |    |   |    |   |     | 63 |
| 次のステップ.   |      |        |    |    |    |    |    |   |    |   |     | 66 |

| 第 | 12 | 章 | WebSphere | Commerce | 1 | ン |
|---|----|---|-----------|----------|---|---|
|---|----|---|-----------|----------|---|---|

| スタンスの作成                      |    |    |    | . 67 |
|------------------------------|----|----|----|------|
| 新規 WebSphere Commerce インスタンン | スの | 作成 | ż. | . 67 |
| インスタンス作成の検証                  |    |    |    | . 68 |
| 次のステップ                       |    |    |    | . 69 |

#### 第 13 章 WebSphere Commerce

| Payments インスタ       | ン  | 、ス  | の1 | 作月  | 戉. |   |    |   |   | 71   |
|---------------------|----|-----|----|-----|----|---|----|---|---|------|
| 新規 WebSphere Commer | ce | Pay | me | nts | 1  | ン | スタ | ン | ス |      |
| の作成......           |    |     |    |     |    |   |    |   |   | . 71 |
| インスタンス作成の検証         |    |     |    |     |    |   |    |   |   | . 72 |
| 次のステップ. . .         |    |     |    |     |    |   |    |   |   | . 73 |

# 第 5 部 最終ステップ .....75

# 第 14 章 インスタンス作成後の必須タス

| ク                         | 77   |
|---------------------------|------|
| インスタンス作成後のローカル Web サーバー・タ |      |
| スク                        | . 77 |
| インスタンス作成後のリモート Web サーバー・タ |      |
| スク                        | . 77 |
| 第 15 章 インスタンス作成後の推奨タス     |      |

第 6 部 拡張構成オプション ....81

## 第 16 章 複数の WebSphere

Commerce インスタンスおよび

| WebSphere | Commerce | Payments | イン |
|-----------|----------|----------|----|
| ファン・ファル   |          |          |    |

| スタン | ノスの | り作   | 成   |            |    |      |     |     |    |     |    |    |    |   | . 8 | 83 |
|-----|-----|------|-----|------------|----|------|-----|-----|----|-----|----|----|----|---|-----|----|
| 前提条 | 件.  |      |     |            |    |      |     |     |    |     |    |    |    |   |     | 84 |
| 複数の | Web | Sphe | ere | Co         | mn | nerc | e   | イン  | ノス | Ø   | ンフ | くの | 作) | 成 |     | 85 |
| 複数の | Web | Sphe | ere | Co         | mn | nerc | e l | Pay | me | nts | 1  | ンプ | マタ | ン |     |    |
| スの作 | 成.  |      |     |            |    |      |     |     |    |     |    |    |    |   |     | 86 |
| 複数イ | ンス  | タン   | スの  | <b>り</b> テ | ・ス | ト    |     |     |    |     |    |    |    |   |     | 86 |

| 第 17 章 WebSphere Commerce と                     |      |
|-------------------------------------------------|------|
| WebSphere Commerce Payments の連                  |      |
| 合                                               | 89   |
| WebSphere Commerce の連合                          | . 89 |
| WebSphere Commerce Payments の連合                 | . 92 |
| プロセス実行ユーザー ID およびグループの変更.                       | . 94 |
| セルからのアプリケーション・サーバー・ノードの                         |      |
| 除去..................                            | . 95 |
|                                                 |      |
| 第 18 章 WebSphere Commerce のク                    |      |
| ラスター化                                           | 97   |
| 水平的な複製におけるクラスター化                                | . 99 |
| 垂直的な複製におけるクラスター化                                | 100  |
| 水平的な複製の準備                                       | 100  |
| WebSphere Commerce クラスターの作成                     | 101  |
| JDBC プロバイダー・パスの確認                               | 102  |
| WebSphere Application Server Network Deployment |      |
| に Web サーバー・プラグインを再生成する                          | 103  |
| インスタンス情報のコピー                                    | 105  |
| WebSphere Commerce アプリケーション情報および                |      |
| ストア情報のコピー                                       | 105  |
| 追加クラスター・メンバーの追加                                 | 106  |
| WebSphere Commerce クラスターの開始と停止                  | 108  |
| クラスター・メンバーの除去                                   | 108  |
| WebSphere Commerce クラスターへのストアの発行                | 109  |
| 水平的な複製を持つクラスターへのストアの発行                          | 109  |
| 垂直的な複製を持つクラスターへのストアの発行                          | 109  |

# 

# 第 19 章 WebSphere Commerce のタ

| スク                                       | 113   |
|------------------------------------------|-------|
| WebSphere Commerce インスタンスの開始と停止          | 113   |
| WebSphere Commerce Payments インスタンスの開     |       |
| 始と停止・・・・・・・・・・・・・・・・・・・・・・・・・・・・・・・・・・・・ | . 113 |
| WebSphere Commerce インスタンスまたは             |       |
| WebSphere Commerce Payments インスタンスの変     |       |
| 更................                        | . 114 |
| WebSphere Commerce インスタンスの削除             | . 114 |
| WebSphere Commerce Payments インスタンスの削     |       |
| 除                                        | . 116 |
|                                          |       |

# 第 20 章 WebSphere Application

| <b>Server</b> のタスク                                                   | 119   |
|----------------------------------------------------------------------|-------|
| アプリケーション・サーバーの開始および停止 .                                              | . 119 |
| WebSphere Application Server Network Deployment デプロイメント・マネージャーの開始と停止 | . 120 |
| WebSphere Application Server ノード・エージェントの開始と停止                        | . 120 |
| WebSphere Application Server 管理コンソールの開始                              | . 121 |

| WebSphere Application Server Network Deployment<br>の元でのアプリケーション・サーバーの開始および<br>停止 |
|----------------------------------------------------------------------------------|
| 第 21 章 リモート Web サーバー・タ<br>スク                                                     |
| <ul> <li>ー</li></ul>                                                             |
| <b>第 22 章 パスワードの設定および変更 129</b><br>構成マネージャー・パスワードの変更                             |
| サイト管理者 ID のリカバリー                                                                 |
| 第 24 章 WebSphere Commerce を管<br>理する際に必要なユーザー ID135                               |
| <ul><li>第 6 市 11 録 · · · · · · · · · · · · · · · · ·</li></ul>                   |
| <ul> <li>一般的な問題および制限</li></ul>                                                   |

ンスタンスの作成....141

| インスタンス作成中にメモリー不足エラーが発生<br>する 142                                                       |
|----------------------------------------------------------------------------------------|
| 非 root ユーザーとしてログインすると                                                                  |
| WebSphere Commerce インスタンスが開始しな                                                         |
| ki                                                                                     |
| ポート競合をログ内に表示する 143                                                                     |
| WebSphere Commerce Payments インスタンス問題                                                   |
| および制限                                                                                  |
| リモート WebSphere Commerce Payments インス                                                   |
| タンスが作動しない                                                                              |
| WebSphere Commerce Payments インスタンスが                                                    |
| 開始しない                                                                                  |
| 非 root ユーザーとしてログインすると                                                                  |
| WebSphere Commerce Payments インスタンスが                                                    |
| 開始しない                                                                                  |
| WebSphere Application Server 問題および制限 146                                               |
| addNode.sh コマンドかメモリー不足エフーを戻                                                            |
| $9 \dots 1 = 22 \dots 24 + 22 \dots 24 + 22 \dots 24 + 24 + 24 +$                      |
| removeNode.sh コマントがメモリー不定エラーを<br>ロナ                                                    |
| 厌9                                                                                     |
| 付録 B WebSphere Commerce コン                                                             |
| $\# = \frac{1}{2}$                                                                     |
|                                                                                        |
| websphere Commerce, websphere Commerce                                                 |
| Payments、 または websphere Commerce  構成メイ ージャー・クライアントのアンインフトール 147                        |
| $= 2\gamma^{-1} \cdot 9 f (f f f f f f f f f f f f f f f f f $                         |
| WebSehara Application Sequer $\mathcal{D}\mathcal{T}(\mathcal{A})\mathcal{T} = 11$ 140 |

| WebSphere Application Server Network Deployment |   |     |
|-------------------------------------------------|---|-----|
| のアンインストール                                       |   | 149 |
| IBM HTTP Server のアンインストール                       |   | 149 |
| DB2 Universal Database のアンインストール                | • | 149 |
| 付録 <b>C</b> . 情報の入手場所                           | 1 | 151 |
| WebSphere Commerce 情報                           |   | 151 |
| WebSphere Commerce オンライン・ヘルプ                    |   | 151 |
| WebSphere Commerce Technical Library            |   | 151 |
| WebSphere Commerce Payments 情報                  |   | 151 |
| IBM HTTP Server 情報                              |   | 153 |
| WebSphere Application Server 情報                 |   | 153 |
| DB2 Universal Database 情報                       |   | 153 |
| 他の IBM 資料                                       |   | 153 |
|                                                 |   |     |

| 特記事 | 厚頂 | 頁. |  |  |  |  |  |  |  | 155   |
|-----|----|----|--|--|--|--|--|--|--|-------|
| 商標  |    |    |  |  |  |  |  |  |  | . 156 |

第 1 部 WebSphere Commerce のインストール準備

# 第 1 章 WebSphere Commerce へようこそ

このガイドは、Linux 用の IBM WebSphere Commerce バージョン 5.5 のインスト ールおよび構成の方法について説明します。これは、システム管理者またはインス トールおよび構成タスクを実行する担当者を対象としています。

WebSphere Commerce Suite バージョン 5.1 または WebSphere Commerce バージョ ン 5.4 をインストール済みの場合、必要に応じてバージョン 5.1 用の「WebSphere Commerce マイグレーション・ガイド」、またはバージョン 5.4 用の「WebSphere Commerce マイグレーション・ガイド」で説明されているマイグレーション・ステ ップに従ってください。マイグレーション・ガイドは、以下の WebSphere Commerce Technical Library から入手できます。

http://www.ibm.com/software/commerce/library/

## WebSphere Commerce に組み込まれている製品

以下の製品が WebSphere Commerce と共にパッケージされています。

- WebSphere Commerce:
  - WebSphere Commerce サーバー。これには以下が含まれます。
    - LikeMinds クライアント
    - 商品アドバイザー
    - WebSphere Commerce アクセラレーター
    - WebSphere Commerce 管理コンソール
    - WebSphere Commerce 組織管理コンソール
  - WebSphere Commerce Payments。これには以下が含まれます。
    - WebSphere Commerce Payments Cassette for VisaNet
    - WebSphere Commerce Payments Cassette for BankServACH
    - WebSphere Commerce Payments Cassette for Paymentech
    - WebSphere Commerce Payments CustomOffline Cassette
    - WebSphere Commerce Payments OfflineCard Cassette
  - Blaze Rules Server バージョン 4.5.5、および Blaze Innovator Runtime バージョン 4.5.5
  - WebSphere Commerce Analyzer
  - LikeMinds で駆動する WebSphere Commerce Recommendation Engine
- IBM DB2 Universal Database バージョン 8.1.0.16 Enterprise Edition (DB2 Universal Database バージョン 8.1 Enterprise Edition FixPak 2)。これには以下が 含まれます。
  - DB2 Universal Database 管理クライアント
- IBM DB2<sup>®</sup> Text Extender 8.1
- IBM HTTP Server バージョン 1.3.26.2
- IBM WebSphere Application Server  $\mathcal{N} \mathcal{V} \exists \mathcal{V} 5.0.2$

- IBM Directory Server バージョン 5.1
- ▶ Business IBM Lotus<sup>®</sup> QuickPlace<sup>®</sup> バージョン 3.0
- IBM Lotus Sametime<sup>®</sup> バージョン 3.0

# すでにインストール済みのコンポーネント

このセクションでは、WebSphere Commerce バージョン 5.5 で組み込まれた IBM 製品のいずれかをすでにインストール済みの場合に実行する必要のあるタスクについて説明します。

WebSphere Commerce をインストールする前に、WebSphere Commerce で使用される IBM 以外のソフトウェアをインストールする必要があります。 IBM 以外のソフトウェアに関する手順は、本書に記載しています。

#### IBM DB2 Universal Database バージョン 8.1.0.16

現在、IBM DB2 Universal Database バージョン 8.1 Workgroup Edition を使用して いる場合、それを IBM DB2 Universal Database バージョン 8.1.0.16 Enterprise Edition へアップグレードすることが必要になります。

さらに、DB2 アプリケーション開発クライアントがインストール済みであることを 確認してください。 WebSphere Commerce では、DB2 アプリケーション開発クラ イアントが正しく機能する必要があります。

現在、IBM DB2 Universal Database、バージョン 8.1 Enterprise Edition を使用して いる場合、DB2 バージョン 8.1、FixPak 2 を適用する必要があります。

IBM DB2 Universal Database バージョン 8.1.0.16 Enterprise Edition がすでにインス トール済みの場合は、以下を行います。

25ページの『必要な WebSphere Application Server ユーザーとグループの作成』で概説しているように、WebSphere Application Server が必要とするユーザー ID を作成します。これらのユーザー IDについて詳しくは、35ページの『第7章 インストールで必要な ID のクイック・リファレンス』で説明されています。

WebSphere Commerce の非 root ユーザー ID として、mqm またはデータベー ス・ユーザー ID 以外のユーザー ID を使用できます。非 root ユーザー ID は、WebSphere Commerce および WebSphere Commerce Payments ノード上でア プリケーション・サーバーを始動するのに使用します。 root としてアプリケー ション・サーバーを始動すると、主要な WebSphere Commerce ファイルの許可 が変更され、WebSphere Commerce の正常な機能が妨げられるため、 root とし てアプリケーション・サーバーの始動は実行しないように強くお勧めします。

ユーザー ID およびグループの作成方法について詳しくは、ご使用のオペレーティング・システムの資料を参照してください。

パスワードなしでユーザー ID を作成することもできるため、このユーザー ID のパスワードを設定していることを確認します。このユーザー ID にこれに関連 したパスワードがない場合、WebSphere Commerce は正しく機能しない場合があ ります。

- 2. DB2 分離ユーザー・グループを WebSphere Commerce 非 root ユーザー ID に 関連したグループのリストに追加します。
- 3. DB2 分離ユーザー・グループを DB2 Universal Database ユーザー ID に関連し たグループのリストに追加します。

DB2 分離ユーザー・グループについては、DB2 Universal Database 資料をご覧ください。

4. DB2 Universal Database を再始動します。

# **IBM HTTP Server バージョン 1.3.26.2**

#### テスト用 SSL (Secure Sockets Layer) プロトコルの準備

ご使用のシステムに IBM HTTP Server をすでにインストール済みの場合、SSL が 使用可能になっていることを確認する必要があります。 SSL が使用可能な場合、以 下の URL を Web ブラウザーで開くことができます。

https://host\_name

host\_name は、IBM HTTP Server を実行しているマシンの完全修飾ホスト名です。

上の URL を開くことができない場合には、Web サーバーで SSL を使用可能にす る必要があります。 SSL の使用可能化について詳しくは、IBM HTTP Server 資料 を参照してください。

ストアをショッパーに対してオープンする前に、「WebSphere Commerce セキュリ ティー・ガイド」を確認してください。

## IBM HTTP Server バージョン 1.3.26.2 および IBM WebSphere Application Server バージョン 5.0.2

IBM HTTP Server バージョン 1.3.26.2 および IBM WebSphere Application Server バージョン 5.0.2 がすでにインストール済みの場合は、以下を行います。

- WebSphere Application Server プラグイン構成ファイルが存在するかどうかを確認してください。以下は、プラグイン構成ファイルの絶対パスです。 WAS installdir/config/cells/plugin-cfg.xml
- 2. plugin-cfg.xml ファイルの存在に応じて、以下のいずれかを行います。
  - plugin-cfg.xml ファイルが存在する場合、プラグインが HTTPServer\_installdir/conf/httpd.conf ファイルに適用されていることを確 認します。以下の4行がファイルに存在している必要があります。

Alias /IBMWebAS/ WAS\_installdir/web/

Alias /WSsamples WAS\_installdir/WSsamples/ LoadModule ibm\_app\_server\_http\_module WAS\_installdir/bin/ mod\_ibm\_app\_server\_http.so

WebSpherePluginConfig WAS\_installdir/config/cells/plugin-cfg.xml

これらの行は一緒に表示されない可能性があります。これらの行が存在するか どうかを確かめるためにファイル上でテキスト検索を実行することもできま す。これらの行がない場合、ファイルの最後にこれらを追加して Web サーバ ーを再始動します。  plugin-cfg.xml ファイルが存在しない場合、プラグインが HTTPServer\_installdir/conf/httpd.conf ファイルに適用されていない こと を確認します。以下の 4 行がファイルに存在してはなりません。以下の 4 行 のいずれかが存在する場合には、それらをファイルから除去します。

Alias /IBMWebAS/ WAS installdir/web/

Alias /WSsamples WAS\_installdir/WSsamples/ LoadModule ibm\_app\_server\_http\_module WAS\_installdir/bin/ mod\_ibm\_app\_server\_http.so

WebSpherePluginConfig WAS\_installdir/config/cells/plugin-cfg.xml

これらの行は一緒に表示されない可能性があります。 — これらの行が存在す るかどうかを確かめるためにファイル上でテキスト検索を実行することもでき ます。これらの行のいずれかが存在する場合、それを除去し、変更内容を保管 してから Web サーバーを再始動します。

# サポートされる Web ブラウザー

WebSphere Commerce ツールおよびオンライン・ヘルプは、WebSphere Commerce マシンと同じネットワーク上で Windows<sup>®</sup> オペレーティング・システムを実行して いるマシンから Microsoft<sup>®</sup> Internet Explorer 6.0 を使用してのみ利用できます。 Internet Explorer は、6.0 のフル・バージョン (Internet Explorer 6.0 Service Pack 1 および Internet Tools としても知られる) あるいはそれ以降に対して Microsoft によ る最新の重要なセキュリティー更新を適用したものを使用する必要があります。そ れより前のバージョンでは、WebSphere Commerce のツールが完全にはサポートさ れていません。

ショッパーは、以下の Web ブラウザーのいずれかを使用して Web サイトにアクセ スでき、そのすべてが WebSphere Commerce でテスト済みです。

- Windows 用 AOL 7 またはそれ以降
- Microsoft Internet Explorer:
  - Windows 用バージョン 6 またはそれ以降
  - Macintosh 用バージョン 5 またはそれ以降
- Netscape:
  - Windows 用バージョン 6.1 またはそれ以降
  - Linux 用バージョン 6.2.3 またはそれ以降
- Netscape Navigator:
  - Windows 用バージョン 4.51 またはそれ以降
  - Linux 用バージョン 4.79 またはそれ以降

# WebSphere Commerce により使用されるポート番号

以下は、WebSphere Commerce またはそのコンポーネント製品により使用されるデ フォルトのポート番号のリストです。 WebSphere Commerce 以外のアプリケーショ ンにこれらのポートを使用しないでください。ご使用のシステムでファイアウォー ルを構成している場合、これらのポートにアクセスできることを確認します。 どのポートが使用中かを知るには、ご使用のオペレーティング・システムの資料を 参照してください。

#### - 重要

このセクションでは、WebSphere Commerce の付属ソフトウェアが必要なポートのみをリストします。 IBM 以外のソフトウェアが必要とするポート番号については、IBM 以外のソフトウェア・パッケージに関する資料を参照してください。

#### ポート番号

使用される

- FTP ポート。このポートは、リモート Web サーバーを使用する
   WebSphere Commerce または WebSphere Commerce Payments インスタンス
   を作成する場合に必要です。
- 80 IBM HTTP Server。
- **389** Lightweight Directory Access Protocol (LDAP) ディレクトリー・サーバー。
- 443 IBM HTTP Server セキュア・ポート。このセキュア・ポートは SSL を必要とします。
- **1099** WebSphere Commerce 構成マネージャー・サーバー。
- **2809** WebSphere Application Server ブートストラップ・アドレス。
- **5432** WebSphere Commerce Payments 非セキュア・サーバー。
- 5433 WebSphere Commerce Payments セキュア・サーバー。このセキュア・ポー トは SSL を必要とします。
- **5557** WebSphere Application Server Internal Java Messaging Service  $\forall -N$ .
- **5558** WebSphere Application Server Java Messaging Service サーバー・キュー・アドレス。
- 5559 WebSphere Application Server Java Messaging Service 直接アドレス。
- **7873** WebSphere Application Server DRS クライアント・アドレス。
- **8000** WebSphere Commerce Tool。このセキュア・ポートは SSL を必要としま す。
- **8002** WebSphere Commerce 管理コンソール。このセキュア・ポートは SSL を必要とします。
- **8004** WebSphere Commerce 組織管理コンソール。このセキュア・ポートは SSL を必要とします。
- 8008 IBM HTTP Server 管理ポート。
- 8880 WebSphere Application Server SOAP Connector アドレス。
- **9043** WebSphere Application Server 管理コンソール・セキュア・ポート。このセ キュア・ポートは SSL を必要とします。
- **9080** WebSphere Application Server HTTP トランスポート。

- **9090** WebSphere Application Server 管理コンソール・ポート。
- **9443** WebSphere Application Server HTTPS トランスポート・ポート。
- **9501** WebSphere Application Server セキュア・アソシエーション・サービス。
- **9502** WebSphere Application Server 共通セキュア・ポート。
- **9503** WebSphere Application Server 共通セキュア・ポート。
- **50000** DB2 サーバー・ポート。
- 少なくとも 60000 またはそれ以降の 1 つのポート。 DB2 TCP/IP 通信。

#### WebSphere Commerce により使用されるロケール

WebSphere Commerce は、有効な Java ロケールのみを使用します。システムに、 使用する言語用の適切なロケールがインストールされていることを確認してくださ い。ロケール関連の環境変数が WebSphere Commerce サポート・ロケールを組み込 むよう設定されていることを確認してください。

| 言語          | ロケール・コード | LC_ALL 値 |
|-------------|----------|----------|
| ドイツ語        | de_DE    | de_DE    |
| 英語          | en_US    | en_US    |
| スペイン語       | es_ES    | es_ES    |
| フランス語       | fr_FR    | fr_FR    |
| イタリア語       | it_IT    | it_IT    |
| 日本語         | Ja_JP    | Ja_JP    |
| 韓国語         | ko_KR    | ko_KR    |
| ブラジル・ポルトガル語 | pt_BR    | pt_BR    |
| 中国語 (簡体字)   | zh_CN    | zh_CN    |
| 中国語 (繁体字)   | zh_TW    | zh_TW    |

表 1. WebSphere Commerce がサポートする Linux ロケール・コード

- **注:** SuSE Linux Enterprise Server 8 オペレーティング・システムは、以下のロケー ルをサポートしません。
  - 中国語 (繁体字) (zh\_TW)

ご使用のロケールを判別するには、以下のコマンドを実行してください。

#### echo \$LANG

ご使用のロケールがサポートされていない場合、root ユーザーとして以下のコマンドを実行することによって、ロケール・プロパティーを変更してください。

#### LANG=xx\_XX export LANG

ここで xx\_XX は、上記の表に示されている 4 文字のロケール・コードです。大文 字小文字の別は、表のとおりでなければなりません。

# 第2章 プリインストール要件

この章では、WebSphere Commerce をインストールする前に実行する必要のあるス テップについて説明します。この資料で説明されているステップを実行するには、 root ユーザー・アクセスがなければなりません。

# ハードウェア前提条件

WebSphere Commerce のインストールの前に、次の最低限のハードウェア要件を満たしている必要があります。

# Intel ベース・システム上の Linux のハードウェア前提条件

専用の Pentium<sup>®</sup> III 733 MHz (実稼働環境ではさらに高性能のものを推奨)の IBM 互換システムには以下の要件があります。

- 各プロセッサーに最低 1 GB のランダム・アクセス・メモリー (RAM) この要件は、初期 WebSphere Commerce インスタンスおよび関連する WebSphere Commerce Payments インスタンスに対するものです。それぞれの追加の WebSphere Commerce インスタンスおよび関連する WebSphere Commerce Payments インスタンスは、プロセッサーでさらに 512 MB の RAM が必要で す。
- 最低 4 GB の空きディスク・スペース
- 各プロセッサーに最低 1 GB のページング・スペース

この要件は、初期 WebSphere Commerce インスタンスおよび関連する WebSphere Commerce Payments インスタンスに対するものです。それぞれの追加の WebSphere Commerce インスタンスおよび関連する WebSphere Commerce Payments インスタンスは、各プロセッサーにさらに 1 GB のページング・スペ ースが必要です。

- CD-ROM ドライブ
- グラフィック対応モニター
- マウスまたは他のポインティング・デバイス
- TCP/IP をサポートするローカル・エリア・ネットワーク (LAN) アダプター

#### @server iSeries システム上の Linux のハードウェア前提条件

Linux は、論理区画上の、選択された @server iSeries システムで実行されます。 Linux をサポートする @server iSeries モデルのリストについては、次の URL を参 照してください。

http://www.ibm.com/servers/eserver/iseries/linux/hardware.html

Linux をサポートしていることに加え、 *@*server iSeries システムは次の要件も満た していなければなりません。

• 各プロセッサーに最低 1 GB のランダム・アクセス・メモリー (RAM)

この要件は、初期 WebSphere Commerce インスタンスおよび関連する WebSphere Commerce Payments インスタンスに対するものです。それぞれの追加の WebSphere Commerce インスタンスおよび関連する WebSphere Commerce Payments インスタンスは、各プロセッサーにさらに 1 GB から 1.5 GB の RAM が必要です。

- 最低 4 GB の空きディスク・スペース
- 各プロセッサーに最低 1 GB のページング・スペース

この要件は、初期 WebSphere Commerce インスタンスおよび関連する WebSphere Commerce Payments インスタンスに対するものです。それぞれの追加の WebSphere Commerce インスタンスおよび関連する WebSphere Commerce Payments インスタンスは、各プロセッサーにさらに 1 GB のページング・スペ ースが必要です。

- CD-ROM ドライブ
- グラフィック対応モニター
- マウスまたは他のポインティング・デバイス
- TCP/IP をサポートするローカル・エリア・ネットワーク (LAN) アダプター
- サーバーに加え、次のものも必要です。
- グラフィック対応モニター、およびマウスか他のポインティング・デバイスのある Windows、Linux、または UNIX<sup>®</sup> マシン このワークステーションは、 Telnet で @server iSeries に接続してインストー ル・ウィザードを実行するために必要です。
- Internet Explorer などの Web ブラウザーをグラフィック対応モニターで実行できる、 Windows ワークステーション

このワークステーションは、WebSphere Commerce ツール (たとえば WebSphere Commerce アクセラレーター) にアクセスするために必要です。

# @server pSeries システム上の Linux のハードウェア前提条件

Linux は選択された @server pSeries システム上でサポートされます。 Linux でサ ポートされる @server pSeries システムおよび周辺装置のリストについては、次の 資料を参照してください。

http://www.ibm.com/servers/eserver/pseries/hardware/linux\_facts.pdf

Linux をサポートしていることに加え、 *@*server pSeries システムは次の要件も満 たしていなければなりません。

• 各プロセッサーに最低 1 GB のランダム・アクセス・メモリー (RAM)

この要件は、初期 WebSphere Commerce インスタンスおよび関連する WebSphere Commerce Payments インスタンスに対するものです。それぞれの追加の WebSphere Commerce インスタンスおよび関連する WebSphere Commerce Payments インスタンスは、プロセッサーでさらに 512 MB の RAM が必要で す。

- 最低 4 GB の空きディスク・スペース
- 各プロセッサーに最低 1 GB のページング・スペース

この要件は、初期 WebSphere Commerce インスタンスおよび関連する WebSphere Commerce Payments インスタンスに対するものです。それぞれの追加の

WebSphere Commerce インスタンスおよび関連する WebSphere Commerce Payments インスタンスは、各プロセッサーにさらに 1 GB のページング・スペースが必要です。

- CD-ROM ドライブ
- グラフィック対応モニター
- マウスまたは他のポインティング・デバイス
- TCP/IP をサポートするローカル・エリア・ネットワーク (LAN) アダプター

サーバーに加え、 Windows オペレーティング・システムが実行され、グラフィッ ク対応モニターで Internet Explorer などの Web ブラウザーを実行できるワークス テーションが必要です。 このワークステーションは、WebSphere Commerce ツール (たとえば WebSphere Commerce アクセラレーター) にアクセスするするために必要 です。

# @server zSeries および S/390 システム上の Linux のハードウェア前提条件

次の仕様を満たしている @server zSeries または S/390 システムが実行されている ことが必要です。

- 各 Linux インスタンスで最低 1 GB のランダム・アクセス・メモリー (RAM)
- 各 Linux インスタンスで最低 2 GB のページング・スペース
- Linux システム用に 1 つのフル・ボリューム (3300 シリンダー) 空きディスク・ スペース
- WebSphere Commerce、WebSphere Application Server、および DB2 Universal Database 用に 1 つのフル・ボリューム (3300 シリンダー) 空きディスク・スペ ース
- ワークステーションから @server zSeries または S/390 に転送される WebSphere Commerce CD のコンテンツ用に 1 つのフル・ボリューム (3300 シリンダー) 一 時的な空きディスク・スペース
- CD-ROM ドライブ
- グラフィック対応モニター
- マウスまたは他のポインティング・デバイス
- TCP/IP をサポートするローカル・エリア・ネットワーク (LAN) アダプター

サーバーに加え、次のものも必要です。

 グラフィック対応モニター、および CD-ROM ドライブのある Windows、Linux、または UNIX マシン

このマシンで、最低 1 GB の空きディスクが使用できることを確認してください。この空きディスク・スペースは、 *@server zSeries* または S/390 マシンへの 転送用の WebSphere Commerce CD をパッケージ化する際に必要となります。

Internet Explorer などの Web ブラウザーをグラフィック対応モニターで実行できる、 Windows ワークステーション

このワークステーションは、WebSphere Commerce ツール (たとえば WebSphere Commerce アクセラレーター) にアクセスするために必要です。

# ソフトウェア前提条件

WebSphere Commerce のインストールの前に、次の最低限のソフトウェア要件を満たしている必要があります。

# Intel ベース・システム上の Linux のオペレーティング・システ ム要件

WebSphere Commerce では、次のいずれかのオペレーティング・システムが必要です。

• Red Hat Enterprise Linux AS (以前の Red Hat Linux Advanced Server) バージョン 2.1

次のパッケージがシステム上で使用可能であることを確認します。

- pdksh-5.2.14-13
- ncurses-5.2-12
- SuSE Linux Enterprise Server 8

次のパッケージがシステム上で使用可能であることを確認します。

- pdksh-5.2.14-532
- ncurses-5.2-402

次のコマンドを発行すると、パッケージの可用性をチェックできます。

rpm -qa | grep *package\_name* 

必要なパッケージがインストールされていない場合には、 WebSphere Commerce の インストールの前にそのパッケージをインストールする必要があります。

# @server iSeries システム上の Linux のソフトウェア前提条件

WebSphere Commerce では、SuSE Linux Enterprise Server 8 (64 ビットのサポートのみ) が必要です。

次のパッケージがシステム上で使用可能であることを確認します。

• pdksh-5.2.14-433

次のコマンドを発行すると、パッケージの可用性をチェックできます。

rpm -qa | grep package\_name

必要なパッケージがインストールされていない場合には、 WebSphere Commerce の インストールの前にそのパッケージをインストールする必要があります。

# @server pSeries システム上の Linux のソフトウェア前提条件

WebSphere Commerce では、SuSE Linux Enterprise Server 8 (64 ビットのサポートのみ) が必要です。

次のパッケージがシステム上で使用可能であることを確認します。

• pdksh-5.2.14-433

次のコマンドを発行すると、パッケージの可用性をチェックできます。

rpm -qa | grep package\_name

必要なパッケージがインストールされていない場合には、 WebSphere Commerce の インストールの前にそのパッケージをインストールする必要があります。

# @server zSeries および S/390 システム上の Linux のソフトウ ェア前提条件

WebSphere Commerce では、次のいずれかのオペレーティング・システムが必要です。

- Red Hat Linux 7.2 次のパッケージがシステム上で使用可能であることを確認します。
  - pdksh-5.2.14-13
  - compat-libstdc++-2.10.0-1
- SuSE Linux Enterprise Server 8 次のパッケージがシステム上で使用可能であることを確認します。
  - pdksh-5.2.14-337

次のコマンドを発行すると、必要なパッケージの可用性をチェックできます。

rpm -qa | grep *package\_name* 

これらのパッケージがインストールされていない場合には、 WebSphere Commerce のインストールの前にそのパッケージをインストールする必要があります。

WebSphere Commerce サイトを管理するために使用するマシンが Windows 2000 オ ペレーティング・システムを実行している場合、 Linux インストール・システムに X Server があり、X Server が実行されていることを確認してください。

# ネットワーク構成要件

ハードウェアおよびソフトウェアの要件に加え、システムのネットワーク構成が次 の要件を満たしていることを確認してください。

システムに解決可能なドメイン・ネームがなければなりません。
 ドメイン・ネームと結合されたホスト名は、完全修飾ホスト名です。 たとえば、ホスト名が system1 でドメインが domain.net の場合、完全修飾ホスト名は system1.domain.net となります。
 コマンド・プロンプト・セッションから次のコマンドを発行すると、システムの IP アドレスが戻ってくるはずです。

nslookup 'fully\_qualified\_host\_name'

システムの正しい IP アドレスが戻されるのが、望ましい応答です。

 システムの IP アドレスはホスト名 (ドメインを含む)を解決する必要があります。 IP アドレスが完全修飾ホスト名にマップされたかどうかを判別するには、 コマンド・プロンプト・セッションを開始して次のコマンドを発行します。 nslookup 'IP\_address'

システムの完全修飾ホスト名が戻されるのが、望ましい応答です。

#### README ファイルの確認

README ファイルの確認は、WebSphere Commerce のインストールにおける重要な 前提条件です。 README ファイルには、製品の最新の変更点に関する情報が含ま れています。最新の変更には、WebSphere Commerce を使用する前にインストール しなければならない追加の修正が含まれている可能性があります。

README ファイルにリストされている最新の修正をインストールしないと、 WebSphere Commerce は正しく機能しません。

README ファイルは、WebSphere Commerce CD 1 のルート・ディレクトリーにあ ります。 README ファイル名は次のようになっています。

readme\_language\_code.htm

| 言語          | 言語コード |
|-------------|-------|
| ドイツ語        | de_DE |
| 英語          | en_US |
| スペイン語       | es_ES |
| フランス語       | fr_FR |
| イタリア語       | it_IT |
| 日本語         | ja_JP |
| 韓国語         | ko_KR |
| ブラジル・ポルトガル語 | pt_BR |
| 中国語 (簡体字)   | zh_CN |
| 中国語 (繁体字)   | zh_TW |

ここで、language\_code は次のいずれかです。

# その他の要件

また、次の事柄も実行する必要があります。

- WebSphere Commerce のインストールの前に、すべての Web サーバー、Java ア プリケーション・サーバー、および必須ではない Java プロセスを停止します。
- WebSphere Commerce のインストールの前に、その他の InstallShield MultiPlatform インストーラーが完了しているか、または停止していることを確認 します。
- Apache Web Server がシステムにインストールされている場合には、システムからアンインストールします。
- Lotus Notes<sup>®</sup>、または他のサーバーをマシン上で実行している場合、サーバーを停止します。マシン上でポート 80、443、5442、5443、8000、8002、および 8004 を現在使用している Web サーバーがあれば、それを使用不可にします。

# 第 3 章 WebSphere Commerce のインストール方法

この章では、WebSphere Commerce を正常にインストールするために実行する必要のあるステップの概略について説明します。

WebSphere Commerce のインストールおよび構成を正常に完了するには、次の手順 を実行します。

1. WebSphere Commerce の構成について計画を立てます。

構成の計画において、データベースおよび Web サーバーを含む、 WebSphere Commerce のさまざまなコンポーネントをインストールするマシンの数を決定す る必要があります。

27 ページの『インストール・タイプの選択』で述べられている WebSphere Commerce インストール・ウィザードでサポートされるインストール構成に関す る説明を確認し、構成を計画する際に役立ててください。

- 2. 計画した構成のすべてのノードが、 9ページの『第 2 章 プリインストール要 件』で概略されている前提条件を満たしていることを確認します。
- 17ページの『第2部データベースのインストール』で述べられている情報に 従って、データベースをインストールして構成します。 データベースをインストールして構成する前に、このセクションのすべての章 について確認してください。
- 4. WebSphere Commerce で必要なオペレーティング・システムのユーザー ID およ びグループを作成します。 詳細については、25 ページの『必要な WebSphere Application Server ユーザーとグループの作成』を参照してください。
- 5. WebSphere Commerce インストール・ウィザードを完成するのに必要な ID および情報すべてを収集します。この情報は、35ページの『第7章 インストール で必要な ID のクイック・リファレンス』で概略が説明されています。
- 26ページの『プリインストール・チェックリスト』で提供されているプリイン ストール・チェックリストを完成させ、WebSphere Commerce のインストールの 準備ができていることを確認します。
- 計画した構成および 23 ページの『第 3 部 WebSphere Commerce のインストール』で説明されている情報に基づいて、 WebSphere Commerce をインストールします。

WebSphere Commerce をインストールして構成する前に、このセクションのすべ ての章について確認してください。

 61ページの『第 4 部 WebSphere Commerce および WebSphere Commerce Payments インスタンスの作成』で述べられている情報に従って、 WebSphere Commerce インスタンスおよび WebSphere Commerce Payments インスタンスを 作成します。 **重要** WebSphere Commerce インスタンスを作成する場合、サイト管理者ユーザ ー ID およびパスワードを作成します。このユーザー ID およびパスワー ドをインスタンス作成後も覚えておくのは重要なことです。これは、 WebSphere Commerce 管理コンソール、WebSphere Commerce 組織管理コ ンソール、および WebSphere Commerce アクセラレーターにアクセスでき る唯一のユーザー ID になります。

サイト管理者パスワードを忘れた場合、 130 ページの『サイト管理者パス ワードのリセット』にある説明に従ってパスワードをリセットできます。

サイト管理者 ID を忘れた場合には、 131 ページの『サイト管理者 ID の リカバリー』にある説明に従って ID を回復できます。

9. 77ページの『第 14 章 インスタンス作成後の必須タスク』に概略が説明されて いるインスタンス作成後の必須タスクを完了します。

これらのステップを完了したなら、 79 ページの『第 15 章 インスタンス作成後の 推奨タスク』に概略が説明されているすべてのタスクを実行する準備が整いました。

# 第 2 部 データベースのインストール

Linux 用の WebSphere Commerce は DB2 Universal Database をサポートします。 このデータベースは、他の WebSphere Commerce コンポーネントと同じノード上 か、リモート・ノード上にインストールできます。

WebSphere Commerce および WebSphere Commerce Payments と同じノードで実行 しているデータベースを使用する場合は、19ページの『第 4 章 WebSphere Commerce を用いたローカル・データベースの使用』にある手順に従ってください。

WebSphere Commerce または WebSphere Commerce Payments と異なるノードで実行しているデータベースを使用する場合は、21ページの『第 5 章 WebSphere Commerce を用いたリモート・データベースの使用』にある手順に従ってください。

# 第 4 章 WebSphere Commerce を用いたローカル・データベー スの使用

この構成では、WebSphere Commerce、WebSphere Commerce Payments およびデー タベース管理システムは同じノードにインストールされます。

# ローカル WebSphere Commerce データベースとしての DB2 Universal Database の使用

ローカル WebSphere Commerce データベースとして DB2 Universal Database を使 用する場合、追加のステップは必要ありません。 WebSphere Commerce インスタン ス作成の一部として、DB2 Universal Database はインストールされ、WebSphere Commerce データベースは作成されて構成されます。

23 ページの『第 3 部 WebSphere Commerce のインストール』にある説明に従っ て、 WebSphere Commerce のインストールを続行します。

次のステップ

この章の説明を完了した後、23 ページの『第 3 部 WebSphere Commerce のインストール』にある説明に従って、 WebSphere Commerce のインストールを続行します。

# 第 5 章 WebSphere Commerce を用いたリモート・データベー スの使用

この構成では、WebSphere Commerce および WebSphere Commerce データベースは 別々のノードにインストールされます。

# リモート WebSphere Commerce データベースとしての DB2 Universal Database の使用

リモート WebSphere Commerce データベースとして DB2 Universal Database を使 用する場合、追加のステップは必要ありません。 WebSphere Commerce インストー ル・ウィザードは、 DB2 管理クライアントを WebSphere Commerce ノード上にイ ンストールして構成します。また WebSphere Commerce インストール・ウィザード は、データベース・サーバー・ノード上に DB2 Universal Database をインストール するのにも使用します。

23 ページの『第 3 部 WebSphere Commerce のインストール』にある説明に従っ て、 WebSphere Commerce のインストールを続行します。

次のステップ

この章の説明を完了した後、23 ページの『第 3 部 WebSphere Commerce のインストール』にある説明に従って、 WebSphere Commerce のインストールを続行します。

第 3 部 WebSphere Commerce のインストール
## 第 6 章 WebSphere Commerce をインストールする前に

このセクションでは、WebSphere Commerce インストール・ウィザードを使用する 前に完了しなければならない作業について説明します。 WebSphere Commerce イン ストール・ウィザードを使用する前に、以下の作業を行う必要があります。

- WebSphere Commerce や WebSphere Commerce Payments をインストールするマシンに、WebSphere Application Server で必要なユーザー ID とグループを作成します。手順については、『必要な WebSphere Application Server ユーザーとグループの作成』を参照してください。
- プリインストール・チェックリストを完成させ、すべてのプリインストール要件 が満たされていることを確認します。プリインストール・チェックリストは 26 ページの『プリインストール・チェックリスト』にあります。
- 27ページの『インストール・タイプの選択』にある説明に基づき、インストール・タイプを選択します。このセクションの説明には、選択したタイプのインストールを完了するのに適した指示が含まれています。
- (@server zSeries および S/390 ユーザーのみ)必要なインストール・ファイル を、ワークステーションから @server zSeries または S/390 に転送します。手順 については、33ページの『@server zSeries または S/390 へのインストール・フ ァイルの転送』を参照してください。

# 必要な WebSphere Application Server ユーザーとグループの作成

WebSphere Commerce コンポーネント (WebSphere Commerce、WebSphere Commerce Payments、および WebSphere Commerce 構成マネージャー・クライアン トを含む) をインストールするマシンで、以下の作業を行います。

- 1. root としてログオンします。
- 2. 非 root のユーザー ID を作成し、その新規ユーザー ID のパスワードを指定し ます。

WebSphere Commerce と WebSphere Commerce Payments のアプリケーション・ サーバー、および WebSphere Commerce 構成マネージャーのサーバーとクライ アントを始動するには、このユーザー ID を使用する必要があります。 root を 使用してこれらのコンポーネントを始動すると、許可に関する問題が発生し、 WebSphere Commerce、WebSphere Commerce Payments、および WebSphere Commerce 構成マネージャーが正しく機能しなくなります。

デフォルトでは、WebSphere Commerce インストール・ウィザードは wasuser を非 root の WebSphere Commerce ユーザー ID として指定し、 wasgroup を 非 root の WebSphere Commerce ユーザー ID のグループ ID として指定しま す。このユーザーとグループを作成するか、インストール・ウィザードのデフォ ルト値を別のユーザー ID やグループで置き換えることができます。

3. 新規のユーザー・グループを作成し、非 root のユーザー ID をその新規グルー プに追加します。 非 root のユーザー ID、非 root のユーザーのユーザー・グループ ID、および 非 root のユーザーのホーム・ディレクトリーをメモしておいてください。この 情報は、WebSphere Commerce インストール・ウィザードを完了するために必要 になります。

- WebSphere Application Server の組み込みメッセージング・コンポーネントで必要なユーザー ID とグループを作成します。これらのユーザー ID とグループは、WebSphere Application Server を正しくインストールするために必要です。必要なユーザー ID とグループは、以下のように作成します。
  - a. ユーザー ID mqm を作成し、このユーザー ID のパスワードを指定します。
  - b. 以下のユーザー・グループを作成します。
    - mqm
    - mqbrkrs
  - c. 以下のユーザーを mqm ユーザー・グループに追加します。
    - mqm
    - root
  - d. 以下のユーザーを mqbrkrs ユーザー・グループに追加します。
    - root
  - e. ログオフします。
  - f. root としてログオンし、グループ・メンバーシップの変更を有効にします。

ユーザーの作成、ユーザー・グループの作成、およびグループへのユーザーの追加 の方法については、オペレーティング・システムの資料を参照してください。

これらのユーザー ID やグループを正しくセットアップせずに WebSphere Commerce インストール・ウィザードを始動すると、インストール・ウィザードが 必要なユーザーやグループの存在を検査する時点から先に進まなくなります。

### プリインストール・チェックリスト

WebSphere Commerce をインストールする前に、以下のチェックリストを完成させ、すべてのプリインストール要件が満たされていることを確かめます。

- \_\_ 計画中のインストールに関係するすべてのシステムが、9ページの『第2章 プリインストール要件』で示されているハードウェアおよびソフトウェア要件 を満たしています。
- WebSphere Commerce で必要なすべてのポートが使用可能になっています。
  WebSphere Commerce で必要なポートは 6ページの『WebSphere Commerce により使用されるポート番号』でリストされています。
- 計画中のインストールに関係するすべてのノード上のマシンで、正しいロケー ル・コードが設定されています。 WebSphere Commerce で必要なロケール・ コードは 8ページの『WebSphere Commerce により使用されるロケール』で リストされています。
- WebSphere Commerce インストール・ウィザードの完了に必要なすべての ID、パスワード、パス、および他の情報が収集済みです。 WebSphere

Commerce インストール・ウィザードの完了に必要な情報は、35ページの 『第7章インストールで必要な ID のクイック・リファレンス』にリスト されています。

- WebSphere Application Server の組み込みメッセージング・ユーザー ID およびグループが作成され、正しく構成されています。これらの ID、グループ、およびその構成については、25ページの『必要な WebSphere Application Server ユーザーとグループの作成』で扱われています。
- WebSphere Commerce や WebSphere Commerce Payments を始動して実行するのに必要な非 root のユーザー ID が作成され、そのユーザー ID のパスワードが設定されています。このユーザー ID の詳細ついては、36ページの『インストール・ウィザードを完了するために必要なユーザー ID』に記載されています。
- プリインストールされた Web サーバーが停止されています。 WebSphere Commerce のインストール時に Web サーバーがマシン上で稼働していると、 インストールは正しく完了しません。
- Java アプリケーション・サーバーと必須でない Java プロセスが停止されて います。
- \_ 他の InstallShield MultiPlatform インストーラーが完了され、停止されています。

#### — 重要

このチェックリストを完成させないと、インストールが失敗したり、 WebSphere Commerce やそのコンポーネントが予期しない動作を示したりしま す。 WebSphere Commerce とそのコンポーネントをインストールするシステ ムで、このチェックリストで示されているすべての要件を満たすことを強くお 勧めします。

### インストール・タイプの選択

このセクションでは、WebSphere Commerce インストール・ウィザードで実行可能 なインストール・タイプについて説明します。説明を検討し、インストール・タイ プを選択した後、それぞれの説明で参照されている情報に従って、選択したタイプ のインストールを完了してください。

WebSphere Commerce インストール・ウィザードでは、以下のタイプのインストー ルを実行できます。

- 『高速インストール』
- 28ページの『通常の1ノード・インストール』
- 28ページの『通常の 3 ノード・インストール』
- 31ページの『カスタム・インストール』

#### 高速インストール

以下のコンポーネントがいずれも存在していない単一ノードに、以下のコンポーネ ントをインストールします。

- IBM DB2 Universal Database  $// = \vee = 2 \times 8.1.0.16$
- IBM HTTP Server バージョン 1.3.26.2
- WebSphere Application Server 基本製品、バージョン 5.0.2
- IBM WebSphere Commerce バージョン 5.5 (WebSphere Commerce Payments を含む)

高速インストールでは、WebSphere Commerce インスタンスと WebSphere Commerce Payments インスタンスも作成されます。

IBM 以外のソフトウェアは、高速インストールでサポートされていません。

高速インストールを完了する方法については、「WebSphere Commerce クイック・ スタート」で扱われています。

### 通常の 1 ノード・インストール

すべての WebSphere Commerce ソフトウェアが単一ノードにインストールされま す。これには、データベース、Web サーバー、WebSphere Application Server、 WebSphere Commerce Payments、および WebSphere Commerce サーバーが含まれま す。

このインストールは、以下の違いを除き、高速インストールに類似しています。

- プリインストールされたデータベースがサポートされます。ただし、そのデータ ベースが WebSphere Commerce でサポートされるデータベースであり、必要なバ ージョン・レベルに達している必要があります。
- プリインストールされた Web サーバーがサポートされます。ただし、その Web サーバーが WebSphere Commerce でサポートされる Web サーバーであり、必要 なバージョン・レベルに達している必要があります。
- プリインストールされた WebSphere Application Server がサポートされます。ただし、WebSphere Commerce でサポートされるバージョン・レベルに達している必要があります。
- IBM 以外のソフトウェアは、通常の 1 ノード・インストールではサポートされ ます。
- WebSphere Commerce インスタンスと WebSphere Commerce Payments インスタンスが、インストール・プロセスの一部として作成されません。

通常の 1 ノード・インストールの完了については、39ページの『第 8 章 標準インストールの実行』で説明されています。

#### 通常の 3 ノード・インストール

WebSphere Commerce ソフトウェアが以下のように 3 つのノードにまたがってイン ストールされます。

- 第1のノード:データベース
- 第 2 のノード: Web サーバー
- 第 3 のノード: WebSphere Application Server、WebSphere Commerce Payments、 および WebSphere Commerce サーバー

すべてのノードで、9ページの『第2章 プリインストール要件』でリストされて いるオペレーティング・システム要件を満たすオペレーティング・システムが稼働 していなければなりません。

通常の 3 ノード・インストールの完了については、39 ページの『第 8 章 標準インストールの実行』で説明されています。

**重要:**通常の3ノード・インストールでは、上記の順にコンポーネントをインスト ールする必要があります。一部のノードのインストールでは、インストール を完了するために前のノードに関する情報が必要になります。

次のページの図は、通常の 3 ノード・インストールでさまざまな WebSphere Commerce コンポーネントが分散される様子を示しています。

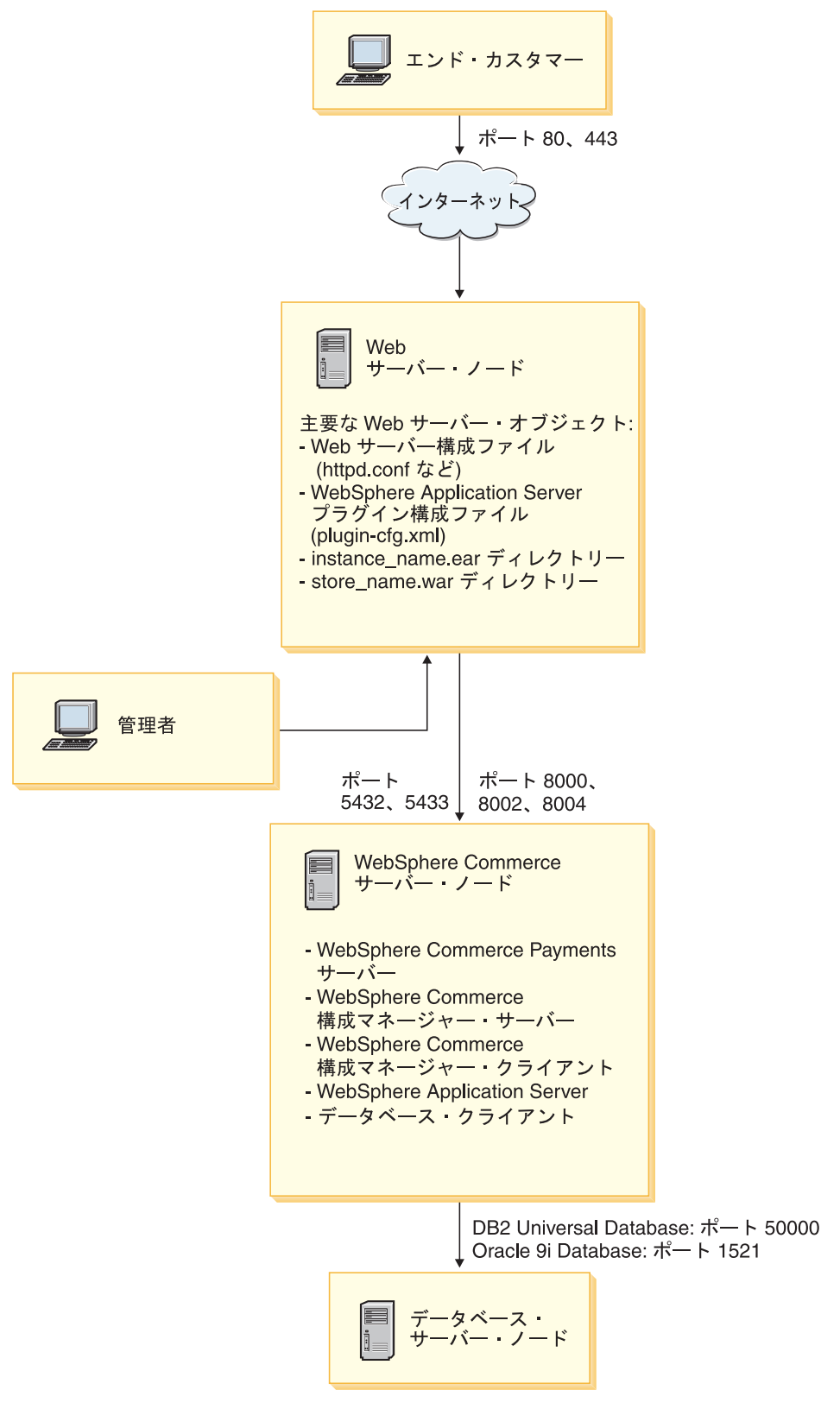

図1. 通常の3 ノード・インストール

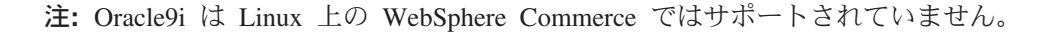

### カスタム・インストール

カスタム・インストールを使用すると、WebSphere Commerce コンポーネントを複数のノードにまたがってインストールできます。すべてのノードで、9ページの 『第2章プリインストール要件』でリストされているオペレーティング・システ ム要件を満たすオペレーティング・システムが稼働していなければなりません。

以下に示すのは、カスタム・インストールを実行するいくつかのシナリオの例で す。

- 他のインストール・オプションでサポートされない WebSphere Commerce のトポ グラフィーをインストールしたい。たとえば、2 ノード・インストールで、デー タベース・サーバーを一方のノードに、他のすべての WebSphere Commerce コン ポーネントを他方のノードにインストールします。
- WebSphere Commerce Payments を WebSphere Commerce からリモート実行したい。
- WebSphere Commerce 構成マネージャー・クライアントだけをシステムにインス トールしたい。
- リモート Web サーバー用に WebSphere Application Server Web サーバー・プラ グインだけをインストールしたい。
- WebSphere Commerce コンポーネントを複数のマシンに分散させ、以下の利点を 実現したい。
  - CPU ロードの分散による、トランザクションの速度の向上
  - スペースが限定されている既存のデータベース、Web サーバー、およびマシン を使用できる
  - 主幹業務の WebSphere Commerce データの冗長度を実現するため、クラスタ リング機能を提供する
  - 拡張容易性とロード・バランシング機能の向上

このインストールは、WebSphere Commerce の上級知識を持っているユーザーだけ が試行してください。上級知識には以下のことが含まれます。

- 分散環境における IBM WebSphere Application Server バージョン 5.0.2 の構成と 操作 (複製、クラスタリング、および連合を含む) に関する上級知識。
- 分散環境における WebSphere Commerce インスタンスの作成経験。
- リモート・データベースの構成と管理の経験。
- ・ リモート・アプリケーションを処理する Web サーバーの構成経験。

カスタム・インストールの完了については、53ページの『第 9 章 カスタム・イン ストールの実行』で説明されています。

カスタム・インストールの使用例として、次のページの図は、カスタムの 5 ノー ド・インストールでさまざまな WebSphere Commerce コンポーネントが分散される 様子を示しています。

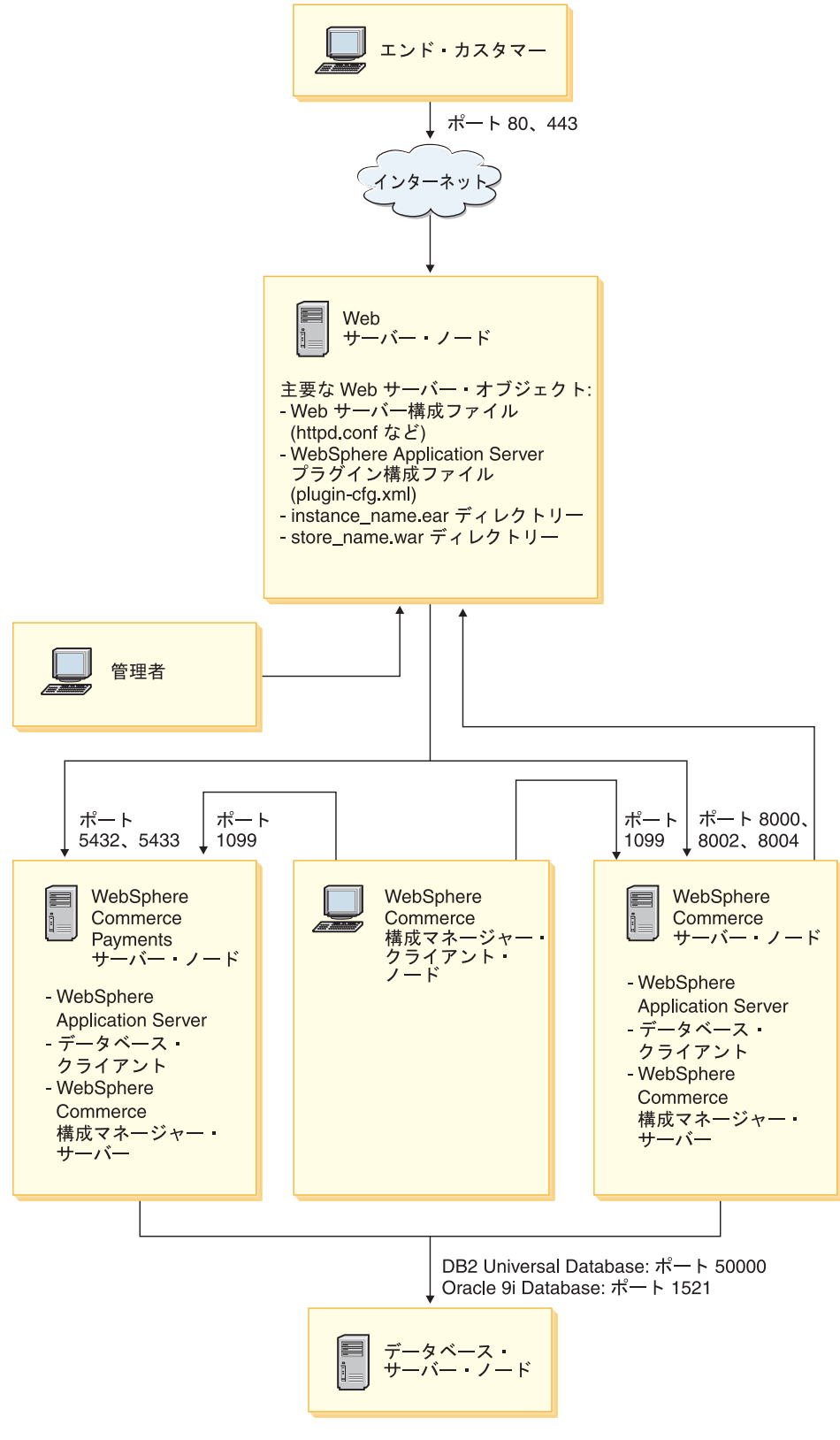

図2. カスタムの5 ノード・インストール

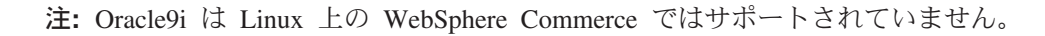

#### @server zSeries または S/390 へのインストール・ファイルの転送

WebSphere Commerce とそのサポート・ソフトウェアを @server zSeries または S/390 マシン上の Linux 区画にインストールする前に、WebSphere Commerce CD の内容を、CD-ROM ドライブ付きのワークステーションから、WebSphere Commerce とそのサポート・ソフトウェアをインストールする @server zSeries ま たは S/390 マシンに転送する必要があります。

以下の CD を転送する必要があります。

• DB2 Universal Database CD

これらの CD は、DB2 Universal Database をインストールするノードに転送する 必要があります。 WebSphere Commerce とともに使用する DB2 Universal Database をすでにインストール済みである場合、これらの CD をインストールす る必要はありません。

- WebSphere Application Server CD
  - この CD は、以下のノードに転送する必要があります。
  - Web サーバー・ノード
  - WebSphere Commerce  $\mathcal{I} \mathcal{F}$
  - WebSphere Commerce Payments  $\mathcal{I} \mathcal{F}$
- WebSphere Commerce CD
  - これらの CD は、以下のノードに転送する必要があります。
  - データベース・ノード (DB2 Universal Database をインストールする場合)
  - Web サーバー・ノード
  - WebSphere Commerce /- F
  - WebSphere Commerce Payments  $\mathcal{I} \mathcal{F}$

CD の内容を @server zSeries または S/390 マシンに転送するには、以下のように します。

- 1. ワークステーションで以下の作業を行います。
  - a. CD をワークステーションの CD-ROM ドライブに挿入します。
  - b. gzip などのファイル圧縮ユーティリティーか tar などのアーカイブ・ユーテ ィリティーを使用して、 CD-ROM の内容全体を単一ファイルにパッケージ します。
  - c. FTP か使用可能な他の転送方法を使用して、そのファイルをワークステーションから @server zSeries または S/390 マシンに転送します。
  - d. ワークステーションでハード・ディスク・スペースの量が限定されている場合は、このファイルを削除します。
- 2. @server zSeries または S/390 マシンで以下の作業を行います。
  - a. root としてログインしていることを確かめます。
  - b. CD の内容を入れる一時ディレクトリーを作成し、分かりやすい名前を付けます。 WebSphere Commerce インストール・ウィザードを完了するため、
    CD の内容が入っている各ディレクトリーの名前と位置を知っている必要があります。
    - 必ず、各 CD について別個のディレクトリーを作成します。

- c. ファイルを該当する一時ディレクトリーに圧縮解除またはアーカイブ解除します。 必ず、各ファイルを固有の一時ディレクトリーに圧縮解除またはアーカイブ 解除してください。異なる CD に同じ名前のファイルが含まれる可能性があ ります。複数の CD の内容を 1 つのディレクトリーに保管すると、同じ名 前を持つファイルが、各ファイルをディレクトリーに圧縮解除またはアーカ
- d. (オプション) ハード・ディスク・スペースを節約するため、圧縮ファイルまたはアーカイブ・ファイルを削除します。

イブ解除するたびに上書きされることになります。

#### - 重要 -

WebSphere Commerce とそのサポート・ソフトウェアを複数のノードにまたが ってインストールする場合は、必ず、WebSphere Commerce のインストールを 開始する前に、必要な CD を各ノードに転送してください。

## 第 7 章 インストールで必要な ID のクイック・リファレンス

WebSphere Commerce インストール・ウィザードでは、インストールを完了するために、複数の異なるユーザー ID と他の情報が求められます。 WebSphere Commerce のインストールを開始する前に、下の表に記入して、 WebSphere Commerce インストール・ウィザードを完了するときにその情報がすぐ入手できるようにしておいてください。

#### ユーザー ID

36ページの『インストール・ウィザードを完了するために必要なユーザー ID』の説明を検討し、この表に記入します。

| ユーザー ID の説明   | ユーザー | パスワー | グループ | ホーム・ディレクトリー |
|---------------|------|------|------|-------------|
|               | ID   | ド    |      | の絶対パス       |
| DB2 ユーザー ID   |      |      |      |             |
| 非 root の      |      |      |      |             |
| WebSphere     |      |      |      |             |
| Commerce ユーザー |      |      |      |             |
| ID            |      |      |      |             |

ユーザー ID の作成、グループの作成、およびパスワードの設定については、オペレーティング・システムの資料を参照してください。

WebSphere Commerce の非 root ユーザーを作成する方法については、 25 ページの『必要な WebSphere Application Server ユーザーとグループの作成』に記載されています。

デフォルトでは、WebSphere Commerce インストール・ウィザードは wasuser を非 root の WebSphere Commerce ユーザー ID として指定し、 wasgroup を非 root の WebSphere Commerce ユーザー ID のグループ ID として指定します。このユーザーとグループを作成するか、インストール・ ウィザードのデフォルト値を別のユーザー ID やグループで置き換えること ができます。

#### 必要な他のユーザーとグループ

WebSphere Commerce のインストールでは、WebSphere Commerce をインス トールする前に特定のユーザー ID とグループが存在している必要がありま す。存在していないユーザーとグループを作成し、WebSphere Commerce を インストールする前に必ずユーザーをグループに追加してください。

| ユーザー <b>ID</b> またはグループ<br>の説明                         | ユーザー ID | ユーザー <b>ID</b> が存在しな<br>ければならないグループ |
|-------------------------------------------------------|---------|-------------------------------------|
| root ユーザー                                             | root    | mqbrkrs, mqm                        |
| WebSphere Application Server<br>の組み込みメッセージング・<br>ユーザー | mqm     | mqm                                 |

これらのユーザー ID とグループの作成に関する詳細は、 25 ページの『必要な WebSphere Application Server ユーザーとグループの作成』に記載されています。

**重要:** これらのユーザー ID とグループの存在は、オプションではありません。これらの特定のユーザー ID やグループが存在しないと、インストール・ウィザードは停止します。

これらのユーザー ID やグループが存在しないためにインストール・ ウィザードが停止した場合は、ユーザー ID とグループを作成してか ら、「戻る」をクリックし、「次へ」をクリックします。このとき、 インストール・ウィザードは継続するはずです。

## インストール・ウィザードを完了するために必要なユーザー ID

WebSphere Commerce のインストールを完了するには、以下の ID が定義されてい る必要があります。

| ユーザー ID | 説明                                                                |
|---------|-------------------------------------------------------------------|
| DB2 データ | このオペレーティング・システム ID は、WebSphere Commerce で DB2                     |
| ベース・ユ   | Universal Database をインストールする場合に必要です。この ID は、                      |
| ーザー ID  | WebSphere Commerce インストール・ウィザードを介して DB2 Universal                 |
|         | Database をインストールする前に存在していてはいけません。                                 |
|         | DB2 Universal Database のインストールの一部として、すべての DB2 プロセ                 |
|         | スの実行時に使用するこのユーザー ID が作成されます。                                      |
|         | DB2 ユーザーを作成するには、以下の情報が必要です。                                       |
|         | • ユーザー ID                                                         |
|         | ・ パスワード                                                           |
|         | • このユーザー ID が属するグループ                                              |
|         | • このユーザー ID のホーム・ディレクトリーへの絶対パス                                    |
|         | このユーザー ID 用の .profile スクリプトにエラーが含まれていないことを                        |
|         | 確かめてください。                                                         |
|         | 注: このユーザー ID は、37 ページの『DB2 Universal Database ユーザー ID             |
|         | の要件』で示されている DB2 Universal Database ユーザー ID の要件を満た<br>している必要があります。 |

ユーザー ID 説明 この ID は、WebSphere Commerce および WebSphere Commerce Payments ア WebSphere Commerce プリケーション・サーバーを始動するために必要です。この ID は、 の非 root の WebSphere Commerce をインストールする前に存在している必要があります。 ユーザー ID |必ず、このユーザー ID のパスワードを設定してください。 これにより、root 特権を持つユーザーとしてアプリケーション・サーバーを実 行したときに起こりうる機密漏れを防止できます。 非 root の WebSphere Commerce ユーザー ID を作成するには、以下の情報 が必要です。 • ユーザー ID • このユーザー ID が属するグループ • このユーザー ID のホーム・ディレクトリーへの絶対パス また、この情報は、WebSphere Commerce インストール・ウィザードを完了す るためにも必要になります。

WebSphere Commerce の非 root の ID を作成する方法については、25 ページの 『必要な WebSphere Application Server ユーザーとグループの作成』に記載されて います。

### DB2 Universal Database ユーザー ID の要件

DB2 では、データベース管理者とデータベース・ユーザーのユーザー ID およびパ スワードが、以下の規則に従っている必要があります。

- 長さが 8 文字を超えることはできません。
- ・ 文字 a  $\sim$  z および 0  $\sim$  9 だけを含めることができます (大文字は使用できま せん)。
- 下線 (\_) で始めることはできません。
- 大文字、小文字、または大文字小文字混合のいずれであれ、USERS、ADMINS、 GUESTS、PUBLIC、または LOCAL にすることはできません。
- ユーザー ID は、大文字、小文字、または大文字小文字混合のいずれであれ、 IBM、SQL、または SYS で始めることができません。

# 第8章標準インストールの実行

この章では、WebSphere Commerce インストール・ウィザードを利用するいくつかのタイプの標準インストールの実行方法について説明します。

## 通常の 1 ノード・インストールの実行

通常の1ノード・インストールを実行するには、次のようにします。

- 1. WebSphere Application Server が必要とするユーザー ID が作成されていること を確認します。これらのユーザー ID の作成方法については、25ページの『必 要な WebSphere Application Server ユーザーとグループの作成』を参照してく ださい。
- プリインストール・チェックリストが完了していることを確認します。このチェックリストを完成させていないと、インストールに失敗することがあります。詳しくは、26ページの『プリインストール・チェックリスト』を参照してください。
- 3. root としてシステムにログオンしていることを確認します。

| ハードウェア・             | 手順                                            |
|---------------------|-----------------------------------------------|
| プラットフォーム            |                                               |
| Intel ベースのシステム      | WebSphere Commerce CD 1 をノードの CD-ROM ドライブに    |
| @server iSeries システ | 挿入します。 CD-ROM ドライブをマウントしますが、マウン               |
| 4                   | ト・ポイントへのディレクトリーは変更しないでください。マ                  |
| @server_nSeries シス  | ウント・ポイントへのディレクトリーを変更すると、CD ドラ                 |
| テム                  | イブがロックされ、CD を交換できなくなります。                      |
| @server zSeries シス  | ディレクトリーを WebSphere Commerce CD 1 の内容が含ま       |
| テム                  | れるディレクトリーに切り替えます。この CD および他の                  |
|                     | CD の内容は、事前に @server zSeries または S/390 システ     |
|                     | ムに転送されている必要があります。                             |
|                     | <br>CD の内容を @server zSeries または S/390 システムに転送 |
| 01570 2777 2        | することについて詳しくは、33ページの『@server zSeries ま         |
|                     | たは S/390 へのインストール・ファイルの転送』を参照して               |
|                     | ください。                                         |

4. ご使用のハードウェア・プラットフォームに応じて、以下を実行します。

5. 端末セッションから、以下のコマンドを発行します。

export DISPLAY=host\_name:0.0

ここで、*host\_name* はインストール・ウィザードを実行するマシンの完全修飾 ホスト名です。

**注**: X クライアントでインストール・ウィザードを実行する場合、X クライア ントは xhost コマンドを使用して、X サーバーにアクセスする許可を持つ ことが必要になる場合があります。 X クライアントを許可するには、シス テム・コンソールから root として次のコマンドを発行します。 xhost +host\_name

ここで、*host\_name* はインストール・ウィザードを実行するマシンの完全修飾ホスト名です。

6. ハードウェア・プラットフォームに応じて、root として、以下のコマンドのい ずれかを発行してください。

| ハードウェア・              | コマンド                                           |
|----------------------|------------------------------------------------|
| プラットフォーム             |                                                |
| Intel ベースのシステム       | <pre>mount_point/setup_linux</pre>             |
|                      | または                                            |
|                      | <pre>mount_point/setup_linux -console</pre>    |
| @server iSeries システム | <pre>mount_point/setup_ppclinux</pre>          |
|                      | または                                            |
|                      | <pre>mount_point/setup_ppclinux -console</pre> |
| @server pSeries システム | <pre>mount_point/setup_ppclinux</pre>          |
|                      | または                                            |
|                      | <pre>mount_point/setup_ppclinux -console</pre> |
| @server zSeries システム | ./setup_zlinux                                 |
| S/390 システム           | または                                            |
|                      | ./setup_zlinux -console                        |

*mount\_point* は CD-ROM マウント・ポイントです。たとえば、/mnt/cdrom0 です。

-console パラメーターを使用すると、テキスト・ベースのインストール・ウィ ザードが開始されます。テキスト・ベースのインストール・ウィザードおよび GUI ベースのインストール・ウィザードのステップは同じですが、オプション の選択およびインストール・ウィザードが続行される方法は異なります。

このセクションでは、オプションの選択および続行に関する手順は、GUI ベースのインストール・ウィザードについてのみ提供されます。テキスト・ベースのインストール・ウィザードを使用してオプションを選択したりウィザードを 続行するには、テキスト・ベースのインストール・ウィザードによって提供されるプロンプトに従ってください。

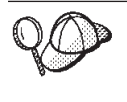

CD-ROM マウント・ポイントへのディレクトリーは切り替えないでくだ さい。そうすると、インストール・ウィザードによってプロンプトが出さ れた際に、CD-ROM ドライブ内の CD を交換することができなくなりま す。

- 7. インストール時に使用する言語を選択し、「OK」をクリックします。
  - **重要:** ここで選択された言語は、WebSphere Commerce インスタンス用のデフ ォルトの言語になります。ここで選択された言語とは異なるデフォルト

の言語で WebSphere Commerce インスタンスを作成しようとすると、 WebSphere Commerce インスタンスには無効なデータが取り込まれま す。

インストール時に使用する言語を選択した後、システムがプリインストール要 件を満たしているかを確認するためのチェックが実行されます。

システムがプリインストール要件を満たしている場合、「ウェルカム」パネル が表示されます。

システムがプリインストール要件を満たしていない場合、満たされていない要 件の詳細を示すダイアログ・ボックスが表示されます。「キャンセル」をクリ ックした後、「セットアップの終了」をクリックしてインストール・プログラ ムを終了します。リストに挙げられているプリインストール要件を満たすため に適切なステップを実行し、インストールを再開します。

- 8. システムがプリインストール要件を満たしている場合には、「ウェルカム」パ ネルの「次へ」をクリックします。
- 9. 「ソフトウェア・ライセンス契約 (Software License Agreement)」ページが表示 されます。「ソフトウェア・ライセンス契約 (Software License Agreement)」ペ ージにあるライセンス契約の条件を確認します。

ライセンス契約の条件を受諾する場合、「I accept the terms in the license agreement (使用条件の条項に同意します)」 を選択して、「次へ」をクリックし、ライセンス契約の条件を受諾します。

ライセンス契約の条件を受け入れない場合、「I do not accept the terms in the license agreement (使用条件の条項に同意しません)」を選択して、「次へ」をクリックします。ライセンス契約の条件を拒否すると、インストール・プログラムは終了します。

- ライセンス契約の条件を受諾すると、「インストール・タイプ」パネルが表示 されます。「標準インストール (Typical Installation)」を選択します。「次 へ」をクリックして先へ進みます。
- 11. トポロジーの選択を求められたら、「1 ノード・インストール (One-node installation)」を選択します。「次へ」をクリックして先へ進みます。
- 12. ご使用のデータベースと Web サーバーをドロップダウン・リストから選択し ます。「次へ」をクリックして先へ進みます。
- インストールしている製品のデフォルトの宛先ディレクトリーを受け入れる か、または別のディレクトリーを入力します。「次へ」をクリックして先へ進 みます。
- インストール・ウィザードのプロンプトに従って、データベース・ユーザーの 情報を入力します。「次へ」をクリックして先へ進みます。データベース・ユ ーザー ID とパスワードが、35ページの『第7章 インストールで必要な ID のクイック・リファレンス』で概略されている要件を満たしていることを確認 します。
  - **注:** データベース・ユーザー情報が、そのデータベース・インスタンスを所有 するオペレーティング・システム ID の情報であることを確認します。
- 15. インストールする資料の言語を選択します。「次へ」をクリックして先へ進み ます。

- インストール・ウィザードのプロンプトに従って、非 root ユーザー ID の情報 を入力します。このユーザー ID は、25ページの『必要な WebSphere Application Server ユーザーとグループの作成』の手順を完了した時に作成され たものです。
- 17. 次のいずれかを実行します。
  - IBM HTTP Server を Web サーバーとして選択し、その Web サーバーがす でにインストール済みである場合、Web サーバー構成ファイルが置かれてい るディレクトリーを入力します。「次へ」をクリックして先へ進みます。
  - Web サーバーがインストールされていない場合、「次へ」をクリックして先 へ進みます。 IBM HTTP Server がインストールされます。
     この場合、Web サーバー構成ファイルへのパスを表示しているフィールドは 編集できません。フィールドの内容は、表示の目的だけのものです。

「概要」パネルが表示されます。

- 18. 「概要」パネルの内容を確認した後、「次へ」をクリックして先へ進みます。
- 指示に従って CD を挿入し、CD の場所を入力します。
  コンポーネントのインストール中は、パネルにはコンポーネントのインストールが進行中であることが表示されます。
  CD-ROM ドライブ内の CD を変更するために CD-ROM ドライブをアンマウントすることが必要な場合があります。 CD を変更した後に、CD-ROM ドライブを再マウントする必要があります。
- 20. インストールは、概要パネルが表示されると完了したことになります。「次 へ」をクリックして先へ進みます。
- 21. 「ランチパッド (Launchpad)」パネルが表示されます。「終了」をクリックして インストール・ウィザードを終了します。

通常の 1 ノード・インストールを完了した後、52ページの『次のステップ』の手順に従います。

## 通常の 3 ノード・インストールの実行

通常の 3 ノード・インストールを実行するには、次のようにします。

- 1. データベースをインストールします。詳しくは、『通常の 3 ノード・インスト ールでのデータベースのインストール』を参照してください。
- 2. Web サーバーをインストールします。詳しくは、46ページの『通常の3 ノー ド・インストールでの Web サーバーのインストール』を参照してください。
- 3. 残りの WebSphere Commerce コンポーネントをインストールします。詳しく は、49ページの『一般的な 3 ノード・インストールでの残りの WebSphere Commerce コンポーネントのインストール』を参照してください。

## 通常の 3 ノード・インストールでのデータベースのインストール

DB2 Universal Database をデータベースとして使用している場合には、データベース・サーバー・ノードで以下を行います。

1. root としてシステムにログオンしていることを確認します。

2. ご使用のハードウェア・プラットフォームに応じて、以下を実行します。

| ハードウェア・              | 手順                                                                                                    |
|----------------------|----------------------------------------------------------------------------------------------------|
| プラットフォーム             |                                                                                                    |
| Intel ベースのシステム       | WebSphere Commerce CD 1 をノードの CD-ROM ドライブ<br>に挿入します。 CD-ROM ドライブをマウントしますが、                                                     |
| @server iSeries システム | マウント・ポイントへのディレクトリーは変更しないでく<br>ださい。マウント・ポイントへのディレクトリーを変更す                                                                       |
| @server pSeries システム | ると、CD ドライブがロックされ、CD を交換できなくなり<br>ます。                                                                                           |
| @server zSeries システム | ディレクトリーを WebSphere Commerce CD 1 の内容が含まれるディレクトリーに切り替えます。この CD および他の CD の内容は、事前に @server zSeries または S/390 システムに転送されている必要があります。 |
| S/390 システム           | CD の内容を @server zSeries または S/390 システムに転送することについて詳しくは、33 ページの『@server<br>zSeries または S/390 へのインストール・ファイルの転送』<br>を参照してください。     |

3. 端末セッションから、以下のコマンドを発行します。

export DISPLAY=host\_name:0.0

ここで、*host\_name* はインストール・ウィザードを実行するマシンの完全修飾 ホスト名です。

**注:** X クライアントでインストール・ウィザードを実行する場合、X クライア ントは xhost コマンドを使用して、X サーバーにアクセスする許可を持つ ことが必要になる場合があります。 X クライアントを許可するには、シス テム・コンソールから root として次のコマンドを発行します。

xhost +host\_name

ここで、*host\_name* はインストール・ウィザードを実行するマシンの完全修飾ホスト名です。

4. ハードウェア・プラットフォームに応じて、root として、以下のコマンドのい ずれかを発行してください。

| ハードウェア・              | コマンド                                           |
|----------------------|------------------------------------------------|
| プラットフォーム             |                                                |
| Intel ベースのシステム       | <pre>mount_point/setup_linux</pre>             |
|                      | または                                            |
|                      | <pre>mount_point/setup_linux -console</pre>    |
| @server iSeries システム | <pre>mount_point/setup_ppclinux</pre>          |
|                      | または                                            |
|                      | <pre>mount_point/setup_ppclinux -console</pre> |

| ハードウェア・              | コマンド                                           |
|----------------------|------------------------------------------------|
| プラットフォーム             |                                                |
| @server pSeries システム | <pre>mount_point/setup_ppclinux</pre>          |
|                      | または                                            |
|                      | <pre>mount_point/setup_ppclinux -console</pre> |
| @server zSeries システム | ./setup_zlinux                                 |
| S/390 システム           | または                                            |
|                      | ./setup_zlinux -console                        |

*mount\_point* は CD-ROM マウント・ポイントです。たとえば、/mnt/cdrom0 で す。

-console パラメーターを使用すると、テキスト・ベースのインストール・ウィ ザードが開始されます。テキスト・ベースのインストール・ウィザードおよび GUI ベースのインストール・ウィザードのステップは同じですが、オプション の選択およびインストール・ウィザードが続行される方法は異なります。

このセクションでは、オプションの選択および続行に関する手順は、GUI ベースのインストール・ウィザードについてのみ提供されます。テキスト・ベースのインストール・ウィザードを使用してオプションを選択したりウィザードを 続行するには、テキスト・ベースのインストール・ウィザードによって提供されるプロンプトに従ってください。

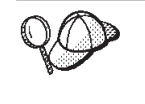

CD-ROM マウント・ポイントへのディレクトリーは切り替えないでくだ さい。そうすると、インストール・ウィザードによってプロンプトが出さ れた際に、CD-ROM ドライブ内の CD を交換することができなくなりま す。

5. インストール時に使用する言語を選択し、「OK」をクリックします。

インストール時に使用する言語を選択した後、システムがプリインストール要件を満たしているかを確認するためのチェックが実行されます。 システムがプリインストール要件を満たしている場合、「ウェルカム」パネルが表示されます。 システムがプリインストール要件を満たしていない場合、満たされていない要

件の詳細を示すダイアログ・ボックスが表示されます。「**キャンセル」**をクリ ックした後、「**セットアップの終了」**をクリックしてインストール・プログラ ムを終了します。リストに挙げられているプリインストール要件を満たすため に適切なステップを実行し、インストールを再開します。

- 6. システムがプリインストール要件を満たしている場合には、「ウェルカム」パ ネルの「次へ」をクリックします。
- 「ソフトウェア・ライセンス契約 (Software License Agreement)」ページが表示 されます。「ソフトウェア・ライセンス契約 (Software License Agreement)」ペ ージにあるライセンス契約の条件を確認します。

ライセンス契約の条件を受諾する場合、「I accept the terms in the license agreement (使用条件の条項に同意します)」 を選択して、「次へ」をクリックし、ライセンス契約の条件を受諾します。

ライセンス契約の条件を受け入れない場合、「I do not accept the terms in the license agreement (使用条件の条項に同意しません)」を選択して、「次へ」をクリックします。ライセンス契約の条件を拒否すると、インストール・プログラムは終了します。

- ライセンス契約の条件を受諾すると、「インストール・タイプ」パネルが表示 されます。「標準インストール (Typical Installation)」を選択します。「次 へ」をクリックして先へ進みます。
- 9. トポロジーの選択を求められたら、「3 ノード・インストール (Three-node installation)」を選択します。「次へ」をクリックして先へ進みます。
- インストールするノードを尋ねられた時には、「データベース・サーバー・ノ ード (Database server node)」を選択します。「次へ」をクリックして先へ 進みます。
- 11. ご使用のデータベースをドロップダウン・リストから選択します。「次へ」を クリックして先へ進みます。
- インストールしている製品のデフォルトの宛先ディレクトリーを受け入れる か、または別のディレクトリーを入力します。「次へ」をクリックして先へ進 みます。
- 各フィールドに適切な情報を入力して、パネルを完成させます。入力したすべてのユーザー ID およびパスワードが、35ページの『第7章 インストールで必要な ID のクイック・リファレンス』で概略されている要件を満たしていることを確認します。
  - **注:** データベース・ユーザー情報が、そのデータベース・インスタンスを所有 するオペレーティング・システム ID の情報であることを確認します。

「次へ」をクリックして先へ進みます。

14. 確認ページで、インストールするコンポーネントとそのインストール場所を確認します。変更を加えるには、「戻る」ボタンを使用して、変更を加えたいパネルに戻ります。

確認ページでリストされているコンポーネントのインストールを開始するに は、「次へ」をクリックします。

15. 指示に従って CD を挿入し、CD の場所を入力します。

コンポーネントのインストール中は、パネルにはコンポーネントのインストールが 進行中であることが表示されます。この時点で表示される追加のプロンプトに従い ます。

- 16. 概要パネルが表示されると DB2 Universal Database のインストールは完了しま す。「次へ」をクリックして先へ進みます。
- 17. 「ランチパッド (Launchpad)」パネルが表示されます。「終了」をクリックして インストール・ウィザードを終了します。

46ページの『通常の 3 ノード・インストールでの Web サーバーのインストー ル』にある手順に従って、通常の 3 ノード・インストールを続行します。

## 通常の 3 ノード・インストールでの Web サーバーのインストー ル

Web サーバー・ノードでインストールを完了するには、Web サーバー・ノードで次のようにします。

- 1. root としてシステムにログオンしていることを確認します。
- 2. 端末セッションから、以下のコマンドを発行します。

export DISPLAY=host\_name:0.0

ここで、*host\_name* はインストール・ウィザードを実行するマシンの完全修飾 ホスト名です。

**注**: X クライアントでインストール・ウィザードを実行する場合、X クライア ントは xhost コマンドを使用して、X サーバーにアクセスする許可を持つ ことが必要になる場合があります。 X クライアントを許可するには、シス テム・コンソールから root として次のコマンドを発行します。

xhost +host name

ここで、*host\_name* はインストール・ウィザードを実行するマシンの完全修飾ホスト名です。

| ハードウェア・              | 手順                                                                                                    |
|----------------------|----------------------------------------------------------------------------------------------------|
| プラットフォーム             |                                                                                                    |
| Intel ベースのシステム       | WebSphere Commerce CD 1 をノードの CD-ROM ドライブ<br>に挿入します。 CD-ROM ドライブをマウントしますが、                                                     |
| @server iSeries システム | マウント・ポイントへのディレクトリーは変更しないでく<br>ださい。マウント・ポイントへのディレクトリーを変更す                                                                       |
| @server pSeries システム | ると、CD ドライブがロックされ、CD を交換できなくなり<br>ます。                                                                                           |
| @server zSeries システム | ディレクトリーを WebSphere Commerce CD 1 の内容が含まれるディレクトリーに切り替えます。この CD および他の CD の内容は、事前に @server zSeries または S/390 システムに転送されている必要があります。 |
| S/390 システム           | CD の内容を @server zSeries または S/390 システムに転送することについて詳しくは、33 ページの『@server zSeries または S/390 へのインストール・ファイルの転送』を参照してください。            |

3. ご使用のハードウェア・プラットフォームに応じて、以下を実行します。

4. ハードウェア・プラットフォームに応じて、root として、以下のコマンドのい ずれかを発行してください。

| ハードウェア・        | コマンド                                        |
|----------------|---------------------------------------------|
| プラットフォーム       |                                             |
| Intel ベースのシステム | <pre>mount_point/setup_linux</pre>          |
|                | または                                         |
|                | <pre>mount_point/setup_linux -console</pre> |

| ハードウェア・              | コマンド                                           |
|----------------------|------------------------------------------------|
| プラットフォーム             |                                                |
| @server iSeries システム | <pre>mount_point/setup_ppclinux</pre>          |
|                      | または                                            |
|                      | <pre>mount_point/setup_ppclinux -console</pre> |
| @server pSeries システム | <pre>mount_point/setup_ppclinux</pre>          |
|                      | または                                            |
|                      | <pre>mount_point/setup_ppclinux -console</pre> |
| @server zSeries システム | ./setup_zlinux                                 |
| S/390 システム           | または                                            |
|                      | ./setup_zlinux -console                        |

*mount\_point* は CD-ROM マウント・ポイントです。たとえば、/mnt/cdrom0 です。

-console パラメーターを使用すると、テキスト・ベースのインストール・ウィ ザードが開始されます。テキスト・ベースのインストール・ウィザードおよび GUI ベースのインストール・ウィザードのステップは同じですが、オプション の選択およびインストール・ウィザードが続行される方法は異なります。

このセクションでは、オプションの選択および続行に関する手順は、GUI ベースのインストール・ウィザードについてのみ提供されます。テキスト・ベースのインストール・ウィザードを使用してオプションを選択したりウィザードを 続行するには、テキスト・ベースのインストール・ウィザードによって提供されるプロンプトに従ってください。

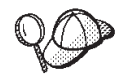

CD-ROM マウント・ポイントへのディレクトリーは切り替えないでくだ さい。そうすると、インストール・ウィザードによってプロンプトが出さ れた際に、CD-ROM ドライブ内の CD を交換することができなくなりま す。

5. インストール時に使用する言語を選択し、「OK」をクリックします。

インストール時に使用する言語を選択した後、システムがプリインストール要 件を満たしているかを確認するためのチェックが実行されます。

システムがプリインストール要件を満たしている場合、「ウェルカム」パネル が表示されます。

システムがプリインストール要件を満たしていない場合、満たされていない要 件の詳細を示すダイアログ・ボックスが表示されます。「キャンセル」をクリ ックした後、「セットアップの終了」をクリックしてインストール・プログラ ムを終了します。リストに挙げられているプリインストール要件を満たすため に適切なステップを実行し、インストールを再開します。

6. システムがプリインストール要件を満たしている場合には、「ウェルカム」パ ネルの「次へ」をクリックします。  「ソフトウェア・ライセンス契約 (Software License Agreement)」ページが表示 されます。「ソフトウェア・ライセンス契約 (Software License Agreement)」ペ ージにあるライセンス契約の条件を確認します。

ライセンス契約の条件を受諾する場合、「I accept the terms in the license agreement (使用条件の条項に同意します)」 を選択して、「次へ」をクリックし、ライセンス契約の条件を受諾します。

ライセンス契約の条件を受け入れない場合、「I do not accept the terms in the license agreement (使用条件の条項に同意しません)」を選択して、「次 へ」をクリックします。ライセンス契約の条件を拒否すると、インストール・プログラムは終了します。

- ライセンス契約の条件を受諾すると、「インストール・タイプ」パネルが表示 されます。「標準インストール (Typical Installation)」を選択します。「次 へ」をクリックして先へ進みます。
- 9. トポロジーの選択を求められたら、「3 ノード・インストール (Three-node installation)」を選択します。「次へ」をクリックして先へ進みます。
- インストールするノードを尋ねられた場合は、「Web サーバー・ノード」を選 択します。「次へ」をクリックして先へ進みます。
- 11. ご使用の Web サーバーをドロップダウン・リストから選択します。「次へ」 をクリックして先へ進みます。
- インストールしている製品のデフォルトの宛先ディレクトリーを受け入れる か、または別のディレクトリーを入力します。「次へ」をクリックして先へ進 みます。
- 13. インストールする資料の言語を選択します。「次へ」をクリックして先へ進み ます。
- インストール・ウィザードのプロンプトに従って、非 root ユーザー ID の情報 を入力します。このユーザー ID は、25ページの『必要な WebSphere Application Server ユーザーとグループの作成』の手順を完了した時に作成され たものです。
- 15. 次のいずれかを実行します。
  - IBM HTTP Server を Web サーバーとして選択し、その Web サーバーがすでにインストール済みである場合、Web サーバー構成ファイルが置かれているディレクトリーを入力します。「次へ」をクリックして先へ進みます。
  - Web サーバーがインストールされていない場合、「次へ」をクリックして先 へ進みます。 IBM HTTP Server がインストールされます。
     この場合、Web サーバー構成ファイルへのパスを表示しているフィールドは 編集できません。フィールドの内容は、表示の目的だけのものです。

「概要」パネルが表示されます。

 「概要」パネルで、インストールするコンポーネントとそのインストール場所 を確認します。変更を加えるには、「戻る」ボタンを使用して、変更を加えた いパネルに戻ります。
 確認ページでリストされているコンポーネントのインストールを開始するに

確認ページでリストされているコンホーネントのインストールを開始するに は、「次へ」をクリックします。 17. 指示に従って CD を挿入し、CD の場所を入力します。

コンポーネントのインストール中は、パネルにはコンポーネントのインストールが 進行中であることが表示されます。この時点で表示される追加のプロンプトに従い ます。

- 18. Web サーバーのインストールは、概要パネルが表示されると完了したことになります。「次へ」をクリックして先へ進みます。
- 19. 「ランチパッド (Launchpad)」パネルが表示されます。「終了」をクリックして インストール・ウィザードを終了します。

『一般的な 3 ノード・インストールでの残りの WebSphere Commerce コンポーネ ントのインストール』にある手順に従って、通常の 3 ノード・インストールを続行 します。

## 一般的な 3 ノード・インストールでの残りの WebSphere Commerce コンポーネントのインストール

残りの WebSphere Commerce コンポーネントをインストールするには、WebSphere Commerce ノード上で以下のようにします。

- 1. WebSphere Application Server が必要とするユーザー ID が作成されていること を確認します。これらのユーザー ID の作成方法については、25ページの『必 要な WebSphere Application Server ユーザーとグループの作成』を参照してく ださい。
- 2. root としてシステムにログオンしていることを確認します。
- 3. 端末セッションから、以下のコマンドを発行します。

export DISPLAY=host\_name:0.0

ここで、*host\_name* はインストール・ウィザードを実行するマシンの完全修飾 ホスト名です。

**注:** X クライアントでインストール・ウィザードを実行する場合、X クライア ントは xhost コマンドを使用して、X サーバーにアクセスする許可を持つ ことが必要になる場合があります。 X クライアントを許可するには、シス テム・コンソールから root として次のコマンドを発行します。

xhost +host name

ここで、*host\_name* はインストール・ウィザードを実行するマシンの完全修飾ホスト名です。

4. ご使用のハードウェア・プラットフォームに応じて、以下を実行します。

| ハードウェア・              | 手順                                        |
|----------------------|-------------------------------------------|
| プラットフォーム             |                                           |
| Intel ベースのシステム       | WebSphere Commerce CD 1 をノードの CD-ROM ドライブ |
|                      | に挿入します。 CD-ROM ドライブをマウントしますが、             |
| @server iSeries システム | マウント・ポイントへのディレクトリーは変更しないでく                |
|                      | ださい。マウント・ポイントへのディレクトリーを変更す                |
| @server pSeries システム | ると、CD ドライブがロックされ、CD を交換できなくなり             |
|                      | ます。                                       |

| ハードウェア・              | 手順                                                                                                    |
|----------------------|----------------------------------------------------------------------------------------------------|
| プラットフォーム             |                                                                                                    |
| @server zSeries システム | ディレクトリーを WebSphere Commerce CD 1 の内容が含まれるディレクトリーに切り替えます。この CD および他の CD の内容は、事前に @server zSeries または S/390 システムに転送されている必要があります。 |
| S/390 システム           | CD の内容を @server zSeries または S/390 システムに転送することについて詳しくは、33 ページの『@server<br>zSeries または S/390 へのインストール・ファイルの転送』<br>を参照してください。     |

5. ハードウェア・プラットフォームに応じて、root として、以下のコマンドのい ずれかを発行してください。

| ハードウェア・              | コマンド                                           |
|----------------------|------------------------------------------------|
| プラットフォーム             |                                                |
| Intel ベースのシステム       | <pre>mount_point/setup_linux</pre>             |
|                      | または                                            |
|                      | <pre>mount_point/setup_linux -console</pre>    |
| @server iSeries システム | <pre>mount_point/setup_ppclinux</pre>          |
|                      | または                                            |
|                      | <pre>mount_point/setup_ppclinux -console</pre> |
| @server pSeries システム | <pre>mount_point/setup_ppclinux</pre>          |
|                      | または                                            |
|                      | <pre>mount_point/setup_ppclinux -console</pre> |
| @server zSeries システム | ./setup_zlinux                                 |
| S/390 システム           | または                                            |
|                      | ./setup_zlinux -console                        |

*mount\_point* は CD-ROM マウント・ポイントです。たとえば、/mnt/cdrom0 です。

-console パラメーターを使用すると、テキスト・ベースのインストール・ウィ ザードが開始されます。テキスト・ベースのインストール・ウィザードおよび GUI ベースのインストール・ウィザードのステップは同じですが、オプション の選択およびインストール・ウィザードが続行される方法は異なります。

このセクションでは、オプションの選択および続行に関する手順は、GUI ベースのインストール・ウィザードについてのみ提供されます。テキスト・ベースのインストール・ウィザードを使用してオプションを選択したりウィザードを 続行するには、テキスト・ベースのインストール・ウィザードによって提供されるプロンプトに従ってください。

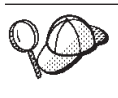

CD-ROM マウント・ポイントへのディレクトリーは切り替えないでくだ さい。そうすると、インストール・ウィザードによってプロンプトが出さ れた際に、CD-ROM ドライブ内の CD を交換することができなくなりま す。

- 6. インストール時に使用する言語を選択し、「OK」をクリックします。
  - **重要:** ここで選択された言語は、WebSphere Commerce インスタンス用のデフ ォルトの言語になります。ここで選択された言語とは異なるデフォルト の言語で WebSphere Commerce インスタンスを作成しようとすると、 WebSphere Commerce インスタンスには無効なデータが取り込まれま す。

インストール時に使用する言語を選択した後、システムがプリインストール要 件を満たしているかを確認するためのチェックが実行されます。

システムがプリインストール要件を満たしている場合、「ウェルカム」パネル が表示されます。

システムがプリインストール要件を満たしていない場合、満たされていない要件の詳細を示すダイアログ・ボックスが表示されます。「キャンセル」をクリックした後、「セットアップの終了」をクリックしてインストール・プログラムを終了します。リストに挙げられているプリインストール要件を満たすために適切なステップを実行し、インストールを再開します。

- システムがプリインストール要件を満たしている場合には、「ウェルカム」パネルの「次へ」をクリックします。
- 8. 「ソフトウェア・ライセンス契約 (Software License Agreement)」ページが表示 されます。「ソフトウェア・ライセンス契約 (Software License Agreement)」ペ ージにあるライセンス契約の条件を確認します。

ライセンス契約の条件を受諾する場合、「I accept the terms in the license agreement (使用条件の条項に同意します)」 を選択して、「次へ」をクリックし、ライセンス契約の条件を受諾します。

ライセンス契約の条件を受け入れない場合、「I do not accept the terms in the license agreement (使用条件の条項に同意しません)」を選択して、「次 へ」をクリックします。ライセンス契約の条件を拒否すると、インストール・ プログラムは終了します。

- ライセンス契約の条件を受諾すると、「インストール・タイプ」パネルが表示 されます。「標準インストール (Typical Installation)」を選択します。「次 へ」をクリックして先へ進みます。
- 10. トポロジーの選択を求められたら、「3 ノード・インストール (Three-node installation)」を選択します。「次へ」をクリックして先へ進みます。
- インストールするノードの選択を求められたら、「WebSphere Commerce サ ーバー・ノード (WebSphere Commerce Server node)」を選択します。
   「次へ」をクリックして先へ進みます。
- 12. データベース・ノードにインストールされているデータベース管理システム を、ドロップダウン・リストから選択します。「次へ」をクリックして先へ進 みます。

- インストールしている製品のデフォルトの宛先ディレクトリーを受け入れる か、または別のディレクトリーを入力します。「次へ」をクリックして先へ進 みます。
- 各フィールドに適切な情報を入力して、パネルを完成させます。「次へ」をクリックして先へ進みます。入力したすべてのユーザー ID およびパスワードが、35 ページの『第 7 章 インストールで必要な ID のクイック・リファレンス』で概略されている要件を満たしていることを確認します。
  - **注:** データベース・ユーザー情報が、そのデータベース・インスタンスを所有 するオペレーティング・システム ID の情報であることを確認します。
- 15. インストールする資料の言語を選択します。「次へ」をクリックして先へ進み ます。
- インストール・ウィザードのプロンプトに従って、非 root ユーザー ID の情報 を入力します。このユーザー ID は、25ページの『必要な WebSphere Application Server ユーザーとグループの作成』の手順を完了した時に作成され たものです。
- 17. 確認ページで、インストールするコンポーネントとそのインストール場所を確認します。変更を加えるには、「戻る」ボタンを使用して、変更を加えたいパネルに戻ります。

確認ページでリストされているコンポーネントのインストールを開始するに は、「次へ」をクリックします。

18. 指示に従って CD を挿入し、CD の場所を入力します。

コンポーネントのインストール中は、パネルにはコンポーネントのインストールが 進行中であることが表示されます。この時点で表示される追加のプロンプトに従い ます。

- 19. インストールは、概要パネルが表示されると完了したことになります。「次 へ」をクリックして先へ進みます。
- 20. 「ランチパッド (Launchpad)」パネルが表示されます。「終了」をクリックして インストール・ウィザードを終了します。

#### 次のステップ

標準インストールを完了した後、以下を行います。

- まだ完了していない場合、README ファイルを確認して、README ファイル で説明されている追加フィックスをインストールします。 README ファイルに ついての詳細は、14ページの『README ファイルの確認』を参照してください。
- 2. 59 ページの『第 10 章 インストールの検証』にある手順に従って、インストー ルを検証してください。

## 第9章 カスタム・インストールの実行

カスタム・インストールは、以下のような WebSphere Commerce に関する十分な知 識を持ったユーザーだけが実行してください。

- 分散環境における IBM WebSphere Application Server バージョン 5.0.2 構成および操作についての十分な知識。
- 分散環境における WebSphere Commerce インスタンスの作成経験。
- リモート・データベースの構成および管理経験。
- ・ リモート・アプリケーションを処理する Web サーバーの構成経験。

カスタム・インストールを実行する場合、以下の各コンポーネントを別々のノード でインストールできます。

#### WebSphere Commerce コンポーネント

#### WebSphere Commerce サーバー

このコンポーネントは、WebSphere Commerce Payments を除くすべ ての WebSphere Commerce の機能を提供します。

このコンポーネントを選択すると、ノードに以下のものがインスト ールされます。

- WebSphere Commerce サーバー
- WebSphere Commerce 構成マネージャー・サーバー
- WebSphere Commerce 構成マネージャー・クライアント
- WebSphere Commerce オンライン・ヘルプ
- WebSphere Commerce サンプル・ストア
- WebSphere Application Server 基本製品
- DB2 Universal Database アプリケーション開発クライアント (必要な場合)
- 重要:Web サーバーおよびデータベースに関する情報は、このコンポーネントのインストール・ウィザード内で実行する必要があるため、このコンポーネントをインストールする前に、Web サーバーおよびデータベースをインストールしておく必要があります。

ローカル DB2 Universal Database と WebSphere Commerce サーバ ー・コンポーネントとの使用を考えており、DB2 Universal Database がまだインストールされていない場合、インストール・ウィザード で WebSphere Commerce サーバー・コンポーネントを選択する際 に、DB2 Universal Database コンポーネントも必ず選択します。

リモート DB2 Universal Database で WebSphere Commerce サーバ ー・コンポーネントを使用する場合、WebSphere Commerce サーバ ー・コンポーネントのインストール時に必要な余分のステップはあ りません。

#### WebSphere Commerce ファイルの例

このコンポーネントは、商品アドバイザー、Web サービスおよび Payments 用を含む、さまざまなサンプル・ファイルを提供します。

このコンポーネントには WebSphere Commerce サンプル・ストアは 含まれません。

#### WebSphere Commerce オンライン・ヘルプ

このコンポーネントは、WebSphere Commerce のオンライン・ヘル プ (WebSphere Commerce Payments を含む) をインストールしま す。このコンポーネントをインストールすると、インストール・ウ ィザードで選択した場所にオンライン・ヘルプ・ファイルがコピー されますが、 HTTP 経由でファイルを表示するための Web サーバ ーはインストールされません。このファイルは、ノードのファイ ル・システムからファイルを開くことによってのみ表示できます。

#### WebSphere Commerce Payments

このコンポーネントは、WebSphere Commerce Payments のすべての 機能をインストールします。

このコンポーネントを選択すると、ノードに以下のものがインスト ールされます。

- WebSphere Commerce Payments
- WebSphere Commerce 構成マネージャー・サーバー
- WebSphere Commerce 構成マネージャー・クライアント
- WebSphere Commerce オンライン・ヘルプ
- WebSphere Application Server 基本製品
- DB2 Universal Database アプリケーション開発クライアント (必要な場合)
- 重要:Web サーバーおよびデータベースに関する情報は、このコンポーネントのインストール・ウィザード内で実行する必要があるため、このコンポーネントをインストールする前に、Web サーバーおよびデータベースをインストールしておく必要があります。

リモートまたはローカル DB2 Universal Database で WebSphere Commerce Payments コンポーネントを使用する場合、WebSphere Commerce Payments コンポーネントのインストール時に必要な余分 のステップはありません。

リモート WebSphere Commerce 構成マネージャー・クライアント このコンポーネントによって、インスタンスを作成して、 WebSphere Commerce と WebSphere Commerce Payments ノードの 両方からリモートで WebSphere Commerce および WebSphere Commerce Payments を構成することができます。

#### サポートするソフトウェア

#### **DB2 Universal Database**

このコンポーネントを選択すると、IBM DB2 Universal Database バ ージョン 8.1.0.16 Enterprise Server Edition およびノード上のクライ アントがインストールおよび構成されます。このコンポーネントを 選択すると、DB2 管理クライアントだけがノード上にはインストー ルされません。

#### **IBM HTTP Server**

このコンポーネントを選択すると、IBM HTTP Server がインストー ルおよび構成されます。これは IBM HTTP Server 用の WebSphere Application Server プラグインもインストールします。

#### **WebSphere Application Server Web** サーバー・プラグイン

このコンポーネントを選択すると、インストール・ウィザードで選 択した Web サーバー用の WebSphere Application Server Web サー バー・プラグインがインストールされます。

### カスタム・インストールの実行

カスタム構成で WebSphere Commerce コンポーネントのすべてをインストールする には、ご使用の構成の各ノードでこのセクションのステップを繰り返してくださ い。

ノード上でカスタム・インストールを実行するには、以下を行います。

- 1. root としてシステムにログオンしていることを確認してください。
- 2. 端末セッションから、以下のコマンドを発行します。

export DISPLAY=host\_name:0.0

*host\_name* は、インストール・ウィザードを実行したいマシンの完全修飾ホスト名です。

**注:** X クライアントでインストール・ウィザードを実行する場合、X クライア ントは xhost コマンドを使用して、X サーバーにアクセスする許可を持つ ことが必要になる場合があります。 X クライアントを許可するには、シス テム・コンソールから root として次のコマンドを発行します。

xhost +host name

*host\_name* は、インストール・ウィザードを実行したいマシンの完全修飾ホ スト名です。

3. ご使用のハードウェア・プラットフォームに応じて、以下を実行します。

| ハードウェア・              | 手順                                        |
|----------------------|-------------------------------------------|
| プラットフォーム             |                                           |
| Intel ベースのシステム       | WebSphere Commerce CD 1 をノードの CD-ROM ドライブ |
|                      | に挿入します。 CD-ROM ドライブをマウントしますが、             |
| @server iSeries システム | マウント・ポイントへのディレクトリーは変更しないでく                |
|                      | ださい。マウント・ポイントへのディレクトリーを変更す                |
| @server pSeries システム | ると、CD ドライブがロックされ、CD を交換できなくなり             |
| _                    | ます。                                       |

| ハードウェア・              | 手順                                                                                                    |
|----------------------|----------------------------------------------------------------------------------------------------|
| プラットフォーム             |                                                                                                    |
| @server zSeries システム | ディレクトリーを WebSphere Commerce CD 1 の内容が含まれるディレクトリーに切り替えます。この CD および他の CD の内容は、事前に @server zSeries または S/390 システムに転送されている必要があります。 |
| S/390 システム           | CD の内容を @server zSeries または S/390 システムに転送することについて詳しくは、33ページの『@server<br>zSeries または S/390 へのインストール・ファイルの転送』<br>を参照してください。      |

4. ハードウェア・プラットフォームに応じて、root として、以下のコマンドのい ずれかを発行してください。

| ハードウェア・              | コマンド                                           |
|----------------------|------------------------------------------------|
| プラットフォーム             |                                                |
| Intel ベースのシステム       | <pre>mount_point/setup_linux</pre>             |
|                      | または                                            |
|                      | <pre>mount_point/setup_linux -console</pre>    |
| @server iSeries システム | <pre>mount_point/setup_ppclinux</pre>          |
|                      | または                                            |
|                      | <pre>mount_point/setup_ppclinux -console</pre> |
| @server pSeries システム | <pre>mount_point/setup_ppclinux</pre>          |
|                      | または                                            |
|                      | <pre>mount_point/setup_ppclinux -console</pre> |
| @server zSeries システム | ./setup_zlinux                                 |
| S/390 システム           | または                                            |
|                      | ./setup_zlinux -console                        |

*mount\_point* は CD-ROM マウント・ポイントです。たとえば、/mnt/cdrom0 です。

-console パラメーターを使用すると、テキスト・ベースのインストール・ウィ ザードが開始されます。テキスト・ベースのインストール・ウィザードおよび GUI ベースのインストール・ウィザードのステップは同じですが、オプション の選択およびインストール・ウィザードが続行される方法は異なります。

このセクションでは、オプションの選択および継続に関する手順は、GUI ベースのインストール・ウィザードについてのみ提供されます。テキスト・ベースのインストール・ウィザードを使用してオプションを選択したりウィザードを 続行するには、テキスト・ベースのインストール・ウィザードによって提供されるプロンプトに従ってください。

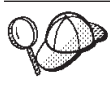

CD-ROM マウント・ポイントへのディレクトリーは切り替えないでくだ さい。そうすると、インストール・ウィザードによってプロンプトが出さ れた際に、CD-ROM ドライブ内の CD を交換することができなくなりま す。

- 5. 言語を選択してから、「OK」をクリックします。
- **重要:** ここで選択された言語は、WebSphere Commerce インスタンス用のデフォルトの言語になります。ここで選択された言語とは異なるデフォルトの言語でWebSphere Commerce インスタンスを作成しようとすると、WebSphere Commerce インスタンスには無効なデータが取り込まれます。
- 6. 「ウェルカム」パネルで、**「次へ」**をクリックします。
- 「ソフトウェア・ライセンス契約 (Software License Agreement)」ページが表示 されます。「ソフトウェア・ライセンス契約 (Software License Agreement)」ペ ージにあるライセンス契約の条件を確認します。

ライセンス契約の条件を受諾する場合、「I accept the terms in the license agreement (使用条件の条項に同意します)」 を選択して、「次へ」をクリックし、ライセンス契約の条件を受諾します。

ライセンス契約の条件を受け入れない場合、「I do not accept the terms in the license agreement (使用条件の条項に同意しません)」を選択して、「次へ」をクリックします。ライセンス契約の条件を拒否すると、インストール・プログラムは終了します。

- 8. ライセンス契約の条件を受諾すると、「インストール・タイプ」パネルが表示 されます。「カスタム・インストール」を選択します。「次へ」をクリックし て先へ進みます。
- 9. ノードにインストールしたいコンポーネントを選択します。「次へ」をクリックして先へ進みます。

各コンポーネントの説明はこの章の最初に記載されています。

選択したコンポーネントに応じて、インストール・ウィザードの残りのパネルによって、さまざまな情報の入力が求められます。各パネルでフィールド内の情報を完了して、「次へ」をクリックし、次のパネルへ進みます。
 インストール・ウィザードを完了するのに必要な値に関する説明は、35ページの『第7章インストールで必要な ID のクイック・リファレンス』に記載されています。

情報を要求するパネルを完了した後に、確認ページが表示されます。

- 確認ページで、インストールするコンポーネントとそのインストール場所を確認します。変更を加えるには、「戻る」ボタンを使用して、変更を加えたいパネルに戻ります。
  確認ページでリストされているコンポーネントをインストールするには、「次へ」をクリックします。
- 12. 指示に従って CD を挿入し、CD の場所を入力します。

コンポーネントのインストール中は、パネルにはコンポーネントのインストー ルが進行中であることが表示されます。この時点で表示される追加のプロンプ トに従います。

- 13. 選択したコンポーネントのインストールは、概要パネルが表示されると完了したことになります。「次へ」をクリックして先へ進みます。
- 14. 「ランチパッド (Launchpad)」パネルが表示されます。「終了」をクリックして インストール・ウィザードを終了します。

### 次のステップ

カスタム・インストールを完了した後、以下を行います。

- 1. まだ完了していない場合、README ファイルを確認して、README ファイル で説明されている追加フィックスをインストールします。 README ファイルの 詳細については、14ページの『README ファイルの確認』を参照してくださ い。
- 2. 59 ページの『第 10 章 インストールの検証』にある手順に従って、インストー ルを検証してください。

# 第 10 章 インストールの検証

WebSphere Commerce およびそのコンポーネントのインストール時には、ログ・ファイルが生成されます。次のログ・ファイルを調べ、正常にインストールされたことを確認します。

- 『DB2 Universal Database インストール・ログ』
- 60ページの『WebSphere Application Server インストール・ログ』
- 60 ページの『WebSphere Commerce インストール・ログ』

IBM 以外のソフトウェアのインストールを確認するには、その IBM 以外のソフト ウェア・パッケージで提供されている資料を参照してください。

### DB2 Universal Database インストール・ログ

このログには、DB2 Universal Database のインストールの際に生成されたメッセージが含まれています。このログ・ファイルのデフォルトの場所は、 WC\_installdir /logs/db2setup.log です。

ログ・ファイルの末尾付近にリストされているコンポーネントのすべての状況が Success の場合には、 DB2 Universal Database は正常にインストールされていま す。例として、DB2 Universal Database が正常にインストールされた場合のログ・ ファイルの末尾のセクションを次に示します。

| Installing DB2 file sets:Success<br>Registering DB2 licenses:Success<br>Setting default global profile registry variables:Success<br>Creating the DB2 Administration Server:Success<br>The Fast Connection Manager (FCM) base port was not specified for the instance "db2inst1".<br>Default parameters will be used |
|----------------------------------------------------------------------------------------------------|
| Initializing instance list:Success<br>Customizing DB2 instance configuration:Success<br>Command to be run:<br>"/opt/IBM/db2/V8.1/instance/db2icrt -a server -s ese -u db2fwc1 -p db2c_db2inst1 db2inst1".<br>The instance "db2inst1" has been created successfully.                                                  |
| The value "SVCENAME=db2c_db2inst1" was set in the DBM CFG file for the "db2inst1" instance.                                                                                                    |
| The value "DB2AUTOSTART=YES" was set in the Profile Registry for the "db2inst1" instance.                                                                                                    |
| Creating DB2 instances:Success<br>Registering DB2 licenses:Success<br>Configuring the DB2 Administration Server:Success<br>Updating global profile registry:Success                                                                                                    |
| DB2 Setup log file finished at: date time                                                                                                    |

ご使用のログ・ファイルの内容はこれとは異なる場合もあります。

状況が Failure であるコンポーネントがログ・ファイルにある場合には、インスト ール・ログ・ファイルを注意深く調べ、インストール中にエラーが生じた箇所を確 認します。生じたエラーを正すには、DB2 Universal Database 資料を参照してくだ さい。

本書の説明を続行する前に、DB2 Universal Database インストール・エラーを修正 してください。

### WebSphere Application Server インストール・ログ

WebSphere Application Server インストール・ログ・ファイルとは、次のファイルです。

WAS\_installdir/logs/log.txt

 $WAS_installdir$ のデフォルト値は、 v ページの『パス変数』にリストされています。

ログ・ファイルに次のメッセージが表示されていれば、 WebSphere Application Server インストールは完了です。

INSTFIN: The WebSphere 5.0 install is complete.

### WebSphere Commerce インストール・ログ

このログには、WebSphere Commerce インストール・ウィザードによって生成され たメッセージが含まれています。このログ・ファイルのデフォルトの場所は、次の とおりです。

WC\_installdir/logs/install\_timestamp.log

WC\_installdir のデフォルト値は、 vページの『パス変数』にリストされています。

## 次のステップ

WebSphere Commerce インスタンスおよび WebSphere Commerce Payments インス タンスを作成して、 WebSphere Commerce のインストールと構成を続行します。イ ンスタンスの作成については、61ページの『第 4 部 WebSphere Commerce および WebSphere Commerce Payments インスタンスの作成』の手順に従ってください。
# 第 4 部 WebSphere Commerce および WebSphere Commerce Payments インスタンスの作成

必要なすべてのソフトウェアをインストールすると、WebSphere Commerce インス タンスおよび WebSphere Commerce Payments インスタンスを作成することができ ます。これらのインスタンスは構成マネージャーを使用して作成できます。

このセクションには、以下の章があります。

- 63 ページの『第 11 章 構成マネージャーを使用してインスタンスを作成または 変更する前に』
- 67 ページの『第 12 章 WebSphere Commerce インスタンスの作成』
- 71 ページの『第 13 章 WebSphere Commerce Payments インスタンスの作成』

# 第 11 章 構成マネージャーを使用してインスタンスを作成または 変更する前に

構成マネージャーを開始する前に、あるいは構成マネージャーを使用してインスタンスを作成または変更する前に、次の事柄を行ってください。

- 1. README ファイルで説明されているすべての修正をインストールしてください。 README ファイルに関する詳細は、14ページの『README ファイルの確認』を参照してください。
- 2. 構成マネージャーの開始に関する前提条件を満たしているか確認してください。 前提条件は、『構成マネージャーの前提条件』にリストされています。
- 3. 『構成マネージャーの開始』にある説明に従って、構成マネージャーを開始しま す。

#### - 重要

構成マネージャー GUI を使用して (Web サーバー GUI または WebSphere Application Server 管理コンソールは使用しない)、次の Web サーバー・プロ パティー、および Commerce 関連プロパティーのみを変更してください。

- SSL (使用可能または使用不可)
- Web サーバー・インスタンス名またはポート番号
- SSL ポート番号
- システム IP アドレス (Payments サーバー・ホスト)

これにより、単に Web サーバー構成ファイルだけでなく、すべての構成ファ イルが、正しい情報で適切に更新されます。

#### 構成マネージャーの前提条件

WebSphere Commerce 構成マネージャーを開始する前に、次のチェックリストを完 了し、前提条件すべてを満たしていることを確認してください。

- 構成マネージャー・サーバーおよび構成マネージャー・クライアントを始動するシステムが、 8ページの『WebSphere Commerce により使用されるロケール』で説明されている、サポートされるロケールを使用している。
- \_ Korn シェルを使用している。
- \_\_ データベース・サーバーが稼働している。
- \_ Web サーバーが稼働している (WebSphere Commerce と同じマシンにインス トールされている場合)。
  - DB2 分離ユーザー・グループが DB2 ユーザー ID に割り当てられている。

#### 構成マネージャーの開始

WebSphere Commerce 構成マネージャーを開始するには、次のようにします。

- 1. WebSphere Commerce 非 root ユーザー ID としてログインします。この ID は、WebSphere Commerce のインストールの前に作成されました。
- 作成または変更するインスタンスに応じて、WebSphere Commerce ノードまた はWebSphere Commerce Payments ノード上で次のように実行するとサーバーが 始動します。
  - a. ターミナル・ウィンドウをオープンします。
  - b. 次のコマンドを発行します。
    - cd WC\_installdir/bin
      ./config server.sh

WC\_installdir のデフォルト値は、 vページの『パス変数』にリストされています。

注:

- 1) config\_server コマンドを入力したターミナル・ウィンドウはクローズしな いでください。クローズすると、構成マネージャーが停止します。
- 構成マネージャー・サーバーはバックグラウンド・プロセスで実行しない でください。そのようにすると、セキュリティーの潜在的なリスクが発生 します。
- 3) 現時点で構成マネージャー・サーバーは、ポート 1099 で接続を listen しています。構成マネージャー・サーバーを別のポートで listen させるには、 ./config\_server.sh コマンドではなく次のコマンドを発行してください。

./config\_server.sh -port port\_number

ここで、*port\_number* は構成マネージャー・サーバーが接続を listen する ポートです。

- 3. 次のいずれかを実行して、クライアントを開始します。
  - WebSphere Commerce 構成マネージャーをローカル・マシンで実行するには、 次のようにします。
    - a. 別のターミナル・ウィンドウをオープンします。
    - b. WebSphere Commerce のインストールの前に非 root ユーザー ID が作成さ れたので、次のコマンドを発行します。

export DISPLAY=host\_name:0.0
cd WC\_installdir/bin
./config\_client.sh [-port cm\_port]

ここで、変数は以下のように定義されます。

*cm\_port* 

構成マネージャー・サーバーの始動時に指定したポート。

-port パラメーターはオプションです。 -port パラメーターを指 定しない場合、構成マネージャー・クライアントは、ポート 1099 を使用して構成マネージャー・サーバーに接続しようとします。 注: X クライアントには、xhost コマンドを使用して X サーバーにアク セスする許可を与えることが必要かもしれません。 X クライアントを 許可するには、システム・コンソールから root として次のコマンド を発行します。

xhost +host name

ここで、*host\_name* はインストール・ウィザードを実行するマシンの 完全修飾ホスト名です。

- c. 構成マネージャーにログインします。初期 ID は webadmin で、初期パ スワードは webibm です。構成マネージャーに初めてログインする場合に は、パスワードを変更するかどうか尋ねられます。
- WebSphere Commerce 構成マネージャー・クライアントをリモート・マシンで 実行するには、次のようにします。
  - a. WebSphere Commerce のインストール前に作成された非 root ユーザー ID でリモート・マシンにログオンします。
  - b. ターミナル・ウィンドウをオープンします。
  - c. 次のコマンドを発行します。

export DISPLAY=host name:0.0cd WC installdir/bin

- d. 構成クライアントのリモート・システムへのインストール方法に応じて、 次のいずれかを実行します。
  - リモート・システムに構成マネージャー・サーバーとクライアントの両 方がある場合、次のコマンドを発行します。
    - ./config\_client.sh -hostname cm\_hostname [-port cm\_port]
  - WebSphere Commerce インストール・ウィザードのカスタム・インスト ール・オプションを使用して、構成クライアントをリモート・システム 上にインストールした場合、次のコマンドを発行します。

./configClient.sh -hostname cm\_hostname [-port cm\_port]

ここで、変数は以下のように定義されます。

hostname

構成マネージャーにアクセスするマシンの完全修飾ホスト名。

cm\_hostname

構成マネージャー・サーバー・マシンの完全修飾ホスト名。

cm\_port

構成マネージャー・サーバーの始動時に指定したポート。

-port パラメーターはオプションです。 -port パラメーターを指 定しない場合、構成マネージャー・クライアントは、ポート 1099 を使用して構成マネージャー・サーバーに接続しようとします。

*WC\_installdir* のデフォルト値は、 vページの『パス変数』にリストされています。

**注**: X クライアントには、xhost コマンドを使用して X サーバーにアク セスする許可を与えることが必要かもしれません。 X クライアントを 許可するには、システム・コンソールから root として次のコマンド を発行します。 xhost +host\_name

ここで、*host\_name* はインストール・ウィザードを実行するマシンの 完全修飾ホスト名です。

e. 構成マネージャーにログインします。初期 ID は webadmin で、初期パ スワードは webibm です。構成マネージャーに初めてログインする場合に は、パスワードを変更するかどうか尋ねられます。

# 次のステップ

このセクションのステップが完了したなら、次のセクションを継続します。

- 67 ページの『第 12 章 WebSphere Commerce インスタンスの作成』
- 71 ページの『第 13 章 WebSphere Commerce Payments インスタンスの作成』

# 第 12 章 WebSphere Commerce インスタンスの作成

この章では、WebSphere Commerce インスタンスの作成方法について説明します。 WebSphere Commerce インスタンスの変更については、114 ページの『WebSphere Commerce インスタンスまたは WebSphere Commerce Payments インスタンスの変 更』を参照してください。

# 新規 WebSphere Commerce インスタンスの作成

新規 WebSphere Commerce インスタンスを作成するには、次のようにします。

- 1. WebSphere Commerce 構成マネージャーを開始します。詳細については、63ペ ージの『構成マネージャーの開始』を参照してください。
- 2. 「WebSphere Commerce」の下の、 hostname を拡張表示します。
- 3. 「**Commerce」**を拡張表示します。
- 4. 「インスタンス・リスト」を右マウス・ボタン・クリックします。
- 5. その結果表示されたポップアップ・メニューから、「インスタンスの作成」を選 択します。インスタンス作成ウィザードを開始します。
- 6. インスタンス作成ウィザードを完了します。

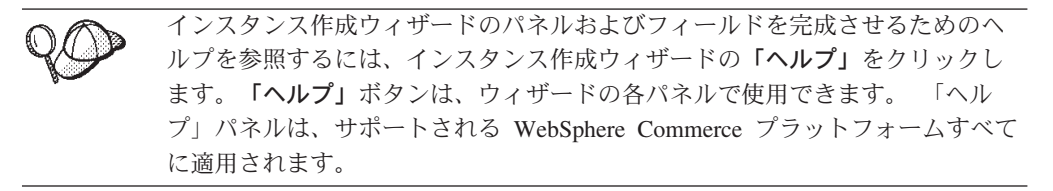

 パネル内の必要な情報を完成させると、「終了」ボタンが有効になります。「終 了」 をクリックして WebSphere Commerce インスタンスを作成します。

インスタンスを作成するのに必要な時間は、システムの速度に応じて異なります。 インスタンスの作成を開始する際に表示される進行状況表示バーは、この処理が終 了する時を示します。

インスタンス作成が完了すると、要約を含むダイアログが表示されます。
 「OK」をクリックして、ダイアログ・ウィンドウをクローズします。

ダイアログの内容を確認してください。インスタンスを使用する前に実行する必 要のある追加の説明が含まれている場合があります。

9. 「コンソール」および「終了」をクリックして、構成マネージャーを終了しま す。

68 ページの『インスタンス作成の検証』の手順に従って、 WebSphere Commerce インスタンスの作成を検証できます。

## インスタンス作成の検証

新規 WebSphere Commerce インスタンスの構成情報は、次のファイルに格納されます。

WC\_installdir/instances/instance\_name/xml/instance\_name.xml

ここで、 $WC\_installdir$ のデフォルト値は v ページの『パス変数』にリストされていて、 *instance\\_name* は WebSphere Commerce インスタンスの名前です。

インスタンス作成の際に作成されたログ・ファイルを検査する前に、このファイル が存在することを確認してください。

WebSphere Commerce インスタンスを作成すると、次のログ・ファイルが生成されます。

- auction.log
- createdb.log
- createdb.db2.log
- createdb.production.log
- createsp.log
- createsp.err.log
- EnterpriseApp.log
- GenPluginCfg.log
- populatedb.err.log
- populatedb.log
- populatedb2.err.log
- populatedb2.log
- populatedbnl.err.log
- populatedbnl.log
- reorgdb2.log
- reorgdb2.err.log
- trace.txt
- sec\_check.log
- WASConfig.log
- WASConfig.err.log

このファイルは、次のディレクトリーにあります。

WC\_installdir/instances/instance\_name/logs

ここで、*WC\_installdir*のデフォルト値は v ページの『パス変数』にリストされていて、*instance\_name* は WebSphere Commerce インスタンスの名前です。

次のログが空の場合には、インスタンス作成のデータベース移植については成功で す。

- createsp.err.log
- populatedb.err.log

- populatedb2.err.log
- populatedbnl.err.log
- reorgdb2.err.log
- WASConfig.err.log

さらに、次のログの内容を確認し、エラーが含まれていないことを確かめてください。

- createdb.log
- createsp.log
- createdb.db2.log

# 次のステップ

ご使用の WebSphere Commerce インスタンスを構成したなら、 WebSphere Commerce Payments インスタンスを作成して継続してください。 WebSphere Commerce Payments の作成に関する説明は、71ページの『第 13 章 WebSphere Commerce Payments インスタンスの作成』にあります。

# 第 13 章 WebSphere Commerce Payments インスタンスの作 成

この章では、WebSphere Commerce Payments インスタンスの作成方法について説明 します。 WebSphere Commerce Payments インスタンスの変更については、114 ペ ージの『WebSphere Commerce インスタンスまたは WebSphere Commerce Payments インスタンスの変更』を参照してください。

特定の WebSphere Commerce Payments Cassette の使用に関する詳細は、WebSphere Commerce Payments Cassette supplements を参照してください。 WebSphere Commerce Payments Cassette を WebSphere Commerce サンプル・ストアで使用する には、「WebSphere Commerce ストア開発ガイド」を参照してください。

注: 63 ページの『第 11 章 構成マネージャーを使用してインスタンスを作成また は変更する前に』で述べられているように、 WebSphere Application Server 管 理コンソールではなく WebSphere Commerce 構成マネージャーを使用して、 WebSphere Commerce Payments ポートのみを変更してください。これにより、 すべてのプロパティーおよびファイルは同じ情報で更新されます。

#### 新規 WebSphere Commerce Payments インスタンスの作成

新規 WebSphere Commerce Payments インスタンスを作成するには、次のようにします。

1. WebSphere Commerce 構成マネージャーを開始します。詳細については、63 ペ ージの『構成マネージャーの開始』を参照してください。

WebSphere Commerce Payments が WebSphere Commerce の別のノードにある 場合には、構成マネージャー・サーバーを WebSphere Commerce Payments ノ ード上で始動してください。

- 2. 「WebSphere Commerce」を拡張表示します。
- 3. ご使用のホスト名を拡張表示します。
- 4. 「Payments」を拡張表示します。
- 5. 「インスタンス・リスト」を右マウス・ボタン・クリックします。
- 6. その結果表示されたポップアップ・メニューから、「**Payments インスタンス の作成」**を選択します。 Payments インスタンス作成ウィザードを開始しま す。
- 7. Payments インスタンス作成ウィザード情報を完成させます。

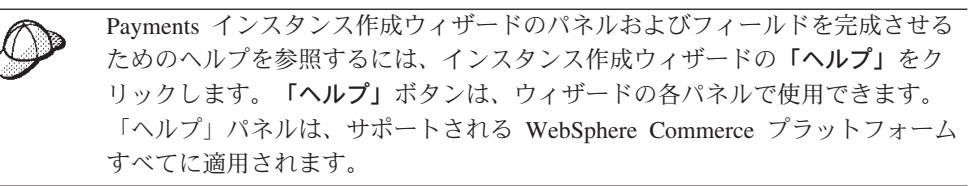

- 重要: WebSphere Commerce Payments インスタンス作成ウィザードを完了する
   際、「サイト管理者 ID (Site Admin ID)」フィールドに入力する値が
   WebSphere Commerce サイト管理者 ID と同じであることを確認してく
   ださい。WebSphere Commerce サイト管理者 ID は WebSphere
   Commerce インスタンスの作成時に作成され、WebSphere Commerce インスタンス作成ウィザードの「サイト管理者 ID (Site Admin ID)」フィ
   ールドに入力した値です。
- 8. すべてのパネル内の必要な情報すべてを完成させると、「終了」ボタンが有効 になります。「終了」 をクリックして WebSphere Commerce Payments インス タンスを作成します。
- 9. **DB2** 既存の DB2 データベースを使用することを選択する場合、データベースを移植するかが尋ねられます。 データベースを移植する場合には「はい」 を選択し、データベースを移植しない場合には「いいえ」を選択します。

インスタンスを作成するのに必要な時間は、システムの速度に応じて異なります。 インスタンスの作成を開始する際に表示される進行状況表示バーは、この処理が終 了する時を示します。

10. 「コンソール」および「終了」をクリックして、構成マネージャーを終了しま す。

『インスタンス作成の検証』の手順に従って、 WebSphere Commerce Payments インスタンスの作成を検証できます。

## インスタンス作成の検証

新規 WebSphere Commerce Payments インスタンスの構成情報は、次のファイルに 格納されます。

WC\_installdir/instances/instance\_name/xml/instance\_name.xml

ここで、*WC\_installdir*のデフォルト値は v ページの『パス変数』にリストされていて、*instance\_name* は WebSphere Commerce Payments インスタンスの名前です。

インスタンス作成の際に作成されたログ・ファイルを検査する前に、このファイル が存在することを確認してください。

WebSphere Commerce Payments インスタンスを作成すると、次のログ・ファイルが 生成されます。

- createdb.log
- createdb.err.log

このファイルは、次のディレクトリーにあります。

WC\_installdir/instances/instance\_name/logs

ここで、*WC\_installdir*のデフォルト値は v ページの『パス変数』にリストされていて、*instance\_name* は WebSphere Commerce Payments インスタンスの名前です。

createdb.err.log ファイルが空の場合には、インスタンス作成は成功です。

さらに、createdb.log ログ・ファイルの内容を確認し、エラーが含まれていないこと を確かめてください。

# 次のステップ

WebSphere Commerce Payments インスタンスを構成したなら、 75ページの『第 5 部 最終ステップ』の説明に従って続行できます。

リモート Web サーバーを使用している場合には、 77 ページの『第 14 章 インス タンス作成後の必須タスク』の手順に従うことが必要です。

# 第5部 最終ステップ

このセクションでは、WebSphere Commerce および WebSphere Commerce Payments インスタンスの作成後に実行する必要のある必須タスクについて概説しています。 さらにこのセクションでは、実行するよう推奨される追加のタスクに関する情報を 提供します。

# 第 14 章 インスタンス作成後の必須タスク

ご使用の WebSphere Commerce トポグラフィーに応じて、 WebSphere Commerce および WebSphere Commerce Payments インスタンスの作成後、次のいずれかのセクションのタスクを実行します。

- 『インスタンス作成後のローカル Web サーバー・タスク』
- ・ 『インスタンス作成後のリモート Web サーバー・タスク』

## インスタンス作成後のローカル Web サーバー・タスク

Web サーバーを WebSphere Commerce および WebSphere Commerce Payments と 同じノードにインストールする場合、 WebSphere Commerce および WebSphere Commerce Payments インスタンスを作成後、Web サーバーを停止してから再始動す る必要があります。

# インスタンス作成後のリモート Web サーバー・タスク

Web サーバーを WebSphere Commerce および WebSphere Commerce Payments と は異なるノードにインストールする場合、 WebSphere Commerce または WebSphere Commerce Payments インスタンスを作成してから、次の事柄を実行してください。

- 1. plugin-cfg.xml を WebSphere Commerce ノードから Web サーバー・ノードに コピーします。手順については、125ページの『Web サーバーへの plugin-cfg.xml ファイルのコピー』を参照してください。
- WebSphere Commerce および WebSphere Commerce Payments が別々のノードに インストールされている場合には、WebSphere Commerce Payments ノードの plugin-cfg.xml ファイルの内容と Web サーバー・ノードの plugin-cfg.xml の内容をマージします。手順については、125ページの『WebSphere Commerce Payments plugin-cfg.xml ファイルのマージ』を参照してください。
- 3. WebSphere Commerce ノード上の WAS\_installdir ディレクトリーと一致するデ ィレクトリーを Web サーバー・ノードに作成します (存在しない場合)。
- 4. 次のディレクトリーを、WebSphere Commerce ノードから Web サーバー・ノードにコピーします。

WAS\_installdir/installedApps/cell\_name/WC\_Commerce\_instance\_name.ear

ここで、変数は次のように定義されています。

#### WAS\_installdir

この変数のデフォルト値は、 vページの『パス変数』にリストされています。

cell\_name

これは、WebSphere Commerce および WebSphere Commerce Payments がインストールされているマシンの短縮ホスト名です。

#### Commerce\_instance\_name

これは、WebSphere Commerce インスタンスの名前です。

Web サーバー・ノードと WebSphere Commerce ノードの絶対パスは同じである ことを確認してください。

- 重要 -

すべての JSP および JAR ファイルを、Web サーバー上の WC\_Commerce\_instance\_name.ear ディレクトリーから除去することが推奨 されています。内容が固定されたファイルのみを、Web サーバー上の WC\_Commerce\_instance\_name .ear ディレクトリーに入れるようにしてくだ さい。

5. IBM HTTP Server ユーザーの場合、 httpd.conf ファイルの次の行がコメント 化されていないことを確認します。

AddModule mod\_ibm\_ssl.c

Listen 80

 WebSphere Application Server プラグインのパスが Web サーバー・ノードの httpd.conf ファイルに正しく表示されていることを確認します。 パスを検査するには、テキスト・エディターで httpd.conf ファイルをオープン し、以下を検索します。 WebSpherePluginConfig

このエントリーには、 Web サーバー・ノードの plugin-cfg.xml ファイルへの 絶対パスを含めてください。パスが間違っている場合、パスを変更して httpd.conf ファイルを保管してから、 Web サーバーを再始動します。

7. Web サーバーを停止してから再始動します。

# 第 15 章 インスタンス作成後の推奨タスク

インスタンス作成後の必須タスクが完了したなら、次のタスクを実行して WebSphere Commerce のインストールおよび構成を継続できます。

#### WebSphere Commerce インストールのセキュリティーの確認

セキュリティーは、WebSphere Commerce サイトのプロダクションの重要な コンポーネントです。 SSL (Secure Sockets Layer) の使用可能化、 WebSphere Application Server セキュリティー、シングル・サインオンおよ びインストールでの他のセキュリティー・オプションの構成に関する説明 は、「*WebSphere Commerce* セキュリティー・ガイド」を参照してくださ い。この資料は、WebSphere Commerce Technical Library から入手可能で す。詳しくは、151 ページの『WebSphere Commerce Technical Library』を 参照してください。

#### WebSphere Commerce サンプル・ストアの公開

WebSphere Commerce では、WebSphere Commerce の多様な機能を示すため 数多くのサンプル・ストアが準備されています。 WebSphere Commerce サ ンプル・ストアは、WebSphere Commerce に慣れるために使用できますし、 カスタマイズしたストアを開発するベースとしても使用できます。

WebSphere Commerce サンプル・ストアの公開については、 WebSphere Commerce オンライン・ヘルプの『ストア・アーカイブの発行』を参照して ください。

WebSphere Commerce でのストアの開発については、「WebSphere Commerce ストア開発ガイド」を参照してください。この資料は、 WebSphere Commerce Technical Library から入手可能です。詳しくは、151 ページの『WebSphere Commerce Technical Library』を参照してください。

**注:** IBM WebSphere Commerce バージョン 5.5 では一部のサンプル・スト アの公開は、 WebSphere Commerce 管理コンソールによって行われま す。

#### WebSphere Commerce で提供されている付属ソフトウェアのインストール

WebSphere Commerce では、WebSphere Commerce を拡張して追加の機能を 提供する、付属ソフトウェア・パッケージが数多く準備されています。 WebSphere Commerce で提供されている付属ソフトウェアの詳細について は、「*WebSphere Commerce 追加ソフトウェア・ガイド*」を参照してくださ い。この資料は、WebSphere Commerce Technical Library から入手可能で す。詳しくは、151 ページの『WebSphere Commerce Technical Library』を 参照してください。

#### 拡張構成タスクの実行

WebSphere Commerce の拡張構成には、統合、クラスター化、および複数インスタンスが含まれています。拡張構成については、81ページの『第6部 拡張構成オプション』で取り上げられています。

# 第 6 部 拡張構成オプション

このセクションには、以下のような WebSphere Commerce 用のオプションの拡張構成に関する手順が記載されています。

- 83ページの『第 16 章 複数の WebSphere Commerce インスタンスおよび WebSphere Commerce Payments インスタンスの作成』
- 89 ページの『第 17 章 WebSphere Commerce と WebSphere Commerce Payments の連合』
- 97 ページの『第 18 章 WebSphere Commerce のクラスター化』

# 第 16 章 複数の WebSphere Commerce インスタンスおよび WebSphere Commerce Payments インスタンスの作成

WebSphere Commerce は、複数の WebSphere Commerce インスタンスの作成をサポ ートします。すなわち、WebSphere Commerce を使用すると、それぞれの WebSphere Commerce インスタンスごとに異なるホスト名を使用することにより、 WebSphere Commerce の複数のインスタンスを並行して実行できます。この場合、 顧客は *host1.domain* および *host2.domain* にアクセスできます。この方法には、 仮想ホスト名 の使用が関係しています。

WebSphere Commerce での支払いを処理するために WebSphere Commerce Payments を使用している場合、 WebSphere Commerce の各インスタンスに独自の WebSphere Commerce Payments のインスタンスが必要になります。作成するすべての新規 WebSphere Commerce インスタンスに対しても、新規 WebSphere Commerce Payments インスタンスを作成する必要があります。

この章で説明されているように、複数インスタンスは主に、情報を共用しない異なる WebSphere Commerce を発生させるために使用されます。各インスタンスは固有のものとなります。同じ WebSphere Commerce インスタンスの複数の複製を発生させるためには、97ページの『第 18 章 WebSphere Commerce のクラスター化』を参照してください。

WebSphere Commerce コンポーネントの任意の構成において複数インスタンスを作 成することは可能ですが、この章の情報は、 WebSphere Commerce インスタンスお よびその関連した WebSphere Commerce Payments インスタンスは同じノードに存 在するという想定をしています。リモート WebSphere Commerce Payments インス タンスを使用する複数の WebSphere Commerce インスタンスについては、説明され ていません。この章の説明では、Web サーバーが WebSphere Commerce および WebSphere Commerce Payments と同じノードに存在するという想定もしています。

この章の情報は、さらに既存の WebSphere Commerce インスタンスおよび既存の WebSphere Commerce Payments インスタンスがあるという想定もしています。この 章の説明は、追加の WebSphere Commerce インスタンスおよび追加の WebSphere Commerce Payments インスタンスを作成することに焦点が当てられています。

この章では、仮想ホスト名を使用した複数の WebSphere Commerce インスタンスお よび WebSphere Commerce Payments インスタンスの作成について説明するとき に、以下の変数が使用されます。

|                                        | 元のインスタンス            | 新規インスタンス            |
|----------------------------------------|---------------------|---------------------|
| WebSphere Commerce インスタ<br>ンス名         | WC_instance_1       | WC_instance_2       |
| WebSphere Commerce Payments<br>インスタンス名 | Payments_instance_1 | Payments_instance_2 |
| IP アドレス                                | XXX.XXX.XXX.XXX     | ууу.ууу.ууу         |
| ホスト名                                   | host1               | host2               |

|                                        | 元のインスタンス     | 新規インスタンス     |
|----------------------------------------|--------------|--------------|
| ドメイン・ネーム                               | domain       | domain       |
| 完全修飾ホスト名                               | host1.domain | host2.domain |
| WebSphere Commerce データベ<br>ース名         | WC_db1       | WC_db2       |
| WebSphere Commerce Payments<br>データベース名 | Payments_db1 | Payments_db2 |

最初と 2 番目のインスタンスは、インスタンス間で値が固有または共通である場所 を示すことを意図しているため、上記の変数はパラメーター値を表します。

通常、操作用にすでに存在する WebSphere Commerce インスタンスおよび WebSphere Commerce Payments インスタンスがあり、さらに 1 つまたは複数の追 加インスタンスを作成したいと思うことでしょう。すでに存在するインスタンスが ある場合、追加インスタンスを追加するためにすでに存在するインスタンスのパラ メーター値を変更する必要はありません。複数インスタンス環境をより良く編成す るために、元のインスタンスの中の幾つかのパラメーターを変更することはあるか もしれません。

## 前提条件

仮想ホスト名を使用して WebSphere Commerce または WebSphere Commerce Payments の複数インスタンスを作成する各ノードにおいて、以下の要件を満たしているかを確認してください。

- 各 WebSphere Commerce インスタンスは独自のホスト名を持つ必要があります。
   このホスト名は、関連した WebSphere Commerce Payments インスタンスによっても使用されます。
- それぞれのインスタンスのそれぞれのホスト名には、独自の IP アドレスが必要です。 IP アドレスはネットワーク上で有効である必要があり、関連付けられたホスト名が DNS サーバーになければなりません。さらに IP アドレスは、元のインスタンスの IP アドレスと同じ VLAN 上になければなりません。

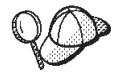

 - 1 つのインスタンス用のノードの IP アドレスおよびホスト名も使用 する必要があるかもしれません。この場合には、2 つのインスタンス 用の 2 つの IP アドレスが必要となります。

- WebSphere Commerce インスタンスおよび WebSphere Commerce Payments インスタンスの各セットは、独自のホスト名が必要です。
- **注:** IBM HTTP Server は、ホスト名に下線文字(\_)の使用を許可していません。

マシンに別の IP アドレスを追加することに関する説明は、ご利用のオペレーティング・システムの資料を参照してください。

 インスタンスごとにホスト名を指定することにより、完全に別個の IP アドレス に解決されるはずです。たとえば、WebSphere Commerce 構成マネージャーを実 行して複数インスタンスを作成できるかを検証するために、インスタンスごとに ホスト名および IP アドレスの両方に対して nslookup コマンドを実行します。 以下のように、ホスト名はその正確な IP アドレスに解決され、IP アドレスはその正確なホスト名に解決されるはずです。

nslookup '*host1.domain*' nslookup '*xxx.xxx.xxx*.'

nslookup 'host2.domain'
nslookup 'yyy.yyy.yyy'

- 1 つのシステム上の追加の WebSphere Commerce インスタンスおよびその関連した WebSphere Commerce Payments インスタンスごとに、システムのメモリーを 512MB 増やします。
- 1 つのシステム上の追加の WebSphere Commerce インスタンスおよびその関連した WebSphere Commerce Payments インスタンスごとに、システムのページング・スペースを1 つのプロセッサーにつき 1GB 増やします。

## 複数の WebSphere Commerce インスタンスの作成

すでに最初の WebSphere Commerce インスタンスを作成済みであると想定すると、 67ページの『第 12 章 WebSphere Commerce インスタンスの作成』の説明に従 い、必要なそれぞれの追加インスタンスを作成できます。以下の表では、既存のイ ンスタンスは元のインスタンスと記述され、新規インスタンスは新規インスタンス と記述されています。既存のインスタンスの値を変更する必要はありません。

複数の WebSphere Commerce インスタンスを同じ WebSphere Commerce 構成マネ ージャー・セッションに作成できます。

以下の表では、新規インスタンスの変更されたデフォルト値をリストしています。 これらの値を、インスタンスで使用する実際の値に置き換えてください。

| 構成マネージャーの                                          | 元のインスタンス                                   | 新規インスタンス                                  |
|----------------------------------------------------|--------------------------------------------|-------------------------------------------|
| フィールド                                              |                                            |                                           |
| インスタンス - インス<br>タンス名                               | WC_instance_1                              | WC_instance_2                             |
| インスタンス - インス<br>タンスのルート・パス<br>(Instance root path) | WC_installdir/ instances/<br>WC_instance_1 | WC_installdir/instances/<br>WC_instance_2 |
| データベース - データ<br>ベース名 (Database<br>name)            | WC_db1                                     | WC_db2                                    |
| Web サーバー - ホスト<br>名                                | host1.domain                               | host2.domain                              |
| Web サーバー - 1 次文<br>書ルート (IBM HTTP<br>Server)       | HTTP_installdir/htdocs1                    | HTTP_installdir/htdocs2                   |
| WebSphere Commerce<br>Payments - ホスト名              | host1.domain                               | host2.domain                              |

 $WC_installdir$  および IBM HTTP Server のデフォルト値は、 vページの『パス変数』にリストされています。

68 ページの『インスタンス作成の検証』の指示に従って、必ずインスタンスの作成 を検証してください。

WebSphere Commerce での支払いを処理するために WebSphere Commerce Payments を使用している場合、追加の WebSphere Commerce インスタンスごとに WebSphere Commerce Payments インスタンスを作成する必要があります。

## 複数の WebSphere Commerce Payments インスタンスの作成

すでに最初の WebSphere Commerce Payments インスタンスを作成済みであると想 定すると、 71ページの『第 13 章 WebSphere Commerce Payments インスタンス の作成』の説明に従い、必要なそれぞれの追加インスタンスを作成できます。以下 の表では、既存のインスタンスは元のインスタンスと記述され、新規インスタンス は新規インスタンスと記述されています。既存のインスタンスの値を変更する必要 はありません。

複数の WebSphere Commerce Payments インスタンスを同じ WebSphere Commerce 構成マネージャー・セッションに作成できます。

以下の表では、新規インスタンスの変更されたデフォルト値をリストしています。 これらの値を、インスタンスで使用する実際の値に置き換えてください。

| 構成マネージャーの            | 元のインスタンス                | 新規インスタンス                |
|----------------------|-------------------------|-------------------------|
| フィールド                |                         |                         |
| インスタンス - インス         | Payments_instance_1     | Payments_instance_2     |
| タンス名                 |                         |                         |
| データベース - データ         | Payments_db1            | Payments_db2            |
| ベース名 (Database       |                         |                         |
| name)                |                         |                         |
| Web サーバー - ホスト       | host1.domain            | host2.domain            |
| 名                    |                         |                         |
| WebSphere Commerce - | host1.domain            | host2.domain            |
| ホスト名                 |                         |                         |
| Web サーバー - 1 次文      | HTTP_installdir/htdocs1 | HTTP_installdir/htdocs2 |
| 書ルート (IBM HTTP       |                         |                         |
| Server)              |                         |                         |

72ページの『インスタンス作成の検証』の指示に従って、必ずインスタンスの作成 を検証してください。

追加の WebSphere Commerce Payments インスタンスの検証後、インスタンスをテ ストしてください。

# 複数インスタンスのテスト

元のインスタンスおよび新規インスタンスをテストするには、以下のようにしてく ださい。

- すべての WebSphere Commerce インスタンスを開始する。手順については、 113 ページの『WebSphere Commerce インスタンスの開始と停止』を参照してく ださい。
- 2. すべての WebSphere Commerce Payments インスタンスを開始する。手順につい ては、113 ページの『WebSphere Commerce Payments インスタンスの開始と停 止』を参照してください。
- 3. 次の URL をテストする。

| 元のインスタンス                                                                 | 新規インスタンス                                                                      |
|--------------------------------------------------------------------------|-------------------------------------------------------------------------------|
| • http://host1.domain                                                    | • http://host2.domain                                                         |
| <ul> <li>http://host1.domain:5432/webapp/<br/>PaymentManager</li> </ul>  | <ul> <li>http://host2.domain:5432/webapp/<br/>PaymentManager</li> </ul>       |
| • https://host1.domain                                                   | • https://host2.domain                                                        |
| <ul> <li>https://host1.domain:5433/webapp/<br/>PaymentManager</li> </ul> | <ul> <li>https://host2.domain:5433/webapp/</li> <li>PaymentManager</li> </ul> |
| • https://host1.domain:8000/accelerator                                  | • https://host2.domain:8000/accelerator                                       |
| • https://host1.domain:8002/adminconsole                                 | • https://host2.domain:8002/adminconsole                                      |
| • https://host1.domain:8004/ orgadminconsole                             | • https://host2.domain:8004/ orgadminconsole                                  |

# 第 17 章 WebSphere Commerce と WebSphere Commerce Payments の連合

WebSphere Commerce および WebSphere Commerce Payments は、WebSphere Application Server 基本商品と共にインストールされます。 WebSphere Commerce および WebSphere Commerce Payments は、基本 WebSphere Application Server ノードとみなされます。

WebSphere Application Server Network Deployment は、アプリケーション・サーバ ーを WebSphere Application Server 管理コンソールから開始できるようにする機構 を提供します。この機構は、アプリケーション・サーバー・ノードの連合 と呼ばれ ます。アプリケーション・サーバー・ノードは、セル に連合され、セル内のすべて のアプリケーション・サーバーは、デプロイメント・マネージャー により管理され ます。デプロイメント・マネージャーもアプリケーション・サーバーです。セル は、デプロイメント・マネージャー・セル とも呼ばれます。

WebSphere Commerce ノードおよび WebSphere Commerce Payments ノードを単一 のデプロイメント・マネージャー・セルに連合させることにより、両方のアプリケ ーション・サーバーを WebSphere Application Server 管理コンソールから開始、停 止、管理することができます。 WebSphere Application Server 管理コンソールは、 ブラウザー・ベースのアプリケーションであるため、 Web ブラウザーを持つセル として、同じネットワーク上の任意のマシンからアクセスできます。 WebSphere Application Server 管理コンソールの Web ブラウザー要件については、WebSphere Application Server の資料を参照してください。

#### — 重要

WebSphere Commerce を連合させる前に、WebSphere Application Server 管理 構成をバックアップすることを強くお勧めします。管理構成をバックアップす ることにより、連合処理中に連合が失敗した場合に元の構成を復元することが 可能になります。詳しくは、次の URL から使用可能な WebSphere Application Server InfoCenter の『Backing up and restoring administrative configurations』の トピックを参照してください。

http://www.ibm.com/software/webservers/appserv/infocenter.html

#### WebSphere Commerce の連合

WebSphere Commerce をデプロイメント・マネージャー・セルに連合させるには、 以下のようにしてください。

 WebSphere Commerce、WebSphere Commerce Payments、データベース、および Web サーバーをインストールしたマシンとは別個のマシンに WebSphere Application Server Network Deployment 製品をインストールする。このマシン は、デプロイメント・マネージャーをホスティングするようになります。 1 つのシステムだけがデプロイメント・マネージャーをホスティングします。デ プロイメント・マネージャーは、アプリケーション・サーバーを連合させる時、 管理対象のセルを拡張します。デプロイメント・マネージャーと同じマシンに他 のアプリケーション・サーバーをインストールすることは可能ですが、両方の製 品をホスティングするだけの能力があるマシンを持っているのでないかぎり、一 般的にそれは行いません。デプロイメント・マネージャーは、中心的な管理マネ ージャーです。

WebSphere Application Server Network Deployment のインストールの説明は、 「*IBM WebSphere Application Server Network Deployment Getting started*」で入手 できます。このブックは、WebSphere Application Server Network Deployment CD の docs ディレクトリーから PDF ファイルとして入手できます。

**重要:** WebSphere Application Server Network Deployment のインストール時に、 WebSphere Commerce README ファイルに文書化されているすべての WebSphere Application Server フィックスを必ず適用してください。 README ファイルについての詳細は、14ページの『README ファイル の確認』を参照してください。

これらのフィックスを適用しないと、連合の後に WebSphere Commerce が正しく機能しません。

- 2. WebSphere Commerce ノードおよび WebSphere Application Server Network Deployment ノードに root としてログインしていることを確認する。
- 3. WebSphere Application Server Network Deployment マシン上でデプロイメント・ マネージャーを開始する。説明については、120ページの『WebSphere Application Server Network Deployment デプロイメント・マネージャーの開始と 停止』を参照してください。
- 次のコマンドを発行することにより、WebSphere Commerce アプリケーション・ サーバーをデプロイメント・マネージャー・セルに連合させる。

コマンドは表示の目的だけのため複数の行に表示され、1 行にコマンドを入力し ます。

コマンド内の変数およびパラメーターは、次のように定義されます。

WAS installdir

WAS\_installdir のデフォルト値は、 v ページの『パス変数』にリストされています。

deployment\_manager\_machine\_name

これは、デプロイメント・マネージャー・マシンの完全修飾ドメイン・ネームです。

deployment\_manager\_port

これは、デプロイメント・マネージャーが listen するポートです。デプ ロイメント・マネージャーのデフォルトのポートは 8879 です。

-includeapps

このパラメーターはオプションです。

以下の条件が 1 つ以上当てはまる場合には、このパラメーターを指定します。

- ・ デプロイメント・マネージャー・セルに組み込もうとしている WebSphere Commerce ノードに WebSphere Commerce ではないアプリ ケーションがある。
- WebSphere Commerce インスタンスが WebSphere Commerce ノードに 存在する。WebSphere Commerce インスタンスを作成していない場合 には、このパラメーターは不要です。

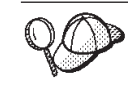

メモリー不足エラーを受け取った場合、問題を正すための情報につい て、 146 ページの『addNode.sh コマンドがメモリー不足エラーを戻 す』を参照してください。

 WebSphere Commerce インスタンスを含む WebSphere Commerce ノードの連合 が完了しており、それらの WebSphere Commerce インスタンスがデプロイメン ト・マネージャー・セルに連合中である場合、ノード上の WebSphere Commerce インスタンスごとに WebSphere Commerce マシンに対して次のコマンドを発行 することにより、 WebSphere Commerce アプリケーション・サーバーが必要な 仮想ホストを作成する。

WC\_installdir/bin/createVirtualHosts.sh instance\_name

ここで、*instance\_name* は WebSphere Commerce インスタンスの名前です。

*WC\_installdir* のデフォルト値は、 v ページの『パス変数』にリストされています。

**注**: このステップは、WebSphere Commerce インスタンスが連合中のノードに存 在する場合のみ実行する必要があります。セルに連合中の1つのノードし かインスタンスを持てません。

このステップは、追加の WebSphere Commerce アプリケーション・サーバーを デプロイメント・マネージャー・セルに追加する時には不要ですし、ノードに WebSphere Commerce インスタンスを作成していない場合にも不要です。

6. 重要な WebSphere Commerce ファイルの許可を訂正する。これは、次のコマン ドを WebSphere Commerce マシン上で root として発行することにより行いま す。

WC\_installdir/bin/wc55nonroot.sh

*WC\_installdir* のデフォルト値は、 v ページの『パス変数』にリストされています。

**重要:** このコマンドを発行する前に、アプリケーション・サーバーが稼働してい ないことを確認してください。

 WebSphere Commerce アプリケーション・サーバーのプロセス実行ユーザー ID およびグループを変更する。手順については、94ページの『プロセス実行ユー ザー ID およびグループの変更』を参照してください。

WebSphere Commerce アプリケーション・サーバー・ノードをデプロイメント・マ ネージャー・セルに連合させた後、 121 ページの『WebSphere Application Server Network Deployment の元でのアプリケーション・サーバーの開始および停止』の説 明に従うことにより、WebSphere Commerce を開始および停止することができま す。

## WebSphere Commerce Payments の連合

WebSphere Commerce Payments をデプロイメント・マネージャー・セルに連合させるには、以下のようにしてください。

 WebSphere Commerce、WebSphere Commerce Payments、データベース、および Web サーバーをインストールしたマシンとは別個のマシンにまだ WebSphere Application Server Network Deployment 製品をインストールしていない場合は、 ここで行う。

1 つのシステムだけがデプロイメント・マネージャーをホスティングします。デ プロイメント・マネージャーは、アプリケーション・サーバーを連合させる時、 管理対象のセルを拡張します。デプロイメント・マネージャーと同じマシンに他 のアプリケーション・サーバーをインストールすることは可能ですが、両方の製 品をホスティングするだけの能力があるマシンを持っているのでないかぎり、一 般的にそれは行いません。デプロイメント・マネージャーは、中心的な管理マネ ージャーです。

WebSphere Application Server Network Deployment のインストールの説明は、 「*IBM WebSphere Application Server Network Deployment Getting started*」で入手 できます。このブックは、WebSphere Application Server Network Deployment CD の docs ディレクトリーから PDF ファイルとして入手できます。

**重要:** WebSphere Application Server Network Deployment のインストール時に、 WebSphere Commerce README ファイルに文書化されているすべての WebSphere Application Server フィックスを必ず適用してください。 README ファイルについての詳細は、14ページの『README ファイル の確認』を参照してください。

これらのフィックスを適用しないと、連合の後に WebSphere Commerce Payments が正しく機能しません。

- 2. WebSphere Commerce Payments ノードおよび WebSphere Application Server Network Deployment ノードに root としてログインしていることを確認する。
- WebSphere Application Server Network Deployment ノード上でデプロイメント・ マネージャー・アプリケーション・サーバーを開始する。説明については、120 ページの『WebSphere Application Server Network Deployment デプロイメント・ マネージャーの開始と停止』を参照してください。
- 次のコマンドを発行することにより、WebSphere Commerce Payments アプリケ ーション・サーバーをデプロイメント・マネージャー・セルに連合させる。

WAS\_installdir/bin/addNode.sh deployment manager machine name deployment manager port [-includeapps]

コマンドは表示の目的だけのため複数の行に表示され、1 行にコマンドを入力します。

コマンド内の変数およびパラメーターは、次のように定義されます。

WAS\_installdir

 $WAS_installdir$ のデフォルト値は、 v ページの『パス変数』にリストされています。

deployment\_manager\_machine\_name

これは、デプロイメント・マネージャー・マシンの完全修飾ドメイン・ ネームです。

deployment manager port

これは、デプロイメント・マネージャーが listen するポートです。デプ ロイメント・マネージャーのデフォルトのポートは 8879 です。

-includeapps

このパラメーターはオプションです。

以下の条件が 1 つ以上当てはまる場合には、このパラメーターを指定します。

- デプロイメント・マネージャー・セルに組み込もうとしている
   WebSphere Commerce ノードに WebSphere Commerce Payments では ないアプリケーションがある。
- WebSphere Commerce Payments インスタンスが WebSphere Commerce Payments ノードに存在する。WebSphere Commerce Payments インス タンスを作成していない場合には、このパラメーターは不要です。

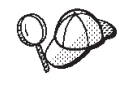

メモリー不足エラーを受け取った場合、問題を正すための情報につい て、146ページの『addNode.sh コマンドがメモリー不足エラーを戻 す』を参照してください。

5. WebSphere Commerce Payments インスタンスを含む WebSphere Commerce Payments ノードの連合が完了している場合、 WebSphere Commerce Payments マシンに対して次のコマンドを発行することにより、 WebSphere Commerce Payments アプリケーション・サーバーが必要な仮想ホストを作成する。

WC\_installdir/payments/bin/createPaymentsVirtualHost.sh instance\_name

ここで、*instance\_name* は WebSphere Commerce Payments インスタンスの名前 です。 WebSphere Commerce Payments インスタンスのデフォルト名は、wpm で す。

*WC\_installdir* のデフォルト値は、 v ページの『パス変数』にリストされています。

このステップは、ノードに WebSphere Commerce Payments インスタンスを作成 していない場合に不要です。

 重要な WebSphere Commerce Payments ファイルの許可を訂正する。これは、次のコマンドを WebSphere Commerce マシン上で発行することにより行います。 WC\_installdir/bin/wc55nonroot.sh

*WC\_installdir* のデフォルト値は、 v ページの『パス変数』にリストされています。

このコマンドを発行する前に、アプリケーション・サーバーが稼働していないこ とを確認してください。  WebSphere Commerce Payments アプリケーション・サーバーのプロセス実行ユ ーザー ID およびグループを変更する。手順については、『プロセス実行ユーザ - ID およびグループの変更』を参照してください。

WebSphere Commerce Payments アプリケーション・サーバー・ノードをデプロイメ ント・マネージャー・セルに連合させた後、 121 ページの『WebSphere Application Server Network Deployment の元でのアプリケーション・サーバーの開始および停 止』の説明に従うことにより、WebSphere Commerce Payments を開始および停止す ることができます。

## プロセス実行ユーザー ID およびグループの変更

WebSphere Commerce または WebSphere Commerce Payments のアプリケーショ ン・サーバー・ノードをセルに連合させた後、プロセス実行ユーザーおよびグルー プを、 WebSphere Commerce をインストールする前に作成された root ではない WebSphere Commerce ユーザー ID およびグループに変更する必要があります。

デプロイメント・マネージャー・セルに追加したノードごとに、この節にある指示 を実行する必要があります。

セル内のノード用のプロセス実行ユーザー ID およびグループを変更するには、以下ようにしてください。

- 1. アプリケーション・サーバー・ノードに root としてログインしていることを確認する。
- アプリケーション・サーバー・ノード上で、ノード・エージェントを開始する。
   説明については、120ページの『WebSphere Application Server ノード・エージェントの開始と停止』を参照してください。
- WebSphere Application Server Network Deployment マシン上でデプロイメント・ マネージャー・アプリケーション・サーバーを開始する。説明については、120 ページの『WebSphere Application Server Network Deployment デプロイメント・ マネージャーの開始と停止』を参照してください。
- WebSphere Application Server 管理コンソールをオープンする。手順については、121ページの『WebSphere Application Server 管理コンソールの開始』を参照してください。
- 5. ナビゲーション領域で「サーバー (Servers)」を拡張表示し、「アプリケーショ ン・サーバー (Application Servers)」をクリックする。「アプリケーション・ サーバー (Application Servers)」ページが表示されます。
- 「アプリケーション・サーバー (Application Servers)」で、アプリケーション・ サーバーの名前をクリックする。アプリケーション・サーバーのページが表示されます。

WebSphere Commerce では、アプリケーション・サーバー名は WC\_commerce\_instance\_name です。ここで、commerce\_instance\_name は WebSphere Commerce インスタンスの名前です。

WebSphere Commerce Payments では、アプリケーション・サーバー名は payments\_instance\_name\_Commerce\_Payments\_Server です。ここで、 payments\_instance\_name は WebSphere Commerce Payments インスタンスの名前 です。

- アプリケーション・サーバーのページの「追加プロパティー (Additional Properties)」の表で、「プロセス定義 (Process Definition)」をクリックす る。「プロセス定義 (Process Definition)」ページが表示されます。
- 「プロセス定義 (Process Definition)」ページの「追加プロパティー (Additional Properties)」表で、「プロセスの実行 (Process Execution)」を実行する。
   「プロセスの実行 (Process Execution)」ページが表示されます。
- 9. 「ユーザーとして実行 (Run as user)」フィールドで、 WebSphere Commerce をインストールする前に作成された root ではないユーザー ID を入力する。
- 10. 「グループとして実行 (Run as group)」フィールドで、 root ではないユーザ ー ID が属するユーザー・グループを入力する。
- 11. 「**OK**」をクリックする。
- 12. 管理コンソール・タスクバーで「保管」をクリックします。
- 13. 「保管」ページで、「変更をノードと同期する (Synchronize changes with Node)」を選択する。
- 14. 「保管」ページで、「保管」をクリックする。
- 15. WebSphere Application Server 管理コンソールを終了する。
- 16. アプリケーション・サーバー・ノードで以下を行うことにより、ノード・エー ジェントを root ではないユーザーとして再始動する。
  - a. ノード・エージェントを停止する。説明については、 120 ページの 『WebSphere Application Server ノード・エージェントの開始と停止』を参 照してください。
  - b. 以下のコマンドを発行することにより、 WebSphere Commerce をインスト ールする前に作成された root ではないユーザー ID にユーザーを切り替え る。

su - non\_root\_user\_ID

ここで、*non\_root\_user\_ID* は WebSphere Commerce をインストールする前 に作成された root ではないユーザー ID です。

 c. ノード・エージェントを開始する。説明については、120ページの 『WebSphere Application Server ノード・エージェントの開始と停止』を参 照してください。

# セルからのアプリケーション・サーバー・ノードの除去

アプリケーション・サーバー・ノードがクラスターのメンバーである場合、アプリ ケーション・サーバー・ノードをデプロイメント・マネージャー・セルから除去す る前に、アプリケーション・サーバー・ノードをクラスターから除去する必要があ ります。

アプリケーション・サーバー・ノードをデプロイメント・マネージャー・セルから 除去する場合、以下のようにしてください。

セルの各ノードでノード・エージェントを開始する。説明については、120ページの『WebSphere Application Server ノード・エージェントの開始と停止』を参照してください。

- 2. WebSphere Application Server Network Deployment マシン上でデプロイメント・ マネージャーを開始する。説明については、120ページの『WebSphere Application Server Network Deployment デプロイメント・マネージャーの開始と 停止』を参照してください。
- 3. アプリケーション・サーバー・ノードのマシン上で以下のコマンドを発行する。 WAS installdir/bin/removeNode.sh

 $WAS_installdir$ のデフォルト値は、vページの『パス変数』にリストされています。

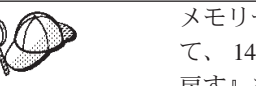

メモリー不足エラーを受け取った場合、問題を正すための情報について、146ページの『removeNode.sh コマンドがメモリー不足エラーを 戻す』を参照してください。

removeNode コマンドは、ノード固有の構成をセルから除去するだけです。このコマ ンドは、 addNode コマンドを実行した結果としてインストールされたアプリケーシ ョンはアンインストールしません。なぜならそうしたアプリケーションはその後、 ネットワーク・デプロイメント・セルの追加されたサーバーに展開している可能性 があるからです。

removeNode コマンドについての詳細は、WebSphere Application Server 資料を参照 してください。
# 第 18 章 WebSphere Commerce のクラスター化

この章では、WebSphere Application Server Network Deployment クラスター化機構 の使用法を説明しています。

WebSphere Commerce は、WebSphere Commerce Server をインストールすることを 選択したノードごとに基本 WebSphere Application Server 製品をインストールしま す。 WebSphere Commerce をインストールした後、WebSphere Application Server Network Deployment 製品を別のマシンにインストールする必要があります。

この章では、WebSphere Commerce 用の以下のタイプのクラスター化について説明 します。

- 99ページの『水平的な複製におけるクラスター化』
- 100ページの『垂直的な複製におけるクラスター化』

WebSphere Commerce Payments はクラスター化をサポートしないため、WebSphere Commerce をクラスター化する時、クラスター内の各 WebSphere Commerce ノード は同じ WebSphere Commerce Payments インスタンスを使用する必要があります。 しかしながら、WebSphere Commerce Payments を WebSphere Commerce で管理す るためには、92 ページの『WebSphere Commerce Payments の連合』にある指示に 従って、WebSphere Commerce Payments アプリケーション・サーバーを同じデプ ロイメント・マネージャー・セルに WebSphere Commerce クラスターとして連合さ せることができます。

クラスター化についての詳細は、WebSphere Application Server Network Deployment の資料を参照してください。

### - 重要

WebSphere Commerce をクラスター化する前に、WebSphere Application Server 管理構成をバックアップすることを強くお勧めします。管理構成をバックアッ プすることにより、クラスター化処理中にクラスター化が失敗した場合に元の 構成を復元することが可能になります。詳しくは、WebSphere Application Server InfoCenter の『Backing up and restoring administrative configurations』の トピックを参照してください。

http://www.ibm.com/software/webservers/appserv/infocenter.html

次のページにある図では、WebSphere Commerce の 5 ノードのカスタム・インスト ールにおけるクラスター化を示しています。

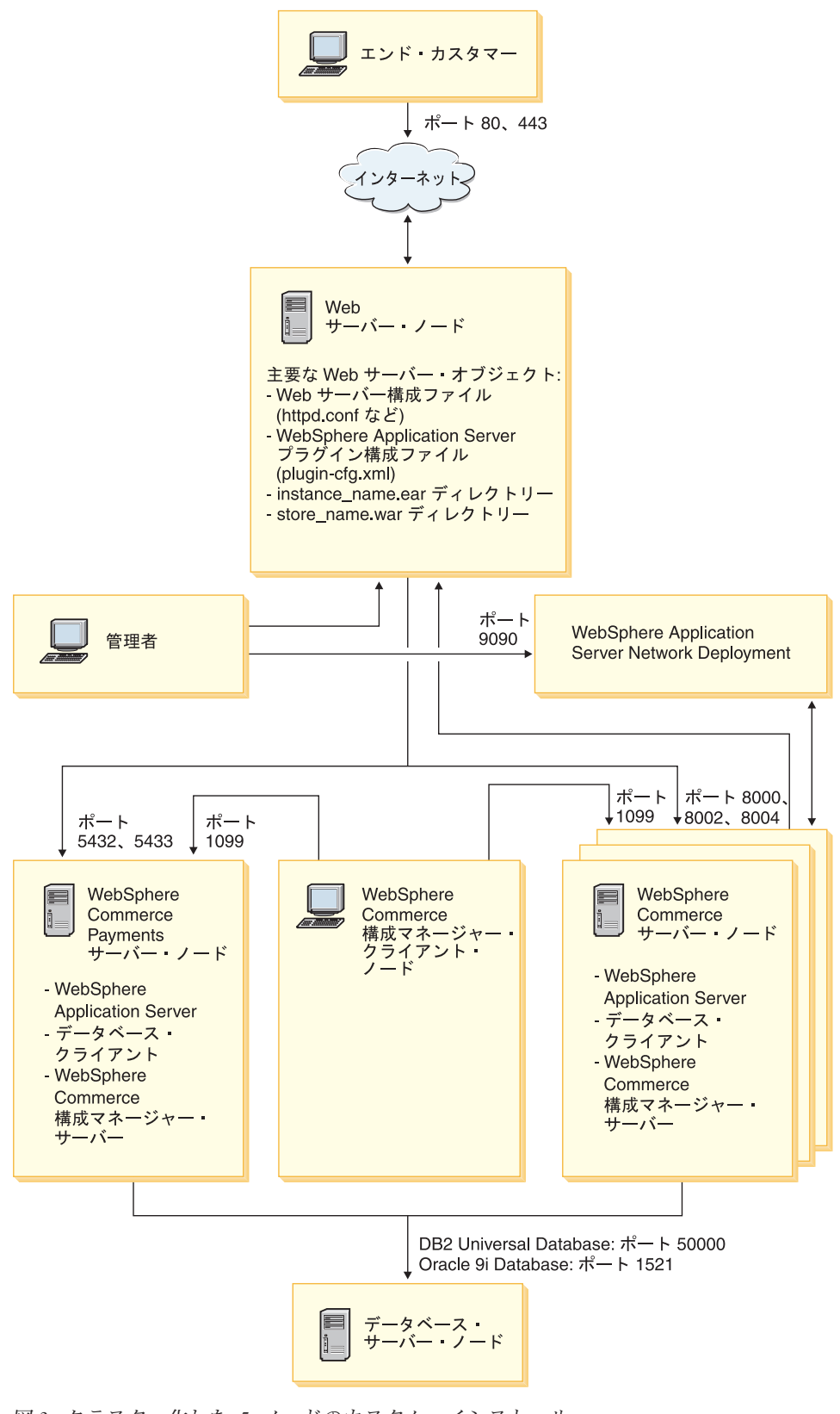

図3. クラスター化した 5 ノードのカスタム・インストール

### 水平的な複製におけるクラスター化

水平的な複製におけるクラスター化 とは、複数の物理マシン上のアプリケーショ ン・サーバーの複製を定義するための従来からの慣行で、その定義により、単一ア プリケーションが単一システム・イメージを持ちながらも幾つかのマシンをまたい で動作することが可能になります。水平的な複製におけるクラスター化により、ス ループットを増加させ、高可用性を提供することができます。

水平的な複製においてクラスター化をする場合、リモート Web サーバーおよびリ モート・データベースの両方を使用することをお勧めします。

水平的な複製を持つクラスターを作成するには、次のようにします。

- WebSphere Commerce ノードのインストールを完了する。手順については、23 ページの『第 3 部 WebSphere Commerce のインストール』を参照してください。
- WebSphere Commerce アプリケーション・サーバーをデプロイメント・マネージャー・セルに連合させる。手順については、89ページの『WebSphere Commerceの連合』を参照してください。
- WebSphere Commerce インスタンスを作成する。手順については、61ページの 『第 4 部 WebSphere Commerce および WebSphere Commerce Payments インス タンスの作成』を参照してください。
- 4. クラスターに追加するノードごとに追加の水平的な複製を準備する。手順については、100ページの『水平的な複製の準備』を参照してください。
- 5. WebSphere Commerce クラスターを作成する。手順については、101ページの 『WebSphere Commerce クラスターの作成』を参照してください。
- クラスター・メンバーごとに JDBC プロバイダー・パスを確認する。手順については、102ページの『JDBC プロバイダー・パスの確認』を参照してください。
- Web サーバー・プラグインを再生成する。手順については、103ページの 『WebSphere Application Server Network Deployment に Web サーバー・プラグ インを再生成する』を参照してください。
- 8. WebSphere Commerce インスタンス情報を元の WebSphere Commerce ノードか らそれぞれの水平的な複製にコピーする。手順については、105ページの『イン スタンス情報のコピー』を参照してください。
- WebSphere Commerce アプリケーション情報およびストア情報を元の WebSphere Commerce ノードからそれぞれの水平的な複製にコピーする。手順については、 105ページの『WebSphere Commerce アプリケーション情報およびストア情報の コピー』を参照してください。

### - 重要

水平的な複製を持つクラスターにストアを発行する前に、109ページの 『WebSphere Commerce クラスターへのストアの発行』を確認してください。

## 垂直的な複製におけるクラスター化

垂直的な複製におけるクラスター化とは、同じ物理マシン上のアプリケーション・ サーバーの複製を定義するための慣行です。経験によると、単一のJava 仮想マシン (JVM)プロセスにより実装される単一のアプリケーション・サーバーは、大規模マ ルチプロセッサー・マシンの CPU 能力を十分に使用することは必ずしもできません。 垂直的な複製のクラスター化により、複数のJVM プロセスを作成するための 直接的な機構が提供されます。これらをまとめて使用可能なすべての処理能力を十 分に使用できます。

垂直的な複製においてクラスターを作成するには、次のようにします。

- WebSphere Commerce ノードのインストールを完了する。手順については、23 ページの『第 3 部 WebSphere Commerce のインストール』を参照してください。
- WebSphere Commerce アプリケーション・サーバーをデプロイメント・マネージャー・セルに連合させる。手順については、89ページの『WebSphere Commerceの連合』を参照してください。
- WebSphere Commerce インスタンスを作成する。手順については、61ページの 『第 4 部 WebSphere Commerce および WebSphere Commerce Payments インス タンスの作成』を参照してください。
- 4. WebSphere Commerce クラスターを作成する。手順については、 101 ページの 『WebSphere Commerce クラスターの作成』を参照してください。
- 5. Web サーバー・プラグインを再生成する。手順については、103ページの 『WebSphere Application Server Network Deployment に Web サーバー・プラグ インを再生成する』を参照してください。

### 水平的な複製の準備

この節は、水平的な複製におけるクラスター化のみに適用されます。

水平的な複製におけるクラスター化の一部として、WebSphere Commerce の WebSphere Commerce Server コンポーネントを、水平的な複製を含むクラスターの 一部となるマシンごとにインストールする必要があります。

水平的な複製を準備するには、以下のようにしてください。

 WebSphere Commerce の WebSphere Commerce Server コンポーネントを水平的 な複製をホスティングするマシンにインストールする。これを行うために、 WebSphere Commerce インストール・ウィザードのカスタム・インストール・オ プションを使用します。カスタム・インストールを完了するための説明は、53 ページの『第9章 カスタム・インストールの実行』にあります。

カスタム・インストールを行うときにデータベースとして DB2 を使用する場 合、インストール・ウィザードは、 DB2 管理クライアントおよび WebSphere Commerce Server コンポーネントをマシンにインストールします。

2. WebSphere Commerce データベースに新規 WebSphere Commerce ノードからア クセスできることを確認する。 リモート WebSphere Commerce データベース・ノードおよびリモート WebSphere Commerce データベースをカタログする必要があるかもしれません。 手順については、133ページの『リモート DB2 データベースのカタログ』を参 照してください。

**重要:** WebSphere Commerce インスタンスを新規 WebSphere Commerce ノードに作 成しないでください。

# WebSphere Commerce クラスターの作成

この節の説明では、元の WebSphere Commerce アプリケーション・サーバーを含む 新規クラスターを作成します。このクラスターの作成後、追加ノードをクラスター に作成できます。

新規 WebSphere Commerce クラスターを作成するには、以下のようにします。

- ノード・エージェントが開始済みでない場合、クラスターに追加したいノード ごとにそれを開始する。手順については、120ページの『WebSphere Application Server ノード・エージェントの開始と停止』を参照してください。
   各ノード・エージェントは、必ず WebSphere Commerce の root ではないユー ザーとして開始してください。
- 開始済みでない場合、デプロイメント・マネージャーを開始する。説明については、120ページの『WebSphere Application Server Network Deployment デプロイメント・マネージャーの開始と停止』を参照してください。
- WebSphere Application Server 管理コンソールをオープンする。手順については、121ページの『WebSphere Application Server 管理コンソールの開始』を参照してください。
- 4. ナビゲーション領域で「サーバー (Servers)」を拡張表示し、「クラスター (Clusters)」をクリックする。「サーバー・クラスター (Server Cluster)」ペー ジが表示されます。
- 5. 「サーバー・クラスター (Server Cluster)」ページで、「新規」をクリックする。「新規クラスターの作成 (Create New Cluster)」ページが表示されます。
- 6. 「**クラスター名 (Cluster Name)**」フィールドにクラスターの名前を入力する。
- 「既存のサーバー (Existing server)」フィールドで、「このクラスターに追加 する既存のアプリケーション・サーバーを選択する (Select an existing application server to add to this cluster)」 を選択し、既存のサーバーの リストでプルダウン・リストから WebSphere Commerce アプリケーション・サ ーバーを選択する。リスト内の WebSphere Commerce アプリケーション・サ バー名は、以下の形式で表示されます。

cell\_name/machine\_name/WC\_instance\_name

ここでそれぞれの意味は以下のとおりです。

### cell\_name

WebSphere Commerce アプリケーション・サーバーが属するセルの名前。

machine\_name

WebSphere Commerce マシンの短縮ホスト名。

instance\_name

WebSphere Commerce インスタンスの名前。

- 8. 「次へ」をクリックする。「新規クラスター化サーバーの作成 (Create New Clustered Servers)」ページが表示されます。
- 9. 「メンバー名 (Member Name)」フィールドに、作成する新規 WebSphere Commerce アプリケーション・サーバー・ノードの名前を入力する。
- 「ノードの選択 (Select Node)」フィールドから、新規 WebSphere Commerce アプリケーション・サーバー・ノードを作成するマシンの名前を選択する。 水平的なクラスター化では、マシン名は、最初に WebSphere Commerce をイン ストールしたマシンの名前とは異なる名前となります。
   垂直的なクラスター化では、マシン名は、最初に WebSphere Commerce をイン ストールしたマシンの名前と同じ名前となります。
- 「HTTP ポート (Http Ports)」フィールドで、「固有の HTTP ポートの生成 (Generate unique Http ports)」が選択済みであることを確認する。
   新規クラスター・メンバーを作成する時に設定できるその他のパラメーターに ついての情報は、 WebSphere Application Server Network Deployment 資料を参 照してください。
- 12. 「適用」をクリックする。
- 13. さらにクラスター・メンバーを追加したい場合には、追加するクラスター・メンバーごとにステップ 9 から 12 までを繰り返す。
- 14. クラスター・メンバーを追加し終えたら、「次へ」をクリックする。
- 15. 「終了」をクリックする。
- 16. 管理コンソール・タスクバーで「保管」をクリックする。
- 17. 「保管」ページで、「変更をノードと同期する (Synchronize changes with node)」を選択する。
- 18. 「保管」ページで、「保管」をクリックする。
- 19. WebSphere Application Server 管理コンソールを終了する。

## JDBC プロバイダー・パスの確認

クラスター・メンバーごとに、JDBC プロバイダー・パスが正確に設定されている ことを確認します。それを行わないと、クラスターが正しく機能しないこともあり ます。

クラスター・メンバーの JDBC プロバイダー・パスを確認するには、以下のように します。

 ノード・エージェントが開始済みでない場合、WebSphere Application Server Network Deployment により管理されるシステムごとにノード・エージェントを 開始する。手順については、120ページの『WebSphere Application Server ノー ド・エージェントの開始と停止』を参照してください。

- 開始済みでない場合、デプロイメント・マネージャーを開始する。説明については、120ページの『WebSphere Application Server Network Deployment デプロイメント・マネージャーの開始と停止』を参照してください。
- WebSphere Application Server 管理コンソールをオープンする。手順については、121ページの『WebSphere Application Server 管理コンソールの開始』を参照してください。
- ナビゲーション領域で「リソース (Resources)」を拡張表示し、「JDBC プロ バイダー (JDBC Providers)」をクリックする。「JDBC プロバイダー (JDBC Providers)」ページが表示されます。
- 「ノード (Node)」フィールドに、クラスター・メンバーが存在するマシンの名前を入力する。これは通常、アプリケーション・サーバーが実行されるマシンの名前と同じ名前です。
   使用可能なノードのリストについては、「ブラウズ (Browse)」をクリックします。
- 「サーバー (Server)」フィールドに、 JDBC プロバイダー・パスをチェックす るアプリケーション・サーバーの名前を入力する。これは、クラスター・メン バーのメンバー名です。
   使用可能なアプリケーション・サーバーのリストについては、「ブラウズ (Browse)」をクリックします。
- 7. 「適用」をクリックする。 JDBC プロバイダーのリストが最新表示されます。
- 8. 以下の JDBC プロバイダーをクリックする。

instance\_name - WebSphere Commerce JDBC Provider

ここで、*instance\_name* は WebSphere Commerce インスタンスの名前です。

- 「Classpath」フィールドに表示されているパスが、クラスター・メンバーが存在するマシンの JDBC ドライバーへの絶対パスであることを確認する。 表示されているパスが正確である場合、「キャンセル」をクリックします。 表示されているパスが誤りである場合、以下のようにします。
  - a. JDBC ドライバーへの正確なパスを「Classpath」フィールドに入力する。
  - b. 「**OK」**をクリックする。
  - c. 管理コンソール・タスクバーで「保管」をクリックする。
  - d. 「保管」ページで、「変更をノードと同期する (Synchronize changes with node)」を選択する。
  - e. 「保管」ページで、「保管」をクリックする。
- 10. WebSphere Application Server 管理コンソールを終了する。

# WebSphere Application Server Network Deployment に Web サーバ ー・プラグインを再生成する

この節のすべてのタスクを、WebSphere Commerce をインストールする前に作成された root ではないユーザーとして実行します。

Web サーバー・プラグインを再生成するには、以下のようにします。

1. Web サーバーに備えられている資料に従って、Web サーバーを停止する。

- ノード・エージェントが開始済みでない場合、WebSphere Application Server Network Deployment により管理されるシステムごとにノード・エージェントを 開始する。手順については、120ページの『WebSphere Application Server ノー ド・エージェントの開始と停止』を参照してください。
- 3. 開始済みでない場合、デプロイメント・マネージャーを開始する。説明については、120ページの『WebSphere Application Server Network Deployment デプロイメント・マネージャーの開始と停止』を参照してください。
- WebSphere Application Server 管理コンソールをオープンする。手順については、121ページの『WebSphere Application Server 管理コンソールの開始』を参照してください。
- ナビゲーション領域で「環境 (Environment)」を拡張表示し、「Web サーバ ー・プラグインの更新 (Update Web Server Plugin)」をクリックする。
- 6. 「OK」をクリックして新規 plugin-cfg.xml ファイルを生成する。
- 7. WebSphere Application Server 管理コンソールを終了する。
- テキスト・エディターで plugin-cfg.xml ファイルをオープンする。 plugin-cfg.xml ファイルは、以下のディレクトリーにあります。 WAS\_ND\_installdir/config/cells

plugin-cfg.xml ファイルにあるすべての絶対パス情報を確認してください。す べての絶対パス情報は、 WebSphere Commerce ノードの WebSphere Application Server 情報の絶対パスと一致していなければなりません。

たとえば、新規に生成された plugin-cfg.xml ファイルの幾つかの要素に /opt/WebSphere/DeploymentManager を含んでいるのに、 WebSphere Application Server が WebSphere Commerce ノード上の /opt/WebSphere/AppServer にインストール済みである場合、 plugin-cfg.xml ファイルに出現するすべての /opt/WebSphere/DeploymentManager を /opt/WebSphere/AppServer に変更します。

すべての変更を保管し、テキスト・エディターを終了します。

- 9. 再生成された plugin-cfg.xml ファイルを、WebSphere Application Server Network Deployment マシンから Web サーバーにコピーする。手順について は、125ページの『Web サーバーへの plugin-cfg.xml ファイルのコピー』を参 照してください。
- WebSphere Commerce Payments が同じデプロイメント・マネージャー・セルに WebSphere Commerce クラスターとして連合されていない場合、WebSphere Commerce Payments plugin-cfg.xml ファイルの内容を Web サーバー上の新規 plugin-cfg.xml ファイルとマージする。手順については、125ページの 『WebSphere Commerce Payments plugin-cfg.xml ファイルのマージ』を参照し てください。
  - **注:** WebSphere Commerce Payments と元の WebSphere Commerce ノードが別 のマシン上にある場合、このステップをスキップします。
- 11. Web サーバーに備えられている資料に従って、Web サーバーを開始する。

# インスタンス情報のコピー

水平的なクラスターのそれぞれの WebSphere Commerce の複製ごとに、 WebSphere Commerce インスタンス・ストア情報を元の WebSphere Commerce ノードからクラ スター・メンバーにコピーする必要があります。

この節のすべてのタスクを、WebSphere Commerce をインストールする前に作成さ れた root ではないユーザーとして実行します。

この節のステップは、クラスター内にストアを発行した後にも必ず行う必要があります。

インスタンス情報を水平的な複製にコピーするには、以下のようにしてください。

- 1. クラスターが実行中の場合は、クラスターを停止する。手順については、108ペ ージの『WebSphere Commerce クラスターの開始と停止』を参照してください。
- 2. Web サーバーに備えられている資料に従って、Web サーバーを停止する。
- 3. 元の WebSphere Commerce ノード上の以下のディレクトリーの内容を水平的な 複製にある同じディレクトリーにコピーする。

WC\_installdir/instances/instance\_name

ここで、*instance\_name* は WebSphere Commerce インスタンスの名前です。

*WC\_installdir* のデフォルト値は、 v ページの『パス変数』にリストされています。

- 4. Web サーバーに備えられている資料に従って、Web サーバーを開始する。
- 5. クラスターを開始する。手順については、108ページの『WebSphere Commerce クラスターの開始と停止』を参照してください。

# WebSphere Commerce アプリケーション情報およびストア情報のコピー

水平的なクラスターのそれぞれの WebSphere Commerce の複製ごとに、 WebSphere Commerce アプリケーション情報およびストア情報を元の WebSphere Commerce / ードからクラスター・メンバーにコピーする必要があります。

この節のすべてのタスクを、WebSphere Commerce をインストールする前に作成された root ではないユーザーとして実行します。

この節のステップは、クラスター内にストアを発行した後にも必ず行う必要があり ます。

アプリケーション情報およびストア情報を水平的な複製にコピーするには、以下の ようにしてください。

- 1. クラスターが実行中の場合は、クラスターを停止する。手順については、108ペ ージの『WebSphere Commerce クラスターの開始と停止』を参照してください。
- 2. Web サーバーに備えられている資料に従って、Web サーバーを停止する。
- 3. 元の WebSphere Commerce ノード上の以下のディレクトリーの内容を水平的な 複製にある同じディレクトリーにコピーする。

WAS\_installdir/installedApps/cell\_name/WC\_instance\_name.ear

ここで、変数は以下のように定義されています。

WAS installdir

WAS\_installdir のデフォルト値は、 vページの『パス変数』にリストされています。

cell\_name

これは、デプロイメント・マネージャー・セルの名前です。

instance\_name

これは、WebSphere Commerce インスタンスの名前です。

- 4. Web サーバーに備えられている資料に従って、Web サーバーを開始する。
- 5. クラスターを開始する。手順については、108ページの『WebSphere Commerce クラスターの開始と停止』を参照してください。

### 追加クラスター・メンバーの追加

この節の説明では、101ページの『WebSphere Commerce クラスターの作成』で作成したクラスターにさらにメンバーを追加する方法について説明します。

追加クラスター・メンバーを追加するには、次のようにします。

- 1. 水平的な複製をクラスターに追加したい場合は、100ページの『水平的な複製の 準備』にあるタスクを完了する。
- ノード・エージェントが開始済みでない場合、クラスターに追加したいノードごとにそれを開始する。手順については、120ページの『WebSphere Application Server ノード・エージェントの開始と停止』を参照してください。
   各ノード・エージェントは、必ず WebSphere Commerce の root ではないユーザーとして開始してください。
- 3. 開始済みでない場合、デプロイメント・マネージャーを開始する。説明について は、120ページの『WebSphere Application Server Network Deployment デプロイ メント・マネージャーの開始と停止』を参照してください。
- WebSphere Application Server 管理コンソールをオープンする。手順については、121ページの『WebSphere Application Server 管理コンソールの開始』を参照してください。
- 5. ナビゲーション領域で「サーバー (Servers)」を拡張表示し、「クラスター (Clusters)」をクリックする。「サーバー・クラスター (Server Cluster)」ページ が表示されます。
- 6. クラスターが停止していることを確認する。クラスターが停止していない場合、 クラスター名を選択し、「停止」をクリックする。
- 7. クラスター名をクリックする。
- 8. 「追加プロパティー (Additional Properties)」の表で、「**クラスター・メンバー** (Cluster Members)」をクリックする。
- 9. 「クラスター・メンバー (Cluster Members)」ページで、「新規」をクリックする。
- 10. 「メンバー名 (Member Name)」フィールドに、作成する新規 WebSphere Commerce アプリケーション・サーバー・ノードの名前を入力する。

- 「ノードの選択 (Select Node)」フィールドから、新規 WebSphere Commerce アプリケーション・サーバー・ノードを作成するマシンの名前を選択する。 水平的なクラスター化では、マシン名は、最初に WebSphere Commerce をイン ストールしたマシンの名前とは異なる名前です。
   垂直的なクラスター化では、マシン名は、最初に WebSphere Commerce をイン ストールしたマシンの名前と同じ名前です。
- 「HTTP ポート (Http Ports)」フィールドで、「固有の HTTP ポートの生成 (Generate unique Http ports)」が選択済みであることを確認する。
   新規クラスター・メンバーを作成する時に設定できるその他のパラメーターに ついての情報は、WebSphere Application Server Network Deployment 資料を参照してください。
- 13. 「適用」をクリックする。
- 追加の WebSphere Commerce アプリケーション・サーバー・ノードをクラスタ ーに作成するには、ノードの新しい名前を「メンバー名 (Member name)」フ ィールドに入力して、「適用」をクリックする。
   このクラスターに作成したいすべての WebSphere Commerce アプリケーショ ン・サーバー・ノードの作成が完了するまでこのステップを繰り返します。
- 15. 「次へ」をクリックする。
- 16. 「終了」をクリックする。
- 17. 管理コンソールの上部にあるメニューの「保管」をクリックする。「保管」ペ ージが表示されます。
- 18. 「保管」ページで、「変更をノードと同期する (Synchronize changes with node)」を選択する。
- 19. 「保管」ページで、「保管」をクリックする。
- 20. WebSphere Application Server 管理コンソールを終了する。
- Web サーバー・プラグイン構成ファイルを再生成する。手順については、103 ページの『WebSphere Application Server Network Deployment に Web サーバ ー・プラグインを再生成する』を参照してください。
- 22. 再生成された plugin-cfg.xml ファイルを、WebSphere Application Server Network Deployment マシンから Web サーバーにコピーする。手順について は、125 ページの『Web サーバーへの plugin-cfg.xml ファイルのコピー』を参 照してください。
- 23. 追加の新しい水平的な複製をクラスターに追加する場合、以下のようにします。
  - a. WebSphere Commerce インスタンス情報を元の WebSphere Commerce ノー ドからそれぞれの新しい水平的な複製にコピーする。手順については、105 ページの『インスタンス情報のコピー』を参照してください。
  - b. WebSphere Commerce アプリケーション情報およびストア情報を元の
     WebSphere Commerce ノードからそれぞれの新しい水平的な複製にコピーする。手順については、105ページの『WebSphere Commerce アプリケーション情報およびストア情報のコピー』を参照してください。

## WebSphere Commerce クラスターの開始と停止

この節のすべてのタスクを、WebSphere Commerce をインストールする前に作成された root ではないユーザーとして実行します。

WebSphere Commerce クラスターを開始または停止するには、以下のようにします。

- ノード・エージェントが開始済みでない場合、クラスター内のノードごとにそれ を開始する。手順については、120ページの『WebSphere Application Server ノ ード・エージェントの開始と停止』を参照してください。
- 開始済みでない場合、デプロイメント・マネージャーを開始する。説明については、120ページの『WebSphere Application Server Network Deployment デプロイメント・マネージャーの開始と停止』を参照してください。
- WebSphere Application Server 管理コンソールを開始し、コンソールにログオン する。 WebSphere Application Server 管理コンソールの開始に関する説明は、 121ページの『WebSphere Application Server 管理コンソールの開始』を参照して ください。
- ナビゲーション領域で「サーバー (Servers)」を拡張表示し、「クラスター (Clusters)」をクリックする。「サーバー・クラスター (Server Cluster)」ページ が表示されます。
- 開始または停止するクラスターの隣のチェック・ボックスを選択し、「開始 (Start)」または「停止 (Stop)」をクリックする。

### クラスター・メンバーの除去

アプリケーション・サーバー・ノードをクラスターから除去するには、以下のよう にしてください。

 ノード・エージェントが開始済みでない場合、クラスター内のノードごとにそれを開始する。手順については、120ページの『WebSphere Application Server ノード・エージェントの開始と停止』を参照してください。

ノード・エージェントを、必ず WebSphere Commerce の root ではないユーザ ーとして各ノードで開始してください。

- 開始済みでない場合、デプロイメント・マネージャーを開始する。説明については、120ページの『WebSphere Application Server Network Deployment デプロイメント・マネージャーの開始と停止』を参照してください。
- WebSphere Application Server 管理コンソールをオープンする。手順については、121ページの『WebSphere Application Server 管理コンソールの開始』を参照してください。
- ナビゲーション領域で「サーバー (Servers)」を拡張表示し、「クラスター (Clusters)」をクリックする。「サーバー・クラスター (Server Cluster)」ページが表示されます。
- 5. クラスターのリストから、メンバーシップを変更するクラスターを選択する。 クラスター・プロパティー・ページが表示されます。
- 「追加プロパティー (Additional Properties)」の表で、「クラスター・メンバー (Cluster members)」をクリックする。「クラスター・メンバー (Cluster members)」ページが表示されます。

- 7. クラスターから除去するクラスター・メンバーを選択し、「削除」をクリック する。
- 8. 管理コンソール・タスクバーで「保管」をクリックする。
- 9. 「保管」ページで、「変更をノードと同期する (Synchronize changes with node)」を選択する。
- 10. 「保管」ページで、「保管」をクリックする。
- 11. WebSphere Application Server 管理コンソールを終了する。
- Web サーバー・プラグインを再生成し、そのプラグインを Web サーバーにコ ピーする。手順については、103ページの『WebSphere Application Server Network Deployment に Web サーバー・プラグインを再生成する』を参照して ください。

## WebSphere Commerce クラスターへのストアの発行

# 水平的な複製を持つクラスターへのストアの発行

水平的な複製を持つクラスターにストアを発行するには、次のようにします。 以下のステップにおいて、元の WebSphere Commerce ノード とは、 SAR ファイ ルを含め、発行したいストアのすべての情報を含むノードを言います。

- 1. WebSphere Commerce インスタンス情報を元の WebSphere Commerce ノードか らそれぞれの水平的な複製にコピーする。手順については、105ページの『イン スタンス情報のコピー』を参照してください。
- WebSphere Commerce アプリケーション情報およびストア情報を元の WebSphere Commerce ノードからそれぞれの水平的な複製にコピーする。手順については、 105ページの『WebSphere Commerce アプリケーション情報およびストア情報の コピー』を参照してください。
- 3. ストアを発行する。

WebSphere Commerce サンプル・ストアの公開については、 WebSphere Commerce オンライン・ヘルプの『ストア・アーカイブの発行』を参照してください。

WebSphere Commerce でのストアの開発についての情報は、「*WebSphere Commerce* ストア開発ガイド」を参照してください。このブックは、WebSphere Commerce Technical Library から入手可能です。詳しくは、151 ページの 『WebSphere Commerce Technical Library』を参照してください。

### 垂直的な複製を持つクラスターへのストアの発行

垂直的な複製を持つクラスターにストアを発行する時は、追加のステップは必要あ りません。

WebSphere Commerce サンプル・ストアの公開については、 WebSphere Commerce オンライン・ヘルプの『ストア・アーカイブの発行』を参照してください。

WebSphere Commerce でのストアの開発についての情報は、「*WebSphere Commerce* ストア開発ガイド」を参照してください。このブックは、WebSphere Commerce Technical Library から入手可能です。詳しくは、151 ページの『WebSphere Commerce Technical Library』を参照してください。

# 第7部 インストールおよび管理タスク

このセクションには、WebSphere Commerce のインストールおよび管理の際に実行 する必要のあるさまざまなタスクについての手順を記載しています。

# 第 19 章 WebSphere Commerce のタスク

このセクションでは、WebSphere Commerce をインストールおよび管理する時に完 了する必要がある WebSphere Commerce タスクの説明をしています。

## WebSphere Commerce インスタンスの開始と停止

WebSphere Commerce インスタンスを開始または停止するには、以下のようにします。

- 1. データベース管理システムが開始済みであることを確認する。
- 2. Web サーバーが開始済みであることを確認する。
- 開始したい WebSphere Commerce インスタンス用のアプリケーション・サーバーを開始、停止、または再始動する。アプリケーション・サーバーの開始および 停止についての説明は、119ページの『アプリケーション・サーバーの開始および び停止』にあります。
- 注:初めてインスタンスを開始する時、開始に時間がかかります。この待ち時間 は、Java プログラムに関する情報をキャッシュするために発生します。待ち時 間は長くなることがありますが、それ以降の試行では開始時間は改善します。

## WebSphere Commerce Payments インスタンスの開始と停止

WebSphere Commerce Payments インスタンスを開始または停止するには、以下のようにします。

- 1. データベース管理システムが開始済みであることを確認する。
- 2. Web サーバーが開始済みであることを確認する。
- 3. 構成マネージャーを開始する。構成マネージャーの開始に関する説明は、 63 ペ ージの『構成マネージャーの開始』を参照してください。
- 4. 構成マネージャーで、「WebSphere Commerce」→「ホスト名」
   →「Payments」→「インスタンス・リスト」の順に拡張表示する。
- 5. 開始または停止したい WebSphere Commerce Payments インスタンスの名前を右 マウス・ボタン・クリックする。
  - WebSphere Commerce Payments インスタンスを開始するには、ポップアッ プ・メニューから「Payments インスタンスの開始」を選択する。「インス タンスは正常に開始されました」ダイアログが表示されたら、「OK」をクリ ックしてダイアログを消します。
  - WebSphere Commerce Payments インスタンスを停止するには、ポップアップ・メニューから「Payments インスタンスの停止」を選択する。
- 注:初めてインスタンスを開始する時、開始に時間がかかります。この待ち時間 は、Java プログラムに関する情報をキャッシュするために発生します。待ち時 間は長くなることがありますが、それ以降の試行では開始時間は改善します。

# WebSphere Commerce インスタンスまたは WebSphere Commerce Payments インスタンスの変更

WebSphere Commerce インスタンスのいずれかの構成設定を変更したい場合、構成 マネージャーから行えます。

構成マネージャーを使用して WebSphere Commerce インスタンスを更新するには、 以下のようにします。

- 1. データベース管理システムが開始済みであることを確認する。
- 2. 構成マネージャーを開始する。構成マネージャーの開始に関する説明は、 63 ペ ージの『構成マネージャーの開始』を参照してください。
- インスタンスのリストから、構成するインスタンスを選択し、設定を変更するノ ードを選択する。構成マネージャーのさまざまなフィールドやパネルについての 情報は、構成マネージャーのオンライン・ヘルプを参照してください。
- 4. インスタンスの更新後、「適用」をクリックして変更を適用する。
- 5. 変更が正常に適用された時、構成マネージャー・クライアントを終了する。これ により、構成マネージャー・サーバーも終了します。
- 6. 変更したインスタンスを再始動する。

### WebSphere Commerce インスタンスの削除

WebSphere Commerce インスタンスを削除するには、以下のようにします。

- 1. WebSphere Commerce が停止していることを確認する。 WebSphere Commerce の停止についての説明は、113 ページの『WebSphere Commerce インスタンス の開始と停止』を参照してください。
- WebSphere Commerce インスタンスをデプロイメント・マネージャー・セルから削除する場合、WebSphere Commerce インスタンスをデプロイメント・マネージャー・セルから除去する。手順については、95ページの『セルからのアプリケーション・サーバー・ノードの除去』を参照してください。
- 3. 以下のディレクトリーにあるすべての重要な、またはカスタマイズされたファ イルをバックアップする。

WC\_installdir/instances/instance\_name
WAS\_installdir/logs/WC\_instance\_name
WAS\_installdir/installedApps/hostname/WC\_instance\_name.ear

ここで、*instance\_name* は、削除する WebSphere Commerce インスタンスの名前です。

- 4. 以下のようにして、構成マネージャーから WebSphere Commerce インスタンス を削除する。
  - a. 構成マネージャーを開始する。構成マネージャーの開始に関する説明は、 63ページの『構成マネージャーの開始』を参照してください。
  - b. 構成マネージャーの WebSphere Commerce の下で、「ホスト名」
     →「Commerce」→「インスタンス・リスト」の順に拡張表示する。
  - c. 削除するインスタンスを右マウス・ボタン・クリックし、「インスタンスの 削除」を選択する。
  - d. 処理が完了したら構成マネージャーを終了する。

5. 以下のいずれかを行う。

WebSphere Commerce がスタンドアロン (連合されていない) 環境で実行されて いる場合

コマンド・プロンプトから以下のコマンドを送出して WebSphere Commerce アプリケーション・サーバーを削除する。

WC\_installdir/bin/rmCommerceServer.sh instance\_name

ここで、*instance\_name* は、削除する WebSphere Commerce インスタン スの名前です。

*WC\_installdir* のデフォルト値は、 v ページの『パス変数』にリストされています。

— 重要 —

このコマンドは、WebSphere Commerce 用に作成された root では ないユーザーとして実行してください。

さらに、 WebSphere Commerce アプリケーション・サーバーの名 前ではなく、必ず WebSphere Commerce インスタンスの名前を入 力してください。

WebSphere Commerce インスタンスの名前が *instance\_name* であるとき、WebSphere Commerce アプリケーション・サーバーの名前は **WC**\_*instance\_name* です。

WC\_instance\_name を使用すると、エラー・メッセージを受け取ります。

WebSphere Commerce が連合されている環境で実行されている場合

WebSphere Application Server Network Deployment 管理コンソールを使用して WebSphere Commerce アプリケーション・サーバーを削除する。

WebSphere Application Server Network Deployment 管理コンソールの開始に関する説明は、121ページの『WebSphere Application Server 管理 コンソールの開始』を参照してください。

WebSphere Application Server Network Deployment 管理コンソールでア プリケーション・サーバーを削除するための説明は、WebSphere Application Server Network Deployment 資料を参照してください。

6. 削除する WebSphere Commerce インスタンスに関連した WebSphere Commerce データベースを除去する。

削除する WebSphere Commerce インスタンスに関連した WebSphere Commerce データベースがリモート・データベースである場合、 DB2 コマンド・セッシ ョンから以下のコマンドを実行します。

db2 attach to remote\_db\_node\_name

WebSphere Commerce データベースを除去する場合、 DB2 コマンド・ウィン ドウから以下のコマンドを実行します。 db2 drop db *db\_name* db2 uncatalog db *db\_name* 

ここで、*db\_name* は WebSphere Commerce データベースの名前です。

7. 以下のディレクトリーのいずれかが存在する場合、それらを削除する。

WC\_installdir/instances/instance\_name
WAS\_installdir/logs/WC\_instance\_name

ここで、*instance\_name* は、削除済み WebSphere Commerce インスタンスの名前です。

8. (オプション) 削除中のインスタンスと同じ名前で、後で新規 WebSphere Commerce を作成する計画をしている場合、以下のディレクトリーがまだ存在 しているなら削除する。

WAS\_installdir/installedApps/hostname/WC\_instance\_name.ear

- 9. 以下のようにして、IBM HTTP Server httpd.conf ファイルからすべての WebSphere Commerce 情報を除去する。
  - a. テキスト・エディターで httpd.conf をオープンする。
  - b. 以下のテキストで区切られるすべてのセクションを除去する。

# IBM WebSphere Commerce (Do not edit this section) #

 $\ensuremath{\texttt{\#}}$  End of IBM WebSphere Commerce (Do not edit this section)  $\ensuremath{\texttt{\#}}$ 

ファイル内にはそのテキストで区切られる複数のセクションがあります。

- c. 変更を保管し、テキスト・エディターを終了する。
- d. IBM HTTP Server ノードが WebSphere Commerce ノードとは離れている場合、IBM HTTP Server ノード上で以下のディレクトリーを削除する。
   WAS installdir/installedApps/hostname/WC\_instance\_name.ear

ここで、*instance\_name* は、削除中の WebSphere Commerce インスタンスの 名前です。

- e. Web サーバーを再始動する。
- WebSphere Commerce インスタンスを削除した後、他の WebSphere Application Server アプリケーション・サーバーを使用する計画をしている場合、 WebSphere Application Server プラグイン構成ファイルを再生成する必要があ る。WebSphere Application Server プラグイン構成ファイルの再生成に関する 情報は、122 ページの『WebSphere Application Server Web サーバー・プラグ イン構成ファイルの再生成』を参照してください。

### WebSphere Commerce Payments インスタンスの削除

WebSphere Commerce Payments インスタンスを削除するには、以下のようにします。

- WebSphere Commerce Payments が停止していることを確認する。手順については、113 ページの『WebSphere Commerce Payments インスタンスの開始と停止』を参照してください。
- 2. 以下のようにして、構成マネージャーから WebSphere Commerce Payments イン スタンスを削除する。

- a. 構成マネージャーを開始する。構成マネージャーの開始に関する説明は、 63ページの『構成マネージャーの開始』を参照してください。
- b. 構成マネージャーの WebSphere Commerce の下で、「ホスト名」 →「Payments」→「インスタンス・リスト」の順に拡張表示する。
- c. 削除するインスタンスを右マウス・ボタン・クリックし、「Payments イン スタンスの削除」を選択する。
- d. 処理が完了したら構成マネージャーを終了する。

```
このステップにより、WebSphere Commerce Payments アプリケーション・サー
バーも削除されます。
```

3. 削除する WebSphere Commerce Payments インスタンスに関連した WebSphere Commerce Payments データベースを除去する。

削除する WebSphere Commerce Payments インスタンスに関連した WebSphere Commerce Payments データベースがリモート・データベースである場合、 DB2 コマンド・セッションから以下のコマンドを実行します。

db2 attach to remote\_db\_node\_name

WebSphere Commerce Payments データベースを除去する場合、 DB2 コマンド・ウィンドウから以下のコマンドを実行します。

db2 drop db *db\_name* db2 uncatalog db *db\_name* 

ここで、*db\_name* は WebSphere Commerce Payments データベースの名前です。

4. 以下のディレクトリーが存在する場合、それらを削除する。

WC\_installdir/instances/instance\_name
WC\_installdir/payments/instances/instance\_name
WAS\_installdir/logs/instance\_name\_Commerce\_Payments\_Server
WAS\_installdir/installedApps/hostname/instance\_name\_Commerce\_Payments\_App.ear

ここで、 *instance\_name* は、削除する WebSphere Commerce Payments インスタンスの名前です。

5. 以下のようにして、IBM HTTP Server httpd.conf ファイルからすべての WebSphere Commerce Payments 情報を除去する。

a. テキスト・エディターで httpd.conf をオープンする。

b. 以下のテキストで区切られるすべてのセクションを除去する。

# IBM WebSphere Payments (Do not edit this section) #

# End of IBM WebSphere Payments (Do not edit this section) #

ファイル内にはそのテキストで区切られる複数のセクションがあります。

- c. 変更を保管し、テキスト・エディターを終了する。
- WebSphere Commerce Payments インスタンスを削除した後、他の WebSphere Application Server アプリケーション・サーバーを使用する計画をしている場 合、 WebSphere Application Server プラグイン構成ファイルを再生成する必要が ある。 WebSphere Application Server プラグイン構成ファイルの再生成に関する 情報は、122ページの『WebSphere Application Server Web サーバー・プラグイ ン構成ファイルの再生成』を参照してください。

# 第 20 章 WebSphere Application Server のタスク

このセクションでは、WebSphere Commerce をインストールおよび管理する時に完 了する必要がある WebSphere Application Server タスクの説明をしています。

# アプリケーション・サーバーの開始および停止

アプリケーション・サーバーを開始または停止するには、次のようにします。

- 1. データベース管理システムが開始済みであることを確認する。
- 2. 端末ウィンドウで以下のコマンドを入力する。

su - non\_root\_user

cd WAS\_installdir/bin

non\_root\_user

WebSphere Commerce をインストールする前に作成された root ではない ユーザー ID です。

WAS\_installdir

WebSphere Application Server または WebSphere Application Server Network Deployment のインストール・ディレクトリーです。 *WAS\_installdir* のデフォルト値は、 v ページの『パス変数』にリストされ ています。

- 3. 以下のいずれかを行う。
  - アプリケーション・サーバーを開始するには、以下のコマンドを入力する。
     ./startServer.sh application server name
  - アプリケーション・サーバーを停止するには、以下のコマンドを入力する。

./stopServer.sh application\_server\_name

ここで、

application\_server\_name

開始するアプリケーション・サーバーの名前です。

| アプリケーション・サーバー名            | 説明                               |
|---------------------------|----------------------------------|
| WC_commerce_instance_name | WebSphere Commerce $\mathcal{T}$ |
|                           | プリケーション・サーバ                      |
|                           | -                                |
| server1                   | デフォルトの WebSphere                 |
|                           | Application Server アプリ           |
|                           | ケーション・サーバー                       |

ここで、*commerce\_instance\_name* は WebSphere Commerce インスタンスの名前です。

注: WebSphere Commerce ノードが WebSphere Application Server Network Deployment セルに連合されている場合、このコマンドを使 用して WebSphere Commerce を開始することはできません。 WebSphere Application Server Network Deployment セルに連合され ているときに WebSphere Commerce を開始するための説明は、121 ページの『WebSphere Application Server Network Deployment の元 でのアプリケーション・サーバーの開始および停止』を参照してく ださい。

# WebSphere Application Server Network Deployment デプロイメント・マネージャーの開始と停止

WebSphere Application Server Network Deployment デプロイメント・マネージャー を開始または停止するには、以下のようにします。

- 1. データベース管理システムが開始済みであることを確認する。
- 2. 端末ウィンドウで以下のコマンドを入力する。

cd WAS\_ND\_installdir/bin

WAS\_ND\_installdir

WebSphere Application Server Network Deployment のインストール・デ ィレクトリーです。 *WAS\_installdir* のデフォルト値は、 v ページの『パ ス変数』にリストされています。

- 3. 以下のいずれかを行う。
  - デプロイメント・マネージャーを開始するには、以下のコマンドを入力する。
     ./startManager.sh
  - デプロイメント・マネージャーを停止するには、以下のコマンドを入力する。
     ./stopManager.sh

# WebSphere Application Server ノード・エージェントの開始と停止

WebSphere Application Server ノード・エージェントを開始または停止するには、以下のようにします。

- 1. WebSphere Commerce をインストールする前に作成された root ではないユーザ - ID としてログインしていることを確認する。
- 2. データベース管理システムが開始済みであることを確認する。
- 3. 端末ウィンドウで以下のコマンドを入力する。

```
su - non_root_user
cd WAS_installdir/bin
```

WC\_non\_root\_user

WebSphere Commerce をインストールする前に作成された root ではない ユーザー ID です。

WAS\_installdir

WebSphere Application Server または WebSphere Application Server Network Deployment のインストール・ディレクトリーです。 *WAS\_installdir* のデフォルト値は、 v ページの『パス変数』にリストされ ています。

- 4. 以下のいずれかを行う。
  - ノード・エージェントを開始するには、以下のコマンドを入力する。
     ./startNode.sh

• ノード・エージェントを停止するには、以下のコマンドを入力する。

./stopNode.sh

## WebSphere Application Server 管理コンソールの開始

以下の条件下で WebSphere Application Server 管理コンソールを開始することができます。

### 連合されたアプリケーション・サーバー

WebSphere Application Server 管理コンソールを開始する前に、以下を開始 する必要があります。

- それぞれの連合されたノード上での WebSphere Application Server ノード・エージェント。手順については、120ページの『WebSphere Application Server ノード・エージェントの開始と停止』を参照してください。
- WebSphere Application Server Network Deployment デプロイメント・マネ ージャー。手順については、120ページの『WebSphere Application Server Network Deployment デプロイメント・マネージャーの開始と停止』を参 照してください。

### スタンドアロン (連合されていない) アプリケーション・サーバー

WebSphere Application Server 管理コンソールを開始する前に、デフォルトの WebSphere Application Server アプリケーション・サーバー (server1)を開始する必要があります。手順については、119ページの『アプリケーション・サーバーの開始および停止』を参照してください。

Web ブラウザーをオープンし、以下の URL を入力することにより、WebSphere Application Server 管理コンソールをオープンする。

http://hostname:port/admin

または

https://hostname:port/admin

ここで、 *hostname* は WebSphere Application Server を実行中のマシンの完全修飾 TCP/IP 名で、 *port* は WebSphere Application Server 管理コンソールの TCP/IP ポ ートです。

WebSphere Application Server 管理コンソールのデフォルト・ポートは、 URL で指 定されたプロトコルに依存しています。 http プロトコルの場合、デフォルト・ポー トは、9090 です。 https プロトコルの場合、デフォルト・ポートは、9043 です。

# WebSphere Application Server Network Deployment の元でのアプリケ ーション・サーバーの開始および停止

この節の説明は、セルに連合されたアプリケーション・サーバーのみに適用されま す。セルへのアプリケーション・サーバー・ノードの連合についての詳細は、 WebSphere Application Server Network Deployment を参照してください。 この節の説明は、アプリケーション・サーバーのクラスターを開始または停止する 時には適用されません。アプリケーション・サーバーのクラスターの開始または停 止に関する説明は、 108ページの『WebSphere Commerce クラスターの開始と停 止』を参照してください。

デプロイメント・マネージャー・セルへの WebSphere Commerce アプリケーショ ン・サーバーおよび WebSphere Commerce Payments アプリケーション・サーバー の連合についての情報は、 89ページの『第 17 章 WebSphere Commerce と WebSphere Commerce Payments の連合』を参照してください。

WebSphere Application Server Network Deployment の下でアプリケーション・サー バーを開始するには、WebSphere Application Server Network Deployment マシン上 で次のようにします。

- ノード・エージェントが開始済みでない場合、WebSphere Application Server Network Deployment により管理されるシステムごとにノード・エージェントを 開始する。
- 開始済みでない場合、デプロイメント・マネージャーを開始する。説明については、120ページの『WebSphere Application Server Network Deployment デプロイメント・マネージャーの開始と停止』を参照してください。
- WebSphere Application Server 管理コンソールを開始し、コンソールにログオン する。 WebSphere Application Server 管理コンソールの開始に関する説明は、 121ページの『WebSphere Application Server 管理コンソールの開始』を参照して ください。
- ナビゲーション領域で「サーバー (Servers)」を拡張表示し、「アプリケーション・サーバー (Application Servers)」をクリックする。「アプリケーション・ サーバー (Application Servers)」ページが表示されます。
- 開始または停止するアプリケーション・サーバーの隣のチェック・ボックスを選択し、「開始 (Start)」または「停止 (Stop)」をクリックする。以下の表では、 使用可能となる可能性がある WebSphere Commerce アプリケーション・サーバ ーをリストしています。

| アプリケーション・サーバー名                                  | 説明                                               |
|-------------------------------------------------|--------------------------------------------------|
| WC_commerce_instance_name                       | WebSphere Commerce ア<br>プリケーション・サーバ<br>ー         |
| payments_instance_name_Commerce_Payments_Server | WebSphere Commerce<br>Payments アプリケーショ<br>ン・サーバー |

# WebSphere Application Server Web サーバー・プラグイン構成ファイル の再生成

この節のすべてのタスクを、WebSphere Commerce をインストールする前に作成された root ではないユーザーとして実行します。

この節の説明は、WebSphere Application Server Network Deployment の下で、連合 されたまたはクラスター化された環境で WebSphere Commerce または WebSphere Commerce Payments を操作する時は適用されません。それらの環境で Web サーバー・プラグインを生成するための情報は、 103 ページの『WebSphere Application Server Network Deployment に Web サーバー・プラグインを再生成する』を参照してください。

Web サーバー・プラグインを再生成するには、WebSphere Commerce ノード上で以下のようにします。

- 1. Web サーバーに備えられている資料に従って、Web サーバーを停止する。
- 開始済みでない場合、デフォルトのアプリケーション・サーバーである server1 を開始する。説明については、119ページの『アプリケーション・サーバーの開 始および停止』を参照してください。
- WebSphere Application Server 管理コンソールをオープンする。手順については、121ページの『WebSphere Application Server 管理コンソールの開始』を参照してください。
- ナビゲーション領域で「環境 (Environment)」を拡張表示し、「Web サーバ ー・プラグインの更新 (Update Web Server Plugin)」をクリックする。
- 5. 「OK」をクリックして新規 plugin-cfg.xml ファイルを生成する。
- 6. WebSphere Application Server 管理コンソールを終了する。
- 7. WebSphere Commerce Payments が別のノード上にある場合、これらすべてのス テップを WebSphere Commerce Payments ノードで繰り返す。

Web サーバー・ノードが WebSphere Commerce ノードまたは WebSphere Commerce Payments ノードから離れている場合、以下を行う必要があります。

- 1. プラグインを WebSphere Commerce ノードから Web サーバー・ノードにコピーする。詳細は、125ページの『Web サーバーへの plugin-cfg.xml ファイルのコピー』を参照してください。
- WebSphere Commerce および WebSphere Commerce Payments が別個のノードにある場合、WebSphere Commerce Payments プラグインを WebSphere Commerce プラグインにマージする。詳細は、125ページの『WebSphere Commerce Payments plugin-cfg.xml ファイルのマージ』を参照してください。

# 第 21 章 リモート Web サーバー・タスク

このセクションでは、WebSphere Commerce とは異なるノードで実行している Web サーバーを使用する場合に、実行する必要のあるタスクについて説明します。

## Web サーバーへの plugin-cfg.xml ファイルのコピー

plugin-cfg.xml ファイルをリモート Web サーバーにコピーするには、以下を行い ます。

- 1. Web サーバーに付属する資料に従って Web サーバーを停止します。
- 2. 使用する構成に応じて、WebSphere Commerce ノードにある以下のファイルを Web サーバー・ノードの同じロケーションにコピーします。

| クラスター環境での<br>WebSphere Commerce    | WAS_ND_installdir/config/cells/plugin-cfg.xml |
|------------------------------------|-----------------------------------------------|
| クラスター以外の環境での<br>WebSphere Commerce | WAS_installdir/config/cells/plugin-cfg.xml    |

*WAS\_installdir* および *WAS\_ND\_installdir* のデフォルト値は、 v ページの『パス 変数』にリストされています。

- **重要:** plugin-cfg.xml ファイルにはディレクトリー固有の情報が含まれます。 ファイルを Webサーバー・ノードの同じディレクトリー構造にコピーしな い場合、Web サーバーは正しく機能せず、WebSphere Commerce にアク セスできなくなります。
- 3. WebSphere Application Server プラグインのパスが Web サーバー・ノードの httpd.conf ファイルに正しく表示されていることを確認します。

パスを検査するには、テキスト・エディターで httpd.conf ファイルを開き、以 下を検索します。

WebSpherePluginConfig

このエントリーには、Web サーバー・ノード上の plugin-cfg.xml ファイルへ の絶対パスが含まれていなければなりません。パスが誤っている場合、パスを変 更してから httpd.conf ファイルを保管します。

4. Web サーバーに付属する資料に従って Web サーバーを始動します。

異なるノードで WebSphere Commerce および WebSphere Commerce Payments を使 用してカスタム・インストールで作業する場合、『WebSphere Commerce Payments plugin-cfg.xml ファイルのマージ』を継続します。

# WebSphere Commerce Payments plugin-cfg.xml ファイルのマージ

WebSphere Commerce Payments plugin-cfg.xml ファイルを Web サーバー plugin-cfg.xml ファイルとマージするには、以下のようにします。

1. Web サーバーに付属する資料に従って Web サーバーを停止します。

 Web サーバー・ノードで、テキスト・エディターで plugin-cfg.xml ファイル を開きます。 plugin-cfg.xml ファイルの絶対パスは以下のとおりです。
 WAS installdir/config/cells/plugin-cfg.xml

 $WAS_installdir$ のデフォルト値は、vページの『パス変数』にリストされています。

3. テキスト・エディターの WebSphere Commerce Payments ノードから、 plugin-cfg.xml ファイルを開きます。 plugin-cfg.xml ファイルの絶対パスは 以下のとおりです。

WAS\_installdir/config/cells/plugin-cfg.xml

4. WebSphere Commerce Payments plugin-cfg.xml ファイルに以下のテキストを 配置します。

```
<VirtualHostGroup Name="VH_PYM_instance_name">
    <VirtualHost Name="short_host_name:5432"/>
    <VirtualHost Name="short_host_name:5433"/>
    <VirtualHost Name="host_name:5432"/>
    <VirtualHost Name="host_name:5433"/>
</VirtualHostGroup>
```

変数は以下のように定義されます。

instance\_name

```
これは WebSphere Commerce Payments インスタンスの名前です。
```

short\_host\_name

これは WebSphere Commerce Payments ノードの短いホスト名です。

host\_name

これは WebSphere Commerce Payments ノードの完全修飾ホスト名で す。

- 5. この節を Web サーバー plugin-cfg.xml ファイルにコピーします。この節 を、既存の同じタイプのエントリーの下に挿入します。
- WebSphere Commerce Payments plugin-cfg.xml ファイルに以下のテキストを 配置します。

<ServerCluster Name="instance name Commerce Payments Server short host name Cluster">

```
<Server Name="instance_name_Commerce_Payments_Server">
```

```
<Transport Hostname="IP_address" Port="9081" Protocol="http">
<Transport Hostname="IP_address" Port="9091"Protocol="http">
```

```
</Server>
```

```
<PrimaryServers>
```

<Server Name="instance\_name\_Commerce\_Payments\_Server">
</PrimaryServers>

```
</ServerCluster>
```

変数は以下のように定義されます。

instance\_name

これは WebSphere Commerce Payments インスタンスの名前です。

short\_host\_name

これは WebSphere Commerce Payments ノードの短いホスト名です。

**IP\_address** 

これは WebSphere Commerce Payments ノードの TCP/IP アドレスです。

- 7. この節を Web サーバー plugin-cfg.xml ファイルにコピーします。この節 を、既存の同じタイプのエントリーの下に挿入します。
- 8. WebSphere Commerce Payments plugin-cfg.xml ファイルに以下のテキストを 配置します。

<Uri AffinityCookie="JSESSIONID" Name="/webapp/PaymentManager/\*">
</UriGroup>

変数は以下のように定義されます。

instance\_name

これは WebSphere Commerce Payments インスタンスの名前です。

short\_host\_name

これは WebSphere Commerce Payments マシンの短い (完全修飾ではない) ホスト名です。

- 9. この節を Web サーバー plugin-cfg.xml ファイルにコピーします。この節 を、既存の同じタイプのエントリーの下に挿入します。
- 10. WebSphere Commerce Payments plugin-cfg.xml ファイルに以下のテキストを 配置します。

<Route ServerCluster="instance name Commerce Payments Server short host name Cluster"

UriGroup="VH\_PYM\_*instance\_name\_instance\_name*\_Commerce\_Payments\_Server\_*short\_host\_name*\_Cluster\_URIs" VirtualHostGroup="VH\_PYM\_*instance\_name*"/>

変数は以下のように定義されます。

instance\_name

これは WebSphere Commerce Payments インスタンスの名前です。

short\_host\_name

これは WebSphere Commerce Payments マシンの短い (完全修飾ではない) ホスト名です。

- 11. この節を Web サーバー plugin-cfg.xml ファイルにコピーします。この節 を、既存の同じタイプのエントリーの下に挿入します。
- 12. 変更を保管して、テキスト・エディターを終了します。
- 13. Web サーバーに付属する資料に従って Web サーバーを始動します。

## ストア発行後のタスク

リモート Web サーバーを使用する場合、WebSphere Commerce でストアを発行す るたびに以下を行う必要があります。

 Web サーバー・ノードの Stores.war ディレクトリーの内容を WebSphere Commerce の Stores.war ディレクトリーの内容と置換します。 両方のノードの Stores.war ディレクトリーへの絶対パスは以下のとおりです。 WAS\_installdir/installedApps/node\_name/WC\_instance\_name.ear/Stores.war

変数は以下のように定義されます。

WAS\_installdir

WAS\_installdir のデフォルト値は、 v ページの『パス変数』にリストされています。

node\_name

これは WebSphere Commerce ノードの短いホスト名です。

instance\_name

これは WebSphere Commerce インスタンスの名前です。

WebSphere Commerce インスタンスの作成後に、WC\_*instance\_name.ear* ディレクトリーを Web サーバー・ノードにコピーする必要があります。

# 第 22 章 パスワードの設定および変更

WebSphere Commerce のほとんどのコンポーネントは、オペレーティング・システムによって検証されたユーザー ID およびパスワードを使用します。これらのパスワードの変更について詳しくは、ご使用のオペレーティング・システムの資料を参照してください。この章では、オペレーティング・システムを通してユーザー ID およびパスワードを検証しない WebSphere Commerce コンポーネントの、パスワードの設定および変更方法について説明します。

### 構成マネージャー・パスワードの変更

構成マネージャーを起動する際に、ユーザー ID およびパスワードを入力したウィ ンドウで 「変更」をクリックすることによって、構成マネージャー・パスワードを 変更できます。

別の方法で、構成マネージャー・ユーザー ID およびパスワードを変更するには、 コマンド・ウィンドウで以下のコマンドを発行します。

WC\_installdir/bin/config\_env.sh

java com.ibm.commerce.config.server.PasswordChecker -action action type -pwfile password\_file -userid user\_ID -password password [-newpassword new password]

パラメーターは以下のとおりです。

action type

有効なアクションのタイプは、「追加」、「チェック (Check)」、「削除」 または「変更」です。

password\_file

ファイルが保管されるファイルへのパス。デフォルトのパスは WC installdir/bin です。

user ID

これは、パスワードを追加、作成、削除、または変更したいユーザー ID です。

password

これは、追加、作成、削除、または変更したいパスワードです。

new\_password

このパラメーターが必要なのは、アクション・タイプとして 「変更」 を指定した場合のみです。

これは、ユーザー ID に割り当てる新規パスワードです。

### WebSphere Commerce サイト管理者パスワードの変更

WebSphere Commerce 管理コンソールを使用することによってパスワードを変更できます。

WebSphere Commerce 管理コンソールを使用してパスワードを変更するには、以下のようにします。

- 1. WebSphere Commerce 管理コンソールを始動します。
- 2. WebSphere Commerce インスタンスを作成したら、サイト管理者 ID およびパス ワードでログオンします。
- 3. 「パスワード変更」チェック・ボックスを選択して、「ログオン」をクリックし ます。「パスワード変更」ページが表示されます。
- 4. 「旧パスワード」フィールドで、現在の管理コンソール・ログオン・パスワード を入力します。このフィールドは英数字で 128 文字まで入力できます。
- 5. 「新規パスワード」フィールドで、新規のログオン・パスワードを入力します。 このフィールドは英数字で 128 文字まで入力できます。
- 6.「新規パスワードの確認」フィールドで、パスワードを再入力します。
- 7. 「変更」をクリックして、新規パスワードを保管します。「ストアおよび言語の 選択」ページが表示されます。
- 8. WebSphere Commerce 管理コンソールを終了します。

## サイト管理者パスワードのリセット

サイト管理者パスワードを忘れてしまい、パスワードをリセットしたい場合、以下 のようにします。

1. コマンド・プロンプト・セッションを始動します。

Bourne シェルを使用していないことを確認します。WebSphere Commerce コマンドは Bourne シェルでは作動しません。 WebSphere Commerce コマンドを実行するには、Korn シェルを使用するようお勧めします。

2. 以下のコマンドを発行します。

WC\_installdir/bin/wcs\_password.sh password SALT merchant\_key

変数は以下のように定義されます。

password

サイト管理者 ID に割り当てたい新規パスワード。

SALT これは使用したいランダムの 12 桁の数値です。この数値はパスワード の暗号化をシードします。

後でサイト管理者用の WebSphere Commerce データベース USERREG テーブル・エントリーを更新する際にこの数値を使用するため、この数 値を記録します。

マーチャント鍵

これは、WebSphere Commerce インスタンスが作成された際に定義され るマーチャント鍵です。このマーチャント鍵もパスワードの暗号化をシ ードします。

以下は、コマンドからの出力の例です。

```
IBM*
Licensed Materials - Property of IBM
5697-A16
(C) Copyrights by IBM and by other(s) 1978, 1997. All Rights Reserved.
* Trademark of International Business Machines Corp.
=== WCS Encrypted Password ===
ASCII Format: pArp97jT4N0XN6MyWswTQpwaPbIFsEWQGwfeu08yIyM=
Hex Format: 7041727039376a54344e4f584e364d79577377545170776d
```

暗号化されたパスワードの ASCII フォーマット値を記録します。

3. WebSphere Commerce データベースに接続します。

WebSphere Commerce に使用するデータベース管理システムに応じて、下のコマンドのいずれかを発行します。

db2 connect to *db\_name* user *user\_name* using *password* 

変数は以下のように定義されます。

### db\_name

WebSphere Commerce データベースの名前。

#### user\_name

WebSphere Commerce データベース用の DB2 データベース・ユーザー ID。

### password

DB2 データベース・ユーザー ID と関連したパスワード。

4. 以下のコマンドを発行して、サイト管理者 ID の USERREG 表にある SALT お よび LOGONPASSWORD 列を更新します。

db2 "update USERREG set LOGONPASSWORD='ASCII\_encrypted\_string' where LOGONID='site\_admin\_id'"

db2 "update USERREG set SALT='SALT' where LOGONID='site\_admin\_id'"

変数は以下のように定義されます。

### ASCII\_encrypted\_string

これは、wcs\_password.sh コマンドから取得された ASCII フォーマット 値です。

SALT これは、wcs\_password.sh コマンドをシードするのに使用した 12 桁の ランダムな数値です。

site\_admin\_id

これは、パスワードをリセットするサイト管理者 ID です。

## サイト管理者 ID のリカバリー

WebSphere Commerce インスタンスが作成された際に定義されたサイト管理者 ID を忘れてしまい、サイト管理者として権限が与えられた ID がほかにない場合、サイト管理者 ID を以下の手順でリカバリーできます。

1. WebSphere Commerce に使用するデータベース管理システムに応じて、下のコマンドを発行します。

db2 connect to *db\_name* user *user\_name* using *password* db2 select LOGONID from USERREG where USERS\_ID=-1000

変数は以下のように定義されます。

### db\_name

WebSphere Commerce データベースの名前。

### user\_name

WebSphere Commerce データベース用の DB2 データベース・ユーザー ID。

### password

DB2 データベース・ユーザー ID と関連したパスワード。

これらのコマンドは、サイト管理者 ID を戻します。
# 第 23 章 一般管理用タスク

この章では、WebSphere Commerce を使用する場合に実行する必要のある、一般管理用タスクのいくつかについて説明します。

## コマンド行構成タスク

コマンド行全体で、以下のことを行えます。

• インスタンスの更新

WC\_installdir/bin/config\_client.sh -startCmdLineConfig updateInstance xml file

インスタンスの削除

WC\_installdir/bin/config\_client.sh -startCmdLineConfig deleteInstance instance\_name

• 既存のインスタンスのリスト

WC\_installdir/bin/config\_client.sh -startCmdLineConfig
getInstances

• インスタンスに関する情報の検索

WC\_installdir/bin/config\_client.sh -startCmdLineConfig getInstanceInfo instance\_name

• ファイルへのインスタンスの構成情報の印刷

WC\_installdir/bin/config\_client.sh -startCmdLineConfig getInstanceConfig instance\_name print\_to\_file\_name

WC\_installdir のデフォルト値は、vページの『パス変数』にリストされています。

**注:** このセクションのコマンドは、表示のみを目的に複数の行に表示されます。こ れらの行を1行に入力します。

# リモート DB2 データベースのカタログ

データベース・クライアント/サーバー接続を使用可能にし、以下のコマンドをデー タベース・クライアント・マシンから DB2 コマンド・ウィンドウに入力して、ク ライアントのノードおよびデータベースをカタログします。

db2 catalog tcpip node *node\_name* remote *host\_name* server *port\_num* db2 catalog db *db\_name* at node *node\_name* 

コマンドの可変情報は以下のように定義されます。

node\_name

DB2 が TCP/IP ノードの識別に使用する、選択した固有の名前。ご使用の 名前が固有であることを確かめるために、以下のコマンドを DB2 コマン ド・ウィンドウに入力できます。

db2 list node directory

また、応答内で名前を検索します。名前がリストされない場合、それをノード名として使用できます。

host\_name

WebSphere Commerce データベースがあるマシンの完全修飾ホスト名。

port\_num

TCP/IP 接続を識別するポート番号。ポート番号を判別するには、データベース・サーバー・マシンから以下を行います。

 データベース・ノードの DB2 コマンド・セッションで、以下のコマン ドを発行します。

db2 get dbm cfg

また SVCENAME の値を確認します (これは、テキスト TCP/IP サービス 名によっても識別される)。

 ご使用のデータベースを実行しているマシンで、サービス・ファイル ¥etc¥services を開き、前のステップで確認した名前で始まる行を探し ます。ポート番号が同じ行の 2 列目に表示されます (ストリング /tcp が追加されている)。DB2 Universal Database のデフォルトのポート番号 は 50000 です。

db\_name

リモート・データベースの名前。

デフォルトの WebSphere Commerce データベース名は Mall です。

デフォルトの WebSphere Commerce Payments データベース名は wpm で す。

# 第 24 章 WebSphere Commerce を管理する際に必要なユーザ — ID

WebSphere Commerce 環境での管理にはさまざまなユーザー ID が必要になりま す。これらのユーザー ID はその必要権限とともに下のリストで説明されていま す。 WebSphere Commerce ユーザー ID の場合、デフォルトのパスワードが識別さ れます。

#### 構成マネージャー・ユーザー ID

構成マネージャー・ツールのグラフィカル・インターフェースを使用する と、WebSphere Commerce の構成方法を変更することができます。デフォル トの構成マネージャー・ユーザー ID およびパスワードは、webadmin およ び webibm です。

構成マネージャーへは、ご使用の WebSphere Commerce マシン、またグラ フィカル・ユーザー・インターフェースをサポートする WebSphere Commerce と同じネットワーク上にあり、構成マネージャー・クライアント がインストールされているマシンからアクセスできます。

WebSphere Commerce 修正パッケージを将来適用する場合、WebSphere Commerce 構成マネージャー・サーバーとクライアント・マシンの両方が同 じ修正パッケージ・レベルにあることを確認します。

**重要:**構成マネージャー・サーバーと構成マネージャー・クライアントの両 方を WebSphere Commerce 非 root ユーザー ID の下で始動する必要 があります。さらに、構成マネージャー・サーバーまたはクライアン トを Bourne シェルで始動することはできません。

#### WebSphere Commerce サイト管理者

サイト管理者ユーザー ID およびパスワードは、以下の WebSphere Commerce ツールに適用されます。

WebSphere Commerce アクセラレーター

Windows オペレーティング・システムを実行するマシンから WebSphere Commerce アクセラレーターにアクセスするには、 Internet Explorer Web ブラウザーを開き、以下の URL を入力しま す。

https://host\_name:8000/accelerator

WebSphere Commerce 管理コンソール Windows オペレーティング・システムを実行するマシンから WebSphere Commerce 管理コンソールにアクセスするには、Internet Explorer Web ブラウザーを開き、以下の URL を入力します。

https://host\_name:8002/adminconsole

WebSphere Commerce 組織管理コンソール Windows オペレーティング・システムを実行するマシンから WebSphere Commerce 組織管理コンソールにアクセスするには、 Internet Explorer Web ブラウザーを開き、以下の URL を入力しま す。

https://host\_name:8004/orgadminconsole

WebSphere Commerce インスタンスの作成中にサイト管理者の初期ユーザー ID およびパスワードが指定されます。 WebSphere Commerce では、サイト 管理者パスワードは以下の規則に従ったものでなければなりません。

- ・ パスワードは少なくとも 8 文字の長さである必要があります。
- パスワードには少なくとも 1 つの数字が含まれている必要があります。
- パスワードには同じ文字を 5 つ以上含めることはできません。
- パスワードは同じ文字を 4 回以上繰り返すことはできません。

# 第8部付録

# 付録 A. 既知の問題および制限

このセクションでは、WebSphere Commerce に関する既知の問題および制限を扱っています。この資料の作成後に明らかになった問題または制限については、 README ファイルを参照してください。

追加のトラブルシューティング情報は、WebSphere Application Server の WebSphere Commerce 用のトレース機能をオンにすることによって収集できます。トレース機能について詳しくは、「WebSphere Commerce 管理ガイド」を参照してください。

## 一般的な問題および制限

## WebSphere Commerce コマンドを発行時にエラーを受け取った

Intel プロセッサー・ベースのサーバー上の Linux の場合、WebSphere Commerce コマンドを発行すると以下のエラー・メッセージを受け取る場合があります。

bash: ulimit: cannot modify limit: Operation not permitted

このエラー・メッセージは無視しても問題ありません。

## インストール問題および制限

# コンソール・モードでインストールするとフリー・スペース・メッ セージが変更されない

インストール・ウィザードをコンソール・モードで実行している場合にインストー ル・ディレクトリーを変更すると、ディレクトリーに使用可能なフリー・スペース があることを示すメッセージは更新されず、選択した場所のフリー・スペースが反 映されません。

新規の場所に製品をインストールするための十分なフリー・スペースがない場合、 「次へ」をクリックするとエラーを受け取ります。

# 以前のバージョンの DB2 Universal Database がインストールされているマシンで生じるインストール問題

以前に DB2 Universal Database がマシンにインストールされ、現在はアンインスト ールされている場合、WebSphere Commerce インストール・ウィザードを使用して DB2 Universal Database をインストールする前に以下の条件を満たしていることを 確認してください。

- 以前のデータベースすべてが、正しく除去およびアンカタログされていることを 確認します。
- すべてのデータベース ID が除去されていることを、dasdrop および db2idrop コマンドを使用して確認します。

これらのコマンドおよびその使用について詳しくは、DB2 Universal Database 資料を参照してください。

- DB2 ポートが /etc/services ファイルから除去されていることを確認します。
- 以下のユーザーがシステムに存在しないことを確認します。
  - db2fwc1
  - daswc1
- 以下のグループがシステムに存在しないことを確認します。
  - daswcg1
  - db2fwcg1

# Web サーバー問題および制限

# セキュア (HTTPS) URL が作動しない

WebSphere Commerce 用のセキュア URL のいずれかが作動しない場合、Web サーバーの SSL 証明書が欠落しているか、有効期限が切れている可能性があります。

SSL 証明書のインストールおよび更新について詳しくは、Web サーバー資料を参照 してください。

# WebSphere Commerce インスタンス問題および制限

# createsp.log ファイルにエラーが含まれる

createsp.log ファイルにエラーが含まれる場合、このセクションの手順に従うことに よって、これらのエラーを訂正することができます。

createsp.log ファイルは、以下のディレクトリーにあります。

WC\_installdir/instances/instance\_name/logs

*WC\_installdir* のデフォルト値は、 v ページの『パス変数』にリストされており、 *instance\_name* は WebSphere Commerce インスタンスの名前を表します。

createsp.log ファイルにエラーが含まれる場合、以下を行います。

- DB2 Universal Database インスタンスを所有するオペレーティング・システム ID が DB2 分離ユーザー・グループに属していることを確認します。 グループに属していない場合には、これを追加します。
- 2. DB2 Universal Database を再始動します。手順については、DB2 Universal Database 資料を参照してください。
- 3. 端末セッションを開始します。Korn シェルを使用していることを確認します。
- 4. ディレクトリーを以下に変更します。

WC\_installdir/bin

5. 以下のコマンドを実行します。

./dropsp.db2.sh *db\_name db\_user\_ID db\_user\_password* ./createsp.db2.sh *db\_name db\_user\_ID db\_user\_password* dbschema

変数は以下のように定義されます。

db\_name

WebSphere Commerce データベースの名前。WebSphere Commerce データベースのデフォルト名は mall です。

db\_user\_ID

DB2 Universal Database インスタンスを所有するオペレーティング・システム ID。

db\_user\_password

db\_user\_ID に関連したパスワード。

# WebSphere Commerce インストール言語以外のデフォルト言語 による WebSphere Commerce インスタンスの作成

WebSphere Commerce のインストール中、インストール・ウィザード用に選択され た言語は、WebSphere Commerce インスタンスを作成する場合に使用するデフォル トの言語を設定します。インストール言語以外のデフォルトの言語でインスタンス を作成すると、選択した言語の無効なデータが取り込まれたインスタンスが作成さ れます。

インストール言語以外のデフォルト言語でインスタンスを作成する場合、以下を行 います。

1. テキスト・エディターを開いて、以下のファイルを編集します。

WC\_installdir/schema/wcs.schema.ws\_ml\_db2.input WC\_installdir/schema/wcs.schema2.ws\_ml\_db2.input

*WC\_installdir* のデフォルト値は、 v ページの『パス変数』にリストされています。

- インストール言語のロケール・コードのすべてのオカレンスを、新規デフォルト のインスタンス言語のロケール・コードと置換します。 WebSphere Commerce によって使用されるロケール・コードは、『インスタンス作成用の有効なロケー ル・コード』にリストされます。
- 3. 変更を保管して、テキスト・エディターを終了します。
- 新規の WebSphere Commerce インスタンスを作成して、新規のデフォルト言語 を指定していることを確認します。 WebSphere Commerce インスタンスの作成 に関する指示は、61ページの『第 4 部 WebSphere Commerce および WebSphere Commerce Payments インスタンスの作成』で提供されます。

#### インスタンス作成用の有効なロケール・コード

以下は、インスタンス作成ファイルを更新する際に使用する有効なロケール・コー ドです。

| 言語    | ロケール・コード |
|-------|----------|
| ドイツ語  | de_DE    |
| 英語    | en_US    |
| スペイン語 | es_ES    |
| フランス語 | fr_FR    |
| イタリア語 | it_IT    |
| 日本語   | ja_JP    |

| 言語          | ロケール・コード |
|-------------|----------|
| 韓国語         | ko_KR    |
| ブラジル・ポルトガル語 | pt_BR    |
| 中国語 (簡体字)   | zh_CN    |
| 中国語 (繁体字)   | zh_TW    |

# インスタンス作成中にメモリー不足エラーが発生する

インスタンス作成が失敗すると、インスタンス作成中に java.lang.OutOfMemory 例 外を受け取る可能性があります。以下のログ・ファイルをチェックして、 java.lang.OutOfMemory 例外がないかどうか調べます。

WC\_installdir/instances/WCSconfig.log

メモリー不足エラーを訂正するには、以下を行います。

1. テキスト・エディターで以下のファイルを開きます。

WC\_installdir/bin/config\_server.sh

- 2. ファイルを検索して以下のテキストがないか調べます。
- 3. MAX HEAP の値を増やします。たとえば、256 を 512 というようにです。
- 4. 変更を保管します。
- 5. インスタンスを再度作成します。

# 非 root ユーザーとしてログインすると WebSphere Commerce インスタンスが開始しない

WebSphere Commerce インスタンスを root として開始すると、非 root ユーザーと して WebSphere Commerce インスタンスを開始できません。

非 root ユーザーとして WebSphere Commerce インスタンスを再開できるようにす るには、以下を行います。

- 1. root としてログインして、端末セッションを開始します。
- WebSphere Commerce を停止します。手順については、113ページの 『WebSphere Commerce インスタンスの開始と停止』を参照してください。
- 3. 以下のコマンドを実行します。

WC\_installdir/bin/wc55nonroot.sh

*WC\_installdir* のデフォルト値は、 v ページの『パス変数』にリストされています。

- 4. 非 root ユーザー ID にスイッチします。
- 5. WebSphere Commerce を開始します。手順については、113ページの 『WebSphere Commerce インスタンスの開始と停止』を参照してください。

# ポート競合をログ内に表示する

WebSphere Commerce インスタンスを開始しようとすると以下のメッセージが現れ る場合があります。

EJB6121: Application server did not start

以下のディレクトリーに SystemOut.log ファイルがあるかどうか調べます。

WAS\_installdir/logs/WC\_instance\_name

*instance\_name* は開始できなかった WebSphere Commerce インスタンスの名前です。

SystemOut.log はすでに使用中のポートを表します。メッセージは以下のようなものです。

SRVE0146E: Failed to Start Transport on host, port xxxx.

このメッセージの原因として考えられるのは、ポートがすでに使用中であるという ことです。このポートを使用している他のアプリケーションがないことを確認して から、サーバーを再始動します。

## WebSphere Commerce Payments インスタンス問題および制限

# リモート WebSphere Commerce Payments インスタンスが作 動しない

リモート WebSphere Commerce Payments インスタンスが作動しない場合、 WebSphere Commerce Payments インスタンスが正しく構成されていない可能性があ ります。

WebSphere Commerce Payments の構成を検査するには、以下のようにします。

1. WebSphere Commerce ノードで、テキスト・エディターで以下のファイルを開き ます。

WC\_instance\_name は WebSphere Commerce インスタンスの名前です。

*WC\_installdir* のデフォルト値は、 v ページの『パス変数』にリストされています。

2. 以下のテキストを検索します。

<PaymentManager

3. 見つかったテキストの下の Hostname エントリーが WebSphere Commerce Payments によって使用される Web サーバー・ノードを指していることを確認します。

エントリーには、Web サーバー・ノードの完全修飾ホスト名が含まれていなければなりません。

- 4. 変更を保管して、テキスト・エディターを終了します。
- 5. WebSphere Commerce Payments ノードで、テキスト・エディターで以下のファ イルを開きます。

WC\_installdir/instances/WC\_instance\_name/xml/ WC\_instance\_name.xml

WC\_installdir/instances/Payments\_instance\_name/xml/ Payments\_instance\_name.xml

*payments\_instance\_name* は WebSphere Commerce Payments インスタンスの名前 です。

*WC\_installdir* のデフォルト値は、 v ページの『パス変数』にリストされています。

6. 以下のテキストを検索します。

<PMWCSRealm

- 見つかったテキストの下の Hostname エントリーが WebSphere Commerce によって使用される Web サーバー・ノードを指していることを確認します。 エントリーには、Web サーバー・ノードの完全修飾ホスト名が含まれていなければなりません。
- 8. 変更を保管して、テキスト・エディターを終了します。
- 9. WebSphere Commerce および WebSphere Commerce Payments を再開します。 手順については、113ページの『第 19 章 WebSphere Commerce のタスク』を 参照してください。

### WebSphere Commerce Payments インスタンスが開始しない

WebSphere Application Server がポート 9090 以外のポートを使用するよう構成され ている場合、WebSphere Commerce Payments インスタンスは開始しません。

これが問題の原因であるかどうかを確認するには、以下のようにします。

1. テキスト・エディターで以下を開きます。

WAS\_installdir/logs/payments\_instance\_name\_Commerce\_Payments\_Server/
SystemOut.log

*payments\_instance\_name* は WebSphere Commerce Payments インスタンスの名前 です。

 $WAS_installdir$ のデフォルト値は、 v ページの『パス変数』にリストされています。

2. ファイルを検索して以下のメッセージがないか調べます。

SRVE0146E: Failed to Start Transport on host \*, port 9090.

このエラー・メッセージがあった場合、WebSphere Commerce Payments ポートを変 更します。手順については、『WebSphere Commerce Payments ポートの変更』を参 照してください。

このエラー・メッセージがない場合には、IBM サポート担当員に連絡してください。

#### WebSphere Commerce Payments ポートの変更

WebSphere Commerce Payments ポートを変更するには、次のようにします。

- 1. WebSphere Commerce 構成マネージャーを開始します。
- 2. 「WebSphere Commerce」の下の、hostname を拡張表示します。

- 3. 「**Payments」→「インスタント・リスト」→** *payments\_instance\_name* **→** 「インス タンス・プロパティー」を拡張表示します。
- 4. 「Webserver」 タブをクリックします。
- 5. 希望するポートを更新します。
- 6. 「適用」をクリックして、変更を適用します。
- 注: すべての Payments ポートは、 63 ページの『第 11 章 構成マネージャーを使 用してインスタンスを作成または変更する前に』で述べられているように、 WebSphere Application Server 管理コンソールではなく構成マネージャーを使用 して変更してください。これにより、すべてのプロパティーおよびファイルは 同じ情報で更新されます。

# 非 root ユーザーとしてログインすると WebSphere Commerce Payments インスタンスが開始しない

WebSphere Commerce Payments インスタンスを root として開始すると、非ルート・ユーザーとして WebSphere Commerce Payments インスタンスを開始できません。

非 root ユーザーとして WebSphere Commerce Payments インスタンスを再開できる ようにするには、以下のようにします。

- 1. root としてログインして、端末セッションを開始します。
- WebSphere Commerce Payments を停止します。手順については、113 ページの 『WebSphere Commerce Payments インスタンスの開始と停止』を参照してくだ さい。
- 3. 以下のディレクトリーを削除します。

WAS\_installdir/logs/instance\_name\_Commerce\_Payments\_Server/

instance\_name は WebSphere Commerce Payments インスタンスの名前です。

 $WAS_installdir$ のデフォルト値は、vページの『パス変数』にリストされています。

4. 以下のコマンドを実行します。

WC\_installdir/bin/wc55nonroot.sh

*WC\_installdir* のデフォルト値は、 v ページの『パス変数』にリストされています。

- 5. 非 root ユーザー ID にスイッチします。
- WebSphere Commerce Payments を開始します。手順については、113 ページの 『WebSphere Commerce Payments インスタンスの開始と停止』を参照してくだ さい。

### WebSphere Application Server 問題および制限

## addNode.sh コマンドがメモリー不足エラーを戻す

アプリケーション・サーバー・ノードをデプロイメント・マネージャー・セルに統 合すると、addNode.sh コマンドがメモリー不足エラーを戻す場合があります。これ が生じた場合には、以下を行います。

- 1. addNode.sh コマンドが実行していないことを確認します。
- 2. root としてログオンします。
- テキスト・エディターで以下のファイルを開きます。 WAS\_installdir/bin/addNode.sh
- チキスト・ファイルで、以下のテキスト行を検索します。
   "\$JAVA\_HOME"/bin/java ¥
- 5. 以下のテキスト行を "\$JAVA\_HOME"/bin/java ¥ テキスト行の下に挿入します。 -Xmx512m ¥
- 6. 変更を保管して、テキスト・エディターを終了します。
- 7. addNode.sh コマンドを実行します。

## removeNode.sh コマンドがメモリー不足エラーを戻す

アプリケーション・サーバー・ノードをデプロイメント・マネージャー・セルに統 合すると、removeNode.sh コマンドがメモリー不足エラーを戻す場合があります。 これが生じた場合には、以下を行います。

- 1. removeNode.sh コマンドが実行していないことを確認します。
- 2. root としてログオンします。
- 3. テキスト・エディターで以下のファイルを開きます。

WAS\_installdir/bin/removeNode.sh

- チキスト・ファイルで、以下のテキスト行を検索します。
   "\$JAVA\_HOME"/bin/java ¥
- 5. 以下のテキスト行を "\$JAVA\_HOME"/bin/java ¥ テキスト行の下に挿入します。 -Xmx512m ¥
- 6. 変更を保管して、テキスト・エディターを終了します。
- 7. removeNode.sh コマンドを実行します。

# 付録 B. WebSphere Commerce コンポーネントのアンインスト ール

WebSphere Commerce コンポーネントは、インストールした時と逆の順序でアンイ ンストールする必要があります。以下の順序で WebSphere Commerce コンポーネン トをアンインストールします。

- WebSphere Commerce、WebSphere Commerce Payments、および WebSphere Commerce 構成マネージャー・サーバーおよびクライアント これらのコンポーネントは、他のコンポーネントをアンインストールする前に、 インストールされたすべてのノードから除去されなければなりません。
- 2. WebSphere Application Server
- 3. Web サーバー
- 4. データベース

# WebSphere Commerce、WebSphere Commerce Payments、または WebSphere Commerce 構成マネージャー・クライアントのアンインスト ール

WebSphere Commerce、WebSphere Commerce Payments、または WebSphere Commerce 構成マネージャー・クライアントをノードからのアンインストールする には、以下のようにします。

- 1. 113 ページの『WebSphere Commerce インスタンスの開始と停止』で説明されて いる方法で、WebSphere Commerce を停止します。
- 2. 113 ページの『WebSphere Commerce Payments インスタンスの開始と停止』で 説明されている方法で、WebSphere Commerce Payments を停止します。
- 3. 114 ページの『WebSphere Commerce インスタンスの削除』にある指示に従っ て、WebSphere Commerce インスタンスを削除します。
- 116ページの『WebSphere Commerce Payments インスタンスの削除』にある指示に従って、WebSphere Commerce Payments インスタンスを削除します。
- 5. WC\_installdir ディレクトリーまたはそのサブディレクトリー内にファイルを作成 またはカスタマイズした場合、またそれらを保存したい場合には、WebSphere Commerce コンポーネントによって使用されていないディレクトリーにそれらを バックアップします。

*WC\_installdir* のデフォルト値は、 v ページの『パス変数』にリストされています。

 root としてログインしている場合、ご使用のハードウェア・プラットフォーム に応じて、以下のコマンドのいずれかを発行してアンインストール・ウィザード を始動します。

|                      | 1                                                                |
|----------------------|------------------------------------------------------------------|
| ハードウェア・              | コマンド                                                             |
| プラットフォーム             |                                                                  |
| Intel ベースのシステム       | <pre>WC_installdir/_uninst/uninstall_linux.jar</pre>             |
|                      | または                                                              |
|                      | <pre>WC_installdir/_uninst/uninstall_linux.jar -console</pre>    |
| @server iSeries システム | <pre>WC_installdir/_uninst/uninstall_ppclinux.jar</pre>          |
|                      | または                                                              |
|                      | <pre>WC_installdir/_uninst/uninstall_ppclinux.jar -console</pre> |
| @server pSeries システム | <pre>WC_installdir/_uninst/uninstall_ppclinux.jar</pre>          |
|                      | または                                                              |
|                      | <pre>WC_installdir/_uninst/uninstall_ppclinux.jar -console</pre> |
| @server zSeries システム | <pre>WC_installdir/_uninst/uninstall_zlinux.jar</pre>            |
| S/390 システム           | または                                                              |
|                      | <pre>WC_installdir/_uninst/uninstall_zlinux.jar -console</pre>   |

*WC\_installdir* のデフォルト値は、 v ページの『パス変数』にリストされています。

WebSphere Commerce の分散インストールの場合、WebSphere Commerce ノード、 WebSphere Commerce Payments ノード、WebSphere Commerce 構成マネージャー・ クライアント・ノードでアンインストール・ウィザードを実行します。

-console パラメーターを使用すると、テキスト・ベースのアンインストール・ウィ ザードが開始されます。テキスト・ベースのアンインストール・ウィザードおよび GUI ベースのアンインストール・ウィザードのステップは同じですが、オプション の選択およびアンインストール・ウィザードの継続方法は異なります。

このセクションでは、オプションの選択および継続に関する指示は、GUI ベースの アンインストール・ウィザード用にのみ提供されます。テキスト・ベースのアンイ ンストール・ウィザードを使用してオプションを選択したり継続するには、テキス ト・ベースのアンインストール・ウィザードによって提供されるプロンプトに従っ てください。

- プロンプトに従って、アンインストール・ウィザードを完了します。
   進む前にアンインストール・ウィザードが完了するのを待機してください。
- 8. WC\_installdir ディレクトリーが依然としてノード上に存在する場合、それを除去します。

*WC\_installdir* のデフォルト値は、 v ページの『パス変数』にリストされています。

WebSphere Commerce、WebSphere Commerce Payments、または WebSphere Commerce 構成マネージャー・クライアントがインストールされている各ノードで 指示を繰り返します。

# WebSphere Application Server のアンインストール

WebSphere Application Server のアンインストールについて詳しくは、「*IBM WebSphere Application Server 概説 バージョン 5*」を参照してください。この資料 は WebSphere Application Server ライブラリーを通して入手できます。 http://www.ibm.com/software/webservers/appserv/was/library/

# WebSphere Application Server Network Deployment のアンインストール

WebSphere Application Server を WebSphere Commerce および WebSphere Commerce Payments ノードからアンインストールする必要があります。

WebSphere Application Server Network Deployment のアンインストールについて詳 しくは、「*IBM WebSphere Application Server Network Deployment Version 5 Getting Started*」を参照してください。この資料は WebSphere Application Server ライブラ リーを通して入手できます。

http://www.ibm.com/software/webservers/appserv/was/library/

# IBM HTTP Server のアンインストール

IBM HTTP Server が WebSphere Application Server と同じノードにインストールさ れている場合、WebSphere Application Server をアンインストールすると、IBM HTTP Server は自動的にアンインストールされます。

IBM HTTP Server のアンインストールについて詳しくは、以下の URL を通して入 手できる Apache インストール・ファイル付き IBM HTTP Server V1.3.26 を参照し てください。

http://www.ibm.com/software/webservers/httpservers/library.html

# DB2 Universal Database のアンインストール

DB2 Universal Database のアンインストールについて詳しくは、「*IBM DB2* Universal Database Installation and Configuration Supplement」を参照してください。 この資料は DB2 Universal Database ライブラリーを通して入手できます。

http://www.ibm.com/software/data/db2/library/

 注: WebSphere Commerce に付属する DB2 Universal Database CD には .tar ファイ ルが含まれます。DB2 Universal Database ドキュメンテーションの指示に従う には、CD の内容を一時的なロケーションに untar する必要があります。また は、DB2 Universal Database CD から実行できるコマンドをこの一時的なロケー ションから実行します。 DB2 Universal Database をアンインストールしてか ら、一時的なロケーションを削除します。

# 付録 C. 情報の入手場所

WebSphere Commerce システムおよびそのコンポーネントについての詳細情報は、 さまざまな情報源から異なるフォーマットで入手できます。以下のいくつかのセク ションは、入手できる情報やそれにアクセスする方法を示しています。

### WebSphere Commerce 情報

以下は、WebSphere Commerce 情報の情報源です。

- WebSphere Commerce オンライン・ヘルプ
- WebSphere Commerce Technical Library

## WebSphere Commerce オンライン・ヘルプ

WebSphere Commerce オンライン情報は、WebSphere Commerce のカスタマイズ、 管理、および再構成に関する主要な情報源です。 WebSphere Commerce をインスト ールした後、以下の URL にアクセスするとオンライン情報のトピックにアクセス することができます。

https://host\_name:8000/wchelp/

*host\_name* は、WebSphere Commerce がインストールされたマシンの完全修飾 TCP/IP ホスト名です。

### WebSphere Commerce Technical Library

WebSphere Commerce Technical Library は以下の URL から利用できます。 http://www.ibm.com/software/commerce/library/

本書のコピー、および本書の更新されたバージョンは、WebSphere Commerce Web サイトのライブラリー・セクションで PDF ファイルとして入手できます。加え て、新規および更新された資料を Web サイトから入手することもできます。

### WebSphere Commerce Payments 情報

WebSphere Commerce Payments のヘルプは、以下のヘルプ・アイコンをクリックし て入手できます。

# ?

このヘルプ・アイコンは、WebSphere Commerce 管理コンソールおよび WebSphere Commerce アクセラレーター内の WebSphere Commerce Payments ユーザー・イン ターフェース、および以下の URL のスタンドアロン WebSphere Commerce Payments ユーザー・インターフェースに表示されます。

http://host\_name:http\_port/webapp/PaymentManager

または

https://host\_name:ssl\_port/webapp/PaymentManager

変数は以下のように定義されます。

#### host\_name

WebSphere Commerce Payments と関連した Web サーバーの完全修飾 TCP/IP ホスト名。

#### http\_port

WebSphere Commerce Payments が使用する HTTP ポート。デフォルトの HTTP ポートは 5432 です。

#### ssl\_port

WebSphere Commerce Payments が使用する SSL ポート。デフォルトの SSL ポートは 5433 です。

WebSphere Commerce Payments は SSL が使用可能である場合、セキュア URL (https) を使用します。そうでない場合、非セキュア URL (http) を使用します。

ヘルプは以下の URL でも入手できます。

http://host\_name:http\_port/webapp/PaymentManager/language/docenter.html

#### または

https://host\_name:ssl\_port/webapp/PaymentManager/language/docenter.html

#### 変数は以下のように定義されます。

#### host\_name

WebSphere Commerce Payments と関連した Web サーバーの完全修飾 TCP/IP ホスト名。

#### http\_port

WebSphere Commerce Payments が使用する HTTP ポート。デフォルトの HTTP ポートは 5432 です。

#### ssl\_port

WebSphere Commerce Payments が使用する SSL ポート。デフォルトの SSL ポートは 5433 です。

#### language

ヘルプ・ページが表示される言語の言語コード。ほとんどの言語が 2 文字 です。言語コードは以下のとおりです。

| 言語          | コード |
|-------------|-----|
| ドイツ語        | de  |
| 英語          | en  |
| スペイン語       | es  |
| フランス語       | fr  |
| イタリア語       | it  |
| 日本語         | ja  |
| 韓国語         | ko  |
| ブラジル・ポルトガル語 | pt  |

| 言語        | コード   |
|-----------|-------|
| 中国語 (簡体字) | zh    |
| 中国語 (繁体字) | zh_TW |

WebSphere Commerce Payments および Payments Cassette に関する詳細情報は、 WebSphere Commerce Technical Library で入手できます。 http://www.ibm.com/software/commerce/library/

## IBM HTTP Server 情報

IBM HTTP Server 情報は、IBM HTTP Server Web サイトで入手できます。 http://www.ibm.com/software/webservers/httpservers/

資料は HTML 形式、PDF ファイル、またはその両方です。

## WebSphere Application Server 情報

WebSphere Application Server 情報は、WebSphere Application Server InfoCenter で 入手できます。

http://www.ibm.com/software/webservers/appserv/infocenter.html

## DB2 Universal Database 情報

HTML ドキュメンテーション・ファイルは、/doc/locale/html サブディレクトリ ーの下で入手できます。*locale* は、ご使用のロケールの言語コード (例、米国英語の 場合は *en*) です。各国語で使用できないドキュメンテーションはすべて英語で表示 されます。

入手可能な DB2 ドキュメンテーションの完全リスト、またその表示方法または印 刷方法について詳しくは、「DB2 Quick Beginnings for UNIX」資料を参照してくだ さい。追加の DB2 情報は、DB2 Technical Library で入手できます。 http://www.ibm.com/software/data/db2/library/

## 他の IBM 資料

ほとんどの IBM 資料は、IBM 認定販売店または営業担当員から購入することができます。

# 特記事項

本書は米国 IBM が提供する製品およびサービスについて作成したものであり、本 書に記載の製品、サービス、または機能が日本においては提供されていない場合が あります。日本で利用可能な製品、サービス、および機能については、日本 IBM の営業担当員にお尋ねください。本書で IBM 製品、プログラム、またはサービス に言及していても、その IBM 製品、プログラム、またはサービスのみが使用可能 であることを意味するものではありません。 これらに代えて、IBM の知的所有権 を侵害することのない、機能的に同等の製品、プログラム、またはサービスを使用 することができます。ただし、IBM 以外の製品とプログラムの操作またはサービス の評価および検証は、お客様の責任で行っていただきます。

IBM は、本書に記載されている内容に関して特許権(特許出願中のものを含む。) を保有している場合があります。本書の提供は、お客様にこれらの特許権について 実施権を許諾することを意味するものではありません。実施権についてのお問い合 わせは、書面にて下記宛先にお送りください。

〒106-0032 東京都港区六本木 3-2-31 IBM World Trade Asia Corporation Licensing

以下の保証は、国または地域の法律に沿わない場合は、適用されません。

IBM およびその直接または間接の子会社は、本書を特定物として現存するままの状態で提供し、商品性の保証、特定目的適合性の保証および法律上の瑕疵担保責任を含むすべての明示もしくは黙示の保証責任を負わないものとします。

国または地域によっては、法律の強行規定により、保証責任の制限が禁じられる場合、強行規定の制限を受けるものとします。

この情報には、技術的に不適切な記述や誤植を含む場合があります。本書は定期的 に見直され、必要な変更は本書の次版に組み込まれます。 IBM は予告なしに、随 時、この文書に記載されている製品またはプログラムに対して、改良または変更を 行うことがあります。

本書において IBM 以外の Web サイトに言及している場合がありますが、便宜のため記載しただけであり、決してそれらの Web サイトを推奨するものではありません。それらの Web サイトにある資料は、この IBM 製品の資料の一部ではありません。それらの Web サイトは、お客様の責任でご使用ください。

IBM は、お客様が提供するいかなる情報も、お客様に対してなんら義務も負うことのない、自ら適切と信ずる方法で、使用もしくは配布することができるものとします。

本プログラムのライセンス保持者で、(i) 独自に作成したプログラムとその他のプロ グラム(本プログラムを含む)との間での情報交換、および(ii) 交換された情報の 相互利用を可能にすることを目的として、本プログラムに関する情報を必要とする 方は、下記に連絡してください。

IBM Canada Ltd. Office of the Lab Director 8200 Warden Avenue Markham, Ontario L6G 1C7 Canada

本プログラムに関する上記の情報は、適切な使用条件の下で使用することができま すが、有償の場合もあります。

本書で説明されているライセンス・プログラムまたはその他のライセンス資料は、 IBM 所定のプログラム契約の契約条項、IBM プログラムのご使用条件、またはそれ と同等の条項に基づいて、 IBM より提供されます。

## 商標

IBM ロゴ および以下は、IBM Corporation の商標です。

| DB2       | DB2 Universal Database | @server     |
|-----------|------------------------|-------------|
| IBM       | iSeries                | Lotus Notes |
| S/390     | pSeries                | RS/6000     |
| WebSphere | zSeries                |             |

UNIX は、The Open Group の米国およびその他の国における登録商標です。

Pentium は、Intel Corporation の米国およびその他の国における商標です。

Java およびすべての Java 関連の商標およびロゴは、Sun Microsystems, Inc. の米国 およびその他の国における商標または登録商標です。

Microsoft および Windows は、Microsoft Corporation の米国およびその他の国にお ける商標です。

他の会社名、製品名およびサービス名等はそれぞれ各社の商標です。

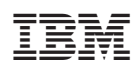

Printed in Japan